# Zenfone Go

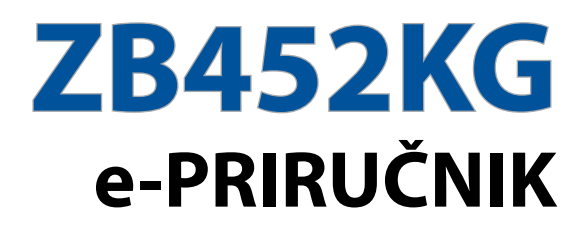

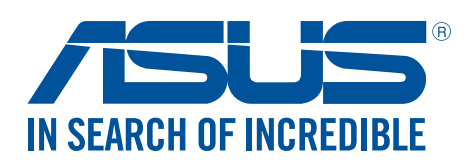

SB11071 Februar 2016 Prvo izdanje

## Briga i bezbednost

#### Smernice

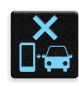

Bezbednost na putevima je na prvom mestu. Izričito vam preporučujemo da ne koristite uređaj dok vozite ili rukujete bilo kojim tipom vozila.

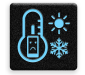

Ovaj uređaj treba da se koristi samo u okruženjima sa ambijentalnom temperaturom između 5°C (41°F) i 35°C (95°F).

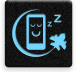

Isključite uređaj u zonama gde je upotreba mobilnih uređaja zabranjena. Uvek poštujte pravila i propise kada se nalazite u zonama zabrane, kao što su avioni, bioskopi, bolnice ili blizu medicinske opreme, blizu gasa ili goriva, gradilišta, lokacija za miniranje i drugih područja.

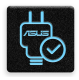

Koristite samo strujne adaptere i kablove koje je odobrio ASUS za upotrebu sa ovim uređajem. Pogledajte etiketu sa specifikacijom na dnu uređaja i pobrinite se da adapter za napajanje bude u skladu sa njom.

Nemojte koristiti oštećene kablove za napajanje, dodatke i druge periferije sa uređajem.

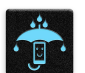

Održavajte uređaj suvim. Ne izlažite uređaj tečnosti, kiši ili vlazi, niti ga koristite u njihovoj blizini.

|   | 2 | ~      | 4 | 1  |
|---|---|--------|---|----|
| Ł | s | ::     | N | 3  |
| ž |   |        |   | ζ, |
|   | " | $\sim$ | ~ |    |

Uređaj možete da pošaljete kroz rentgenske mašine (kao što su one koje se koriste u transportnim trakama za bezbednost aerodroma), ali ga ne izlažite magnetnim detektorima i palicama.

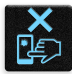

Ekran uređaja je sačinjen od stakla. Ako se staklo razbije, prekinite sa korišćenjem uređaja i ne dirajte izlomljene delove stakla. Smesta pošaljite uređaj na popravku kvalifikovanom servisnom osoblju ASUS-a.

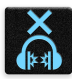

Ne slušajte sa visokim nivoima jačine zvuka duže vremenske periode kako biste izbegli moguće oštećenje sluha.

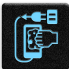

Isključite napajanje pre čišćenja uređaja. Za čišćenje ekrana uređaja koristite isključivo čist celulozni sunđer ili krpu od jelenske kože.

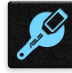

Uređaj šaljite na popravku isključivo kvalifikovanom servisnom osoblju ASUS-a.

#### Pravilno odlaganje

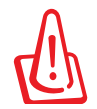

Rizik od eksplozije ukoliko baterija nije pravilno zamenjena. Iskorišćene baterije odlažite prema uputstvima.

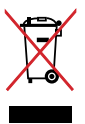

NE bacajte ASUS telefon u običan otpad. Ovaj proizvod je dizajniran tako da omogući ispravno ponovno korišćenje delova i može da se reciklira. Simbol sa precrtanom kantom sa točkićima znači da proizvod (električna, elektronska oprema i dugmaste baterije koje sadrži živu) ne treba odlagati kao obično smeće. Proverite lokalne regulative vezane za uklanjanje elektronskih proizvoda.

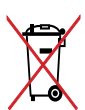

NE odbacuje bateriju kao uobičajeno smeće. Simbol precrtane kante sa točkićima ukazuje na to da bateriju ne treba odbacivati kao uobičajeno smeće.

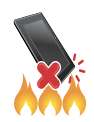

NE bacajte ASUS telefon u vatru. NE izazivajte kratak spoj kontakata. NE rasklapajte ASUS telefon.

#### ZenTalk forum za fanove (http://www.asus.com/zentalk/global\_forward.php)

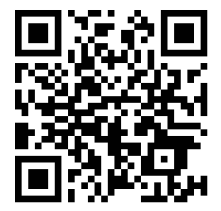

# Sadržaj

1

| Dobrodošli!                                                  | 7  |
|--------------------------------------------------------------|----|
| Podesite svoj ASUS telefon tako da je spreman za korišćenje! | 8  |
| Prvo korišćenje                                              | 16 |
| Korišćenje dodirnog ekrana                                   | 18 |

# 2 Nije svaki početak težak

| Funkcije Zen početnog ekrana                       | 21 |
|----------------------------------------------------|----|
| Početni ekran                                      | 21 |
| Brza podešavanja                                   | 23 |
| Korišćenje sistemskih obaveštenja                  | 24 |
| Personalizacija početnog ekrana                    | 25 |
| App & Widgets(Aplikacije & vidžeti)                | 25 |
| Pozadine                                           | 26 |
| Prošireni početni ekran                            | 27 |
| Podešavanje datuma i vremena                       | 28 |
| Podešavanje zvukova za melodiju zvona i upozorenja | 28 |
| Zaključani ekran                                   | 29 |
| -<br>Prilagođavanje ekrana za zaključavanje        | 29 |
| Prilagođavanje dugmadi za brzi pristup             |    |
|                                                    |    |

## 3 Naporan rad traži predah

| Pretraživač                                        | 31 |
|----------------------------------------------------|----|
| Pokretanje aplikacije Pretraživač                  | 31 |
| Deljenje stranice                                  | 32 |
| Obeležavanje stranica                              | 32 |
| Brisanje keša pretraživača                         | 32 |
| Email (E-pošta)                                    | 33 |
| Podešavanje naloga e-pošte                         | 33 |
| Dodavanje naloga e-pošte                           | 33 |
| Podešavanje Gmail naloga                           | 34 |
| Slanje email pozivnica na događaje                 | 34 |
| Slanje email poruka kasnije                        | 35 |
| Kalendar                                           | 36 |
| Pravljenje događaja                                | 36 |
| Dodavanje naloga na Kalendar                       | 36 |
| Pravljenje događaja na nalogu                      | 37 |
| Omogućavanje podsetnika za događaje                | 37 |
| Uraditi kasnije                                    | 38 |
| Dodavanje zadataka koje treba uraditi              | 38 |
| Određivanje prioriteta zadataka koje treba uraditi | 38 |
| Slanje email poruke sada                           | 39 |
| Brisanje zadataka koje treba uraditi               | 39 |
| File Manager (Menadžer datoteke)                   | 40 |
| Pristup internoj memoriji                          | 40 |
| Pristup eksternom uređaju za skladištenje          | 40 |
| Pristup klaud skladištu                            | 40 |
|                                                    |    |

| Klaud                          | 41 |
|--------------------------------|----|
| ASUS WebStorage                | 41 |
| ASUS Support(ASUS podrška)     |    |
| Budite u kontaktu              |    |
| Pozivajte sa stilom            | 43 |
| Opcija za dupli SIM            |    |
| Obavljanje poziva              |    |
| Prijem poziva                  |    |
| Upravljanje evidencijom poziva |    |

| Druge opcije poziva                | 48 |
|------------------------------------|----|
| Upravljanje sa više poziva         | 49 |
| Snimanje poziva                    | 49 |
| Upravljanje kontaktima             | 50 |
| Podešavanja kontakata              | 50 |
| Podešavanje profila                | 50 |
| Dodavanje kontakata                | 50 |
| Podešavanje VIP kontakata          | 51 |
| Označavanje omiljenih kontakata    | 52 |
| Uvoz kontakata                     | 52 |
| Društveno umrežavanje s kontaktima | 53 |
| Pošaljite poruke i još toga        | 54 |
| Razmena poruka                     | 54 |
| Slanje poruka                      | 54 |

#### 5 Zabava

4

| Korišćenje slušalica         | 56 |
|------------------------------|----|
| Povezivanje audio priključka | 56 |
| Muzika                       | 57 |
| Pokretanje Muzike            | 57 |
| Reprodukovanje pesama        | 57 |
| Striming muzike u oblaku     | 58 |
| Pravljenje plejliste         | 59 |
|                              |    |

## 6 Vaši najvažniji momenti

| Zabeležite trenutke                                      | 60 |
|----------------------------------------------------------|----|
| Otvaranje aplikacije Kamera                              | 60 |
| Prvo korišćenje aplikacije Kamera                        | 60 |
| Napredne funkcije kamere                                 | 64 |
| Korišćenje Galerije                                      | 68 |
| Prikaz datoteka s društvene mreže ili skladišta u oblaku | 68 |
| Prikaz lokacije fotografije                              | 69 |
| Deljenje datoteka iz galerije                            | 70 |
| Brisanje datoteka iz galerije                            | 70 |
| Izmena slike                                             | 70 |
| Upotreba funkcije MiniMovie (Mini film)                  | 72 |
|                                                          |    |

## 7 Naporan rad traži predah

| Aktiviranje mobilne mreže                       | 73 |
|-------------------------------------------------|----|
| Wi-Fi                                           | 73 |
| Omogućavanje Wi-Fi funkcije                     | 73 |
| Povezivanje sa Wi-Fi mrežom                     | 74 |
| Onemogućavanje Wi-Fi funkcije                   | 74 |
| Bluetooth <sup>®</sup>                          | 74 |
| Omogućavanje Bluetooth® funkcije                | 74 |
| Uparivanje ASUS telefon sa Bluetooth® uređajem  | 75 |
| Rasparivanje ASUS telefon od Bluetooth® uređaja | 75 |
| Privezivanje                                    | 76 |
| Wi-Fi hotspot                                   | 76 |
| Bluetooth privezivanje                          | 77 |
| Putovanje i mape                                |    |
| Wromonska programa                              | 70 |

| Vremenska prognoza                       |    |
|------------------------------------------|----|
| Pokretanje aplikacije Vremenska prognoza |    |
| Početni ekran Vremenske prognoze         |    |
| Sat                                      | 80 |
| Vreme u svetu                            | 80 |
| Alarm                                    | 81 |
| Štoperica                                | 81 |
| Tajmer                                   | 82 |
|                                          |    |

#### 9 ZenLink

8

| Upoznavanje ZenLinka   | 83 |
|------------------------|----|
| Aplikacija Share Link  | 83 |
| Aplikacija Remote Link | 84 |
|                        |    |

## 10 Zen svuda

| Posebni Zen alati                |    |
|----------------------------------|----|
| Lampa                            | 87 |
| Kalkulator                       |    |
| Ekran kalkulatora                |    |
| Aplikacija Quick Memo            | 90 |
| Snimač zvuka                     |    |
| Vaš Zen može da uradi još stvari | 93 |
| ASUS poklopac                    | 93 |

## 11 Održavajte Zen

| Održavanje uređaja ažurnim                                 | 94 |
|------------------------------------------------------------|----|
| Ažuriranie sistema                                         | 94 |
| Skladištenie                                               | 94 |
| Pravljenje rezervne konije i vraćanje na početne vrednosti | 94 |
| Obezheđivanje ASUS telefon                                 | 05 |
| Obezbedivalije A505 telefoli                               |    |

## Dodatak

| odaci98 |
|---------|
|---------|

# Osnove

1

## Dobrodošli!

Istražite intuitivnu jednostavnost korisničkog interfejsa ASUS Zen UI 2.0!

Korisnički interfejs ASUS Zen UI 2.0 je šarmantan i intuitivni interfejs ekskluzivno za ASUS telefone. On pruža specijalne aplikacije koje su integrisane u ili sa drugim aplikacijama, kako bi se ispunile vaše pojedinačne potrebe i pojednostavio vaš život dok se zabavljate sa ASUS telefonom.

#### ASUS podrška

Pronađite odgovore u FAQ opciji (Često postavljana pitanja) ili ostavite svoje komentare na korisničkom forumu.

|  | - | _ |  |
|--|---|---|--|
|  | 0 |   |  |
|  | C | ) |  |
|  |   | - |  |
|  |   |   |  |

#### <u>Kamera</u>

Uz PixelMaster tehnologiju, zabeležite te dragocene trenutke u živopisnm slikama i video zapisima visokog kvaliteta.

|     | - |
|-----|---|
| ~ / | 2 |
|     |   |
|     |   |

#### <u>Uradi kasnije</u>

Preuzmite i odgovorite na svoje važne email poruke, SMS poruke, pregledajte interesantne internet prezentacije ili obavite druge važne zadatke kada vam to odgovara.

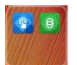

#### ZenLink

Ostvarite maksimalnu produktivnost sa ZenLink opcije koja se sastoji od aplikacija Remote Link, Share Link. Upotrebite bilo koju od ovih aplikacija da se povežete sa drugim uređajima za deljenje i primanje dokumenata.

NAPOMENA: Dostupnost ZenLink aplikacija zavisi od modela ASUS telefona.

**NAPOMENA:** Dostupnost ASUS Zen UI 2.0 aplikacije se razlikuje od regiona do regiona i modela ASUS telefona. Tapnite na sa početnog ekrana da proverite da li je aplikacija dostupna na vašem telefonu.

## Podesite svoj ASUS telefon tako da je spreman za korišćenje!

#### Delovi i funkcije

Uzmite uređaj i pokrenite ga za tili čas.

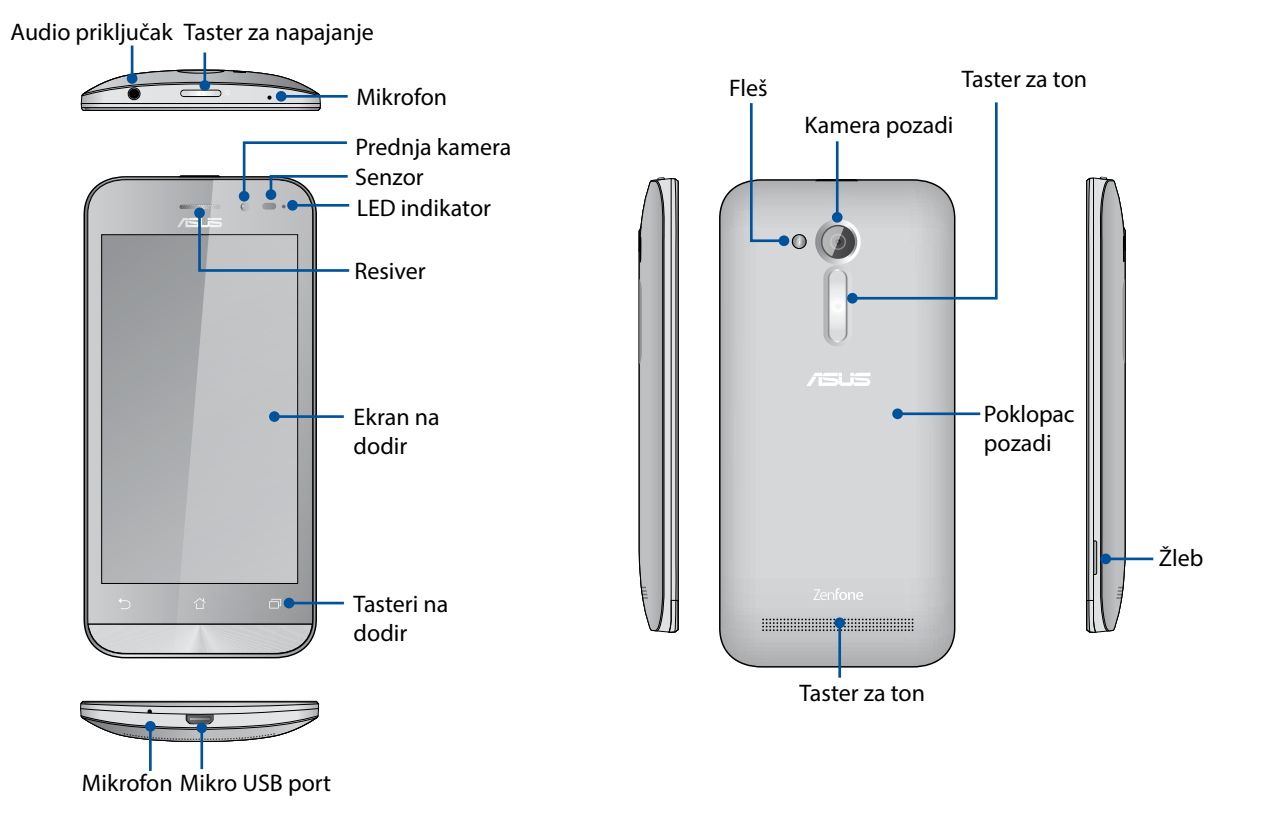

#### **BELEŠKE:**

- Uklonite poklopac pozadi da prikažete duple proreze za mikro SIM i mikro SD karticu.
- Prorezi za mikro SIM karticu podržavaju GSM/GPRS/EDGE, i WCDMA/HSPA+ mrežne opsege.
- Prorez za mikro SD karticu podržava kartice formata mikro SD i mikro SDHC.

#### VAŽNO!

- Ne preporučujemo da koristite zaštitnik ekrana jer može da utiče na rad senzora za blizinu. Ukoliko želite da koristite zaštitnik ekrana, proverite da ne blokira senzor za blizinu.
- Uređaj, posebno ekran na dodir, moraju uvek da budu suvi. Voda i druge tečnosti mogu da dovedu do kvara ekrana na dodir.
- Proverite da je poklopac odeljka za Micro-SIM/memorijsku karticu uvek zatvoreno kada koristite i nosite uređaj.

#### Instaliranje mikro SIM kartice

Mikro kartica sa modulom prijavljenog identiteta (mikro SIM kartica) skladišti informacije, poput vašeg broja mobilnog telefona, kontakata, poruka i drugih podataka koji vam daju pristup mobilnoj mreži.

Vaš ASUS telefon dolazi sa dva proreza za mikro SIM kartice koji vam omogućavaju da podesite i koristite usluge dve mobilne mreže, bez da morate da nosite sa sobom dva mobilna uređaja istovremeno.

#### **OPREZ!**

- Ovaj uređaj je dizajniran da koristi samo mikro SIM karticu koju je odobrio mobilni operater.
- Ne preporučujemo da koristite isečenu SIM karticu u prorezu za mikro SIM karticu.
- Isključite svoj uređaj pre nego što ubacite mikro SIM karticu.
- Budite dodatno oprezni kada rukujete mikro SIM karticom. ASUS nije odgovoran za bilo koje oštećenje ili gubitak podataka do kojih dođe na vašoj mikro SIM kartici.
- Ne ubacujte memorijsku karticu u prorez za mikro SIM karticu! Ukoliko se memorijska kartica ubaci u prorez za mikro karticu, pošaljite svoj uređaj osoblju koje je kvalifikovano za ASUS popravke.

Da instalirate mikro SIM karticu:

- 1. Isključite svoj uređaj.
- 2. Pronađite žleb u donjem desnom uglu.

**OPREZ!** Pazite kada otvarate poklopac.

3. Oslobodite poklopac i potom skinite poklopac pozadi.

**OPREZ!** Pazite kada otvarate poklopac.

#### **UPOZORENJE!**

- **NE** koristite alate poput odvijača da uklonite poklopac pozadi.
- NE otvarajte mikro USB ulaz
- 4. Ubacite mikro SIM karticu u jedan od proreza, potom postavite poklopac pozadi nazad na mesto.

#### **IMPORTANT!**

- Koristite isključivo mikro SIM karticu na svom ASUS telefonu. Isečena SIM kartica možda neće ispravno da ulegne i vaš ASUS telefon možda neće da je detektuje.
- NEMOJTE da instalirate prazan nano u mikro SIM adapter u prorez za SIM karticu, da biste izbegli trajno oštećenje.

**VAŽNO:** Oba proreza za mikro SIM karticu podržavaju 3G/2G WCDMA mrežni opseg. Ali samo jedna mikro SIM kartica može istovremeno da se poveže na 3G WCDMA uslugu.

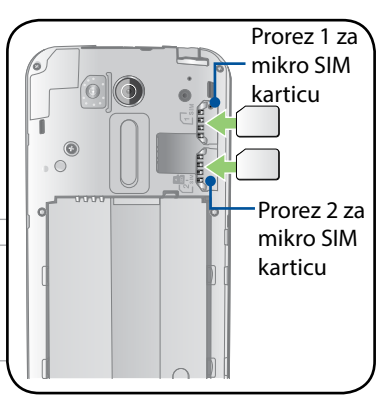

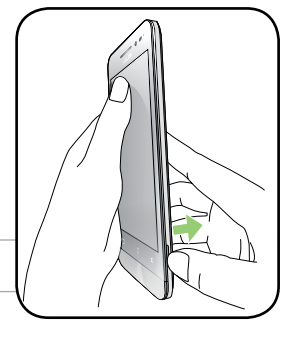

#### Uklanjanje mikro SIM kartice

**OPREZ:** Budite dodatno oprezni kada rukujete mikro SIM karticom. ASUS nije odgovoran za bilo koje oštećenje ili gubitak podataka do kojih dođe na vašoj mikro SIM kartici.

Da uklonite mikro SIM karticu:

- 1. Isključite svoj uređaj.
- 2. Pronađite žleb u donjem desnom uglu.

**OPREZ!** Pazite kada otvarate poklopac.

3. Oslobodite poklopac i potom skinite poklopac pozadi.

**OPREZ!** Pazite kada otvarate poklopac.

#### **UPOZORENJE!**

- NE koristite alate poput odvijača da uklonite poklopac pozadi.
- **NE** otvarajte mikro USB ulaz.
- 4. Uklonite mikro SIM karticu iz proreza za mikro SIM karticu.
- 5. Vratite poklopac pozadi na mesto.

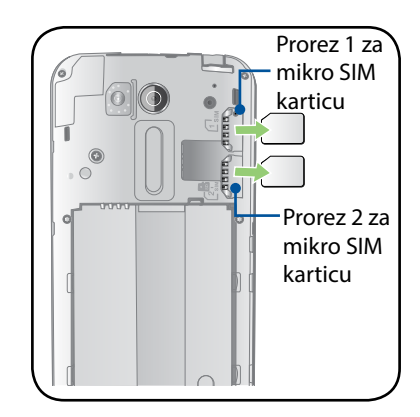

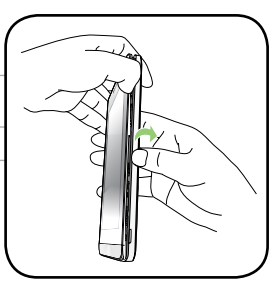

#### Postavljanje memorijske kartice

Vaš ASUS telefon podržava microSD™, microSDHC™ memorijske kartice veličine od najviše 64 GB.

**NAPOMENA:** Pojedine memorijske kartice možda nisu kompatibilne sa vašim ASUS telefonom. Postarajte se da koristite samo kompatibilne memorijske kartice kako biste izbegli gubitak podataka i oštećenje uređaja, memorijske kartice ili oboje.

#### **OPREZ!**

- Budite naročito pažljivi prilikom rukovanja memorijskom karticom. ASUS nije odgovoran za bilo koji gubitak podataka ili oštećenje memorijske kartice.
- Ne ubacujte memorijsku karticu u prorez za mikro SIM karticu! Ukoliko se memorijska kartica ubaci u prorez za mikro karticu, donesite svoj uređaj osoblju koje je kvalifikovano za ASUS popravke.

Da biste postavili memorijsku karticu:

- 1. Isključite svoj uređaj.
- 2. Pronađite žleb u donjem desnom uglu.

**OPREZ!** Pazite kada otvarate poklopac.

3. Oslobodite poklopac i potom skinite poklopac pozadi.

**OPREZ!** Pazite kada otvarate poklopac.

#### **UPOZORENJE!**

- **NE** koristite alate poput odvijača da uklonite poklopac pozadi.
- **NE** otvarajte mikro USB ulaz.
- 4. Ubacite mikro SD karticu u prorez za mikro SD karticu.
- 5. Vratite poklopac pozadi na mesto.

**OPREZ!** Nemojte da koristite oštre alate ili rastvarač na svom uređaju da biste izbegli da ga ogrebete.

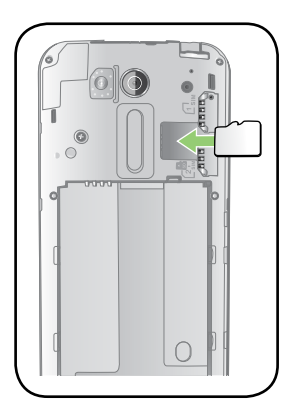

### Uklanjanje memorijske kartice

#### **OPREZ!**

- Budite naročito pažljivi prilikom rukovanja memorijskom karticom. ASUS nije odgovoran za bilo koji gubitak podataka ili oštećenje memorijske kartice.
- Pravilno izbacite memorijsku karticu da biste je bezbedno uklonili iz uređaja. Da biste izbacili memorijsku karticu, idite u Home (Početni ekran) > All Apps (Sve aplikacije) > Settings (Podešavanja) > Storage (Skladištenje) > Unmount external storage (Izbaci eksterno skladište).

Da biste uklonili memorijsku karticu:

- 1. Isključite svoj uređaj.
- 2. Pronađite žleb u donjem desnom uglu.

**OPREZ!** Pazite kada otvarate poklopac.

3. Oslobodite poklopac i potom skinite poklopac pozadi.

**OPREZ!** Pazite kada otvarate poklopac

#### **UPOZORENJE!**

- **NE** koristite alate poput odvijača da uklonite poklopac pozadi.
- NE otvarajte mikro USB ulaz.
- 4. Uklonite mikro SIM karticu iz proreza za mikro SIM karticu.
- 5. Vratite poklopac pozadi na mesto.

**OPREZ!** Nemojte da koristite oštre alate ili rastvarač na svom uređaju da biste izbegli da ga ogrebete.

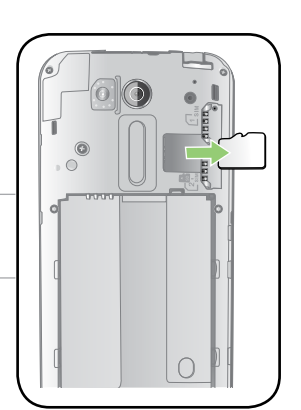

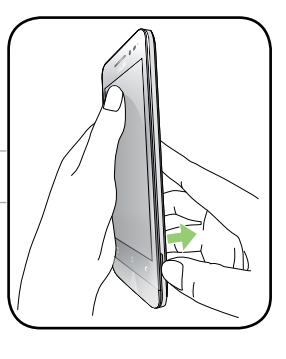

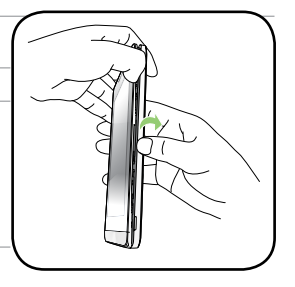

## Punjenje ASUS telefon

ASUS telefon se isporučuje delimično napunjen, ali morate ga potpuno napuniti pre prvog korišćenja. Pročitajte sledeće važne napomene i mere opreza pre punjenja uređaja.

#### VAŽNO!

- Za punjenje ASUS telefon koristite samo priloženi adapter za napajanje i mikro USB kabl. Korišćenjem nekog drugog adaptera za napajanje i kabla možete da oštetite uređaj.
- Skinite zaštitnu foliju sa adaptera za napajanje i mikro USB kabla pre korišćenja sa uređajem.
- Postarajte se da priključite adapter za napajanje u kompatibilnu strujnu utičnicu. Adapter za napajanje možete da priključite u bilo koju kompatibilnu utičnicu napona od 100 V do 240 V.
- Izlazni napon ovog adaptera je DC 5.2V, 1A.
- Kada koristite ASUS telefon uz adapter za napajanje, uzemljena strujna utičnica mora biti blizu uređaja i lako dostupna.
- Da biste uštedeli struju, izvadite adapter za naizmeničnu struju iz utičnice za struju kada ga ne koristite.
- Ne stavljajte predmete na vaš ASUS telefon.

#### **OPREZ!**

- ASUS telefon se može zagrejati tokom punjenja. To je normalno, međutim, ako uređaj postane neobično topao, izvucite mikro USB kabl iz uređaja i pošaljite uređaj, zajedno sa adapterom za napajanje i kablom, kvalifikovanom servisnom osoblju ASUS-a.
- Da biste izbegli oštećivanje ASUS telefon, adaptera za napajanje ili mikro USB kabla, pre punjenja proverite da li su mikro USB kabl, adapter za napajanje i uređaj dobro povezani.

#### Da biste napunili ASUS telefon:

- 1. Povežite micro USB kabl sa adapterom za napajanje.
- 2. Priključite adapter za napajanje u uzemljenu strujnu utičnicu.
- 3. Priključite micro USB konektor u ASUS telefon.

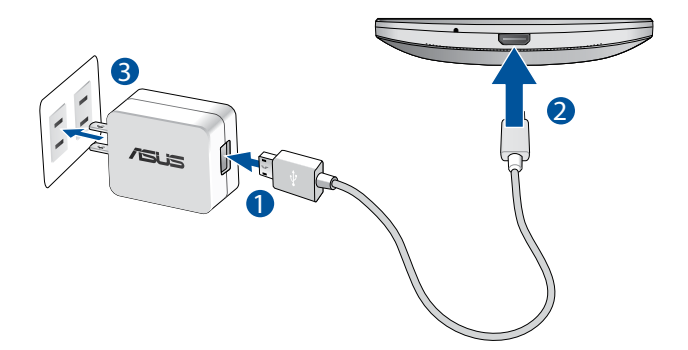

#### VAŽNO!

- Kada koristite svoj ASUS telefon dok je priključen za napajanje struje, uzemljeni izlaz za struju mora da bude blizu uređaja i lako dostupan.
- Kada punite svoj ASUS telefon preko svog kompjutera, proverite da ste priključili mikro USB kabl za USB 2.0 / USB 3.0 port svog kompjutera.
- Izbegavajte da punite svoj ASUS telefon u sredini sa ambijentalnom temperaturom iznad 35oC (95oF).
- Punite ASUS telefon osam (8) sati pre nego što ga budete prvi put koristili u režimu rada na bateriju.
- Status napunjenosti baterije je naznačen sledećim ikonama:

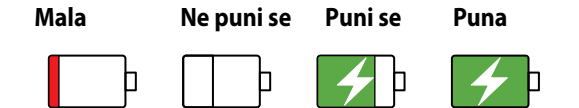

#### NAPOMENE:

- Koristite isključivo adapter koji ste dobili sa uređajem. Korišćenje drugog adaptera za struju može da ošteti vaš uređaj.
- Korišćenje priloženog adaptera za struju i ASUS telefon signalnog kabla da povežete svoj ASUS telefon za napajanje struje je najbolji način da napunite ASUS telefon.
- Raspon ulaznog napona između utičnice na zidu i ovog adaptera je AC 100V 240V. Izlazni napon uređaja je DC 5.2V, 1A.
- 4. Kada je baterija potpuno napunjena, prvo izvucite USB kabl iz ASUS telefon, pa isključite adapter za napajanje iz strujne utičnice.

#### NAPOMENA:

- Uređaj možete da koristite tokom punjenja, ali punjenje uređaja će možda duže da traje.
- Punjenje putem USB porta na računaru može da potraje nešto duže.
- Ako vaš računar ne može da pruži dovoljno snage za punjenje putem USB porta, umesto toga punite ASUS telefon pomoću adaptera za napajanje priključenog u strujnu utičnicu.

### Uključivanje ili isključivanje ASUS telefon

#### Uključivanje uređaja

Da biste uključili uređaj, pritisnite i držite taster za napajanje dok se uređaj ne pokrene.

#### Isključivanje uređaja

Da bi isključili uređaj.

- 1. Ako je ekran isključen, pritisnite taster za napajanje da biste ga uključili. Ako je ekran zaključan, otključajte ekran uređaja.
- 2. Pritisnite i držite taster za napajanje i, kada to od vas bude zatraženo, tapnite na **Power off** (Isključi), pa tapnite na **OK (Potvrdi)**.

#### Režim spavanja

Da biste prebacili uređaj u režim spavanja, jednom pritisnite taster za napajanje tako da se ekran isključi.

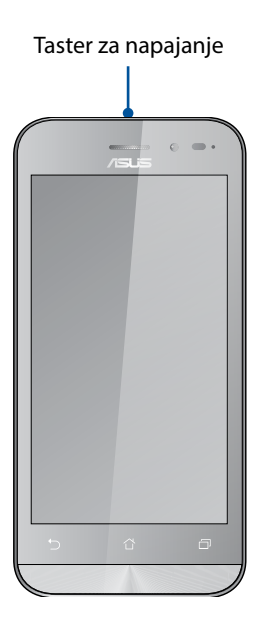

## Prvo korišćenje

Kada prvi put uključite ASUS telefon, čarobnjak za podešavanje će vas provesti kroz proces podešavanja. Sledite uputstva na ekranu da biste izabrali jezik, izabrali metode unosa, podesili mobilnu mrežu i Wi-Fi, sinhronizovali naloge i konfigurisali usluge lokacije.

Upotrebite Google ili ASUS nalog za podešavanje uređaja, a ako još uvek nemate Google ili ASUS nalog, nastavite i napravite ga.

#### Google nalog

Korišćenje Google naloga vam omogućava da potpuno iskoristite sledeće funkcije operativnog sistema Android:

- Organizovanje i pregled svih informacija sa bilo kog mesta.
- Automatsko pravljenje rezervne kopije svih podataka.
- Maksimalno iskorišćavanje Google usluga na jednostavan način sa bilo kog mesta.

#### **ASUS nalog**

ASUS nalog vam omogućava da uživate u sledećim pogodnostima:

- Personalizovana ASUS usluga podrške i produženje garantnog roka za registrovane proizvode.
- Besplatnih 5 GB prostora skladišta u oblaku.
- Primanje najnovijih ažuriranja uređaja i firmvera.

**NAPOMENA:** U svakom trenutku možete i da upotrebite čarobnjak za podešavanje kako biste ponovo konfigurisali uređaj. Sa Home Screena (Početnog ekrana) idite u **Setup Wizard (Čarobnjak za podešavanje)**.

#### Saveti za čuvanje snage baterije

Napunjenost baterije prestavlja žilu kucavicu ASUS telefon. Navodimo nekoliko saveza za čuvanje snage baterije koji pomažu u očuvanju snage baterije ASUS telefon.

- Zatvorite sve aktivne aplikacije koje se ne koriste.
- Kada ne koristite uređaj, pritisnite taster za napajanje da biste ga stavili u režim spavanja.
- Aktivirajte pametnu uštedu u aplikaciji "Power Saver".
- Podesi audio u pametni režim.
- Smanjite osvetljenost ekrana.
- Držite jačinu zvuka na zvučniku na niskom nivou.
- Onemogućite Wi-Fi funkciju.
- Onemogućite Bluetooth funkciju.
- Onemogućite funkciju automatskog rotiranja ekrana.
- Onemogućite funkciju automatske sinhronizacije na uređaju.

## Korišćenje dodirnog ekrana

Koristite ove pokrete na dodirnom ekranu da biste pokretali aplikaciju, pristupili određenim podešavanjima i da biste se kretali na vašem ASUS telefonu.

#### Pokretanje aplikacija ili biranje stavki

Uradite bilo šta od sledećeg:

- Da biste pokrenuli neku aplikaciju, samo je dodirnite.
- Da biste izabrali stavku kao npr. u aplikaciji Upravljač datotekama, samo je dodirnite.

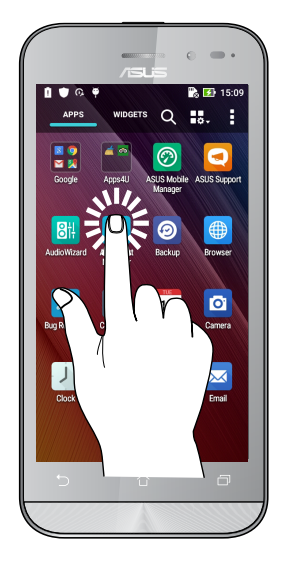

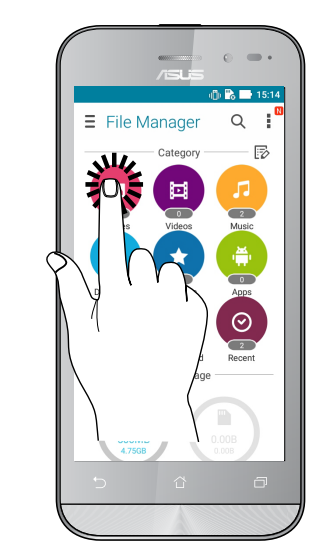

### Pomeranje ili brisanje stavki

Uradite bilo šta od sledećeg:

- Da biste pomerili aplikaciju ili vidžet, dodirnite ih i zadržite, a zatim prevucite na lokaciju na koju želite da ih postavite.
- Da biste izbrisali aplikaciju ili vidžet s početnog ekrana, dodirnite ih i zadržite, a zatim prevucite na **Remove (Ukloni)**.

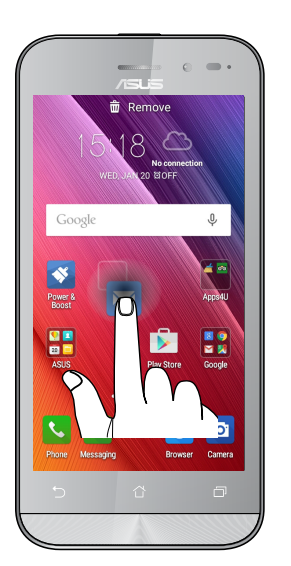

#### Kretanje kroz stranice ili ekrane

Uradite bilo šta od sledećeg:

- Prevucite prstom nalevo ili nadesno da biste prebacivali ekrane ili se kretali kroz galeriju slika.
- Pomerajte prstom nagore ili nadole da biste se kretali kroz veb stranice ili listu stavki.

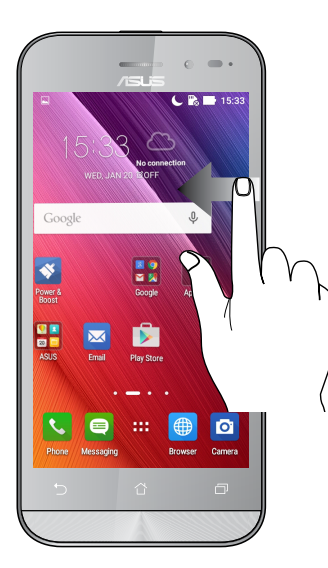

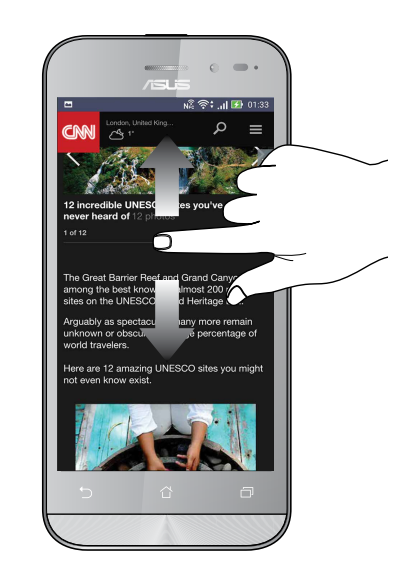

#### Uvećavanje

Razdvojite dva prsta na dodirnom panelu da biste uvećali sliku u Galeriji ili u Mapama ili uvećali sliku na veb stranici.

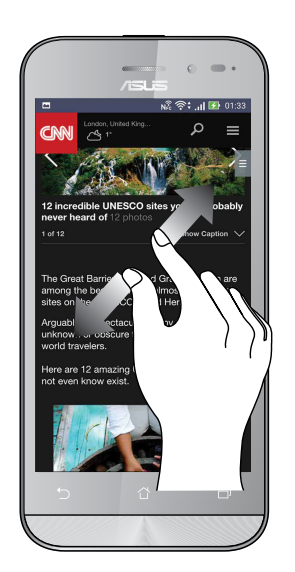

## Umanjenje

Spojite dva prsta na dodirnom panelu da biste umanjili sliku u Galeriji ili u Mapama ili umanjili sliku na veb stranici.

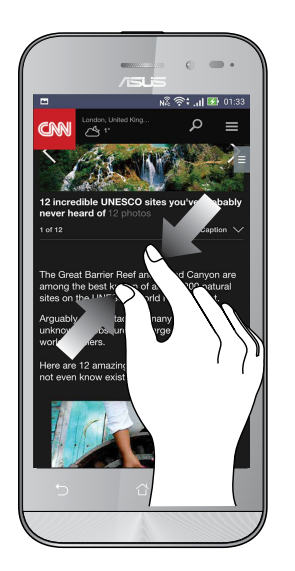

**NAPOMENA:**Možda nećete moći da uvećate/smanjite neke internet stranice jer su te stranice dizajnirane specijalno da odgovaraju ekranu vašeg mobilnog telefona.

# Nije svaki početak težak

# 2

# Funkcije Zen početnog ekrana

#### Početni ekran

Dobijte podsetnike za važne događaje, ažuriranja aplikacija i sistema, vremensku prognozu i tekstualne poruke od osoba koje su vam bitne, direktno na početnom ekranu.

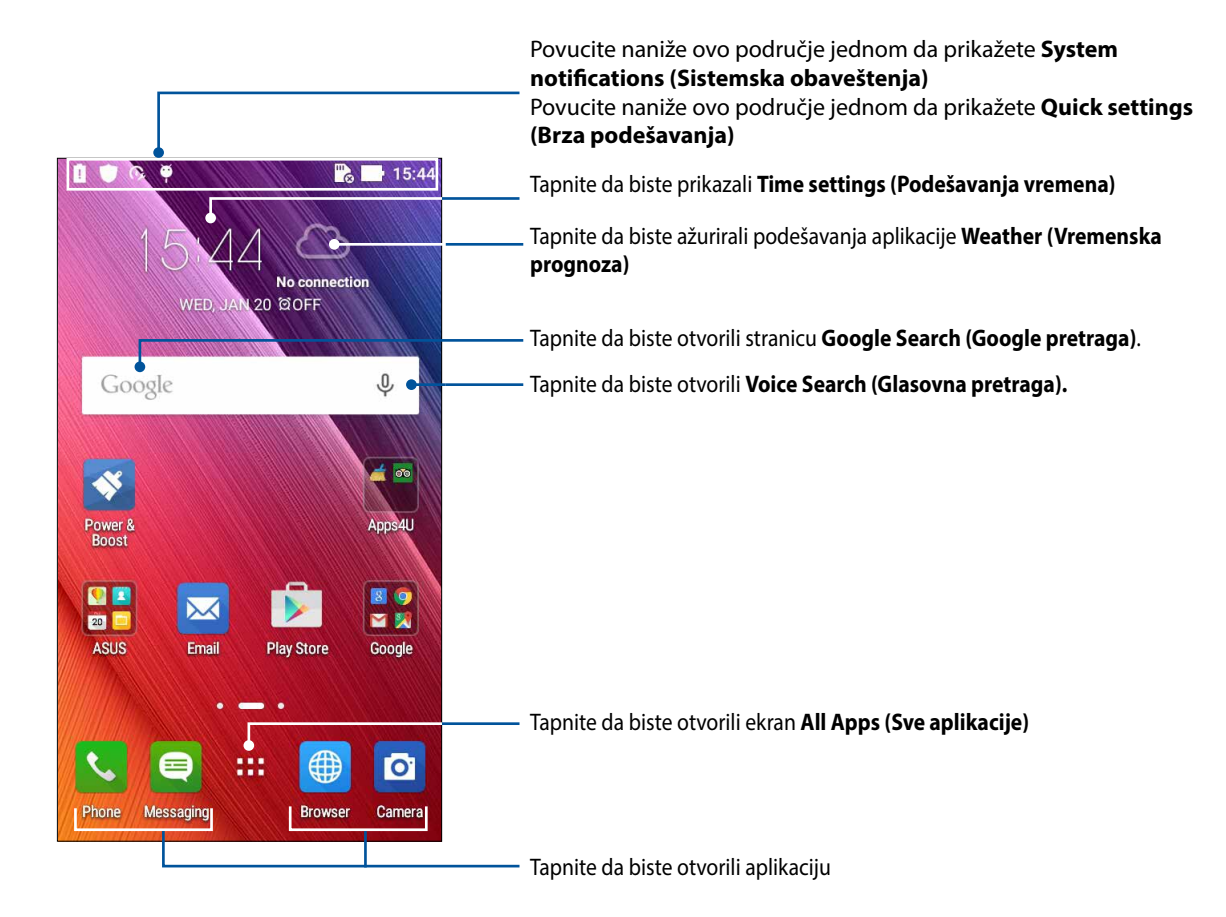

Prevucite početni ekran nalevo ili nadesno da biste prikazali prošireni početni ekran.

NAPOMENA: Da biste dodali još stranica na vaš početni ekran, pogledajte Prošireni početni ekran.

## Razumevanje ikona

Ove ikone se prikazuju na statusnoj traci i pružaju vam uvid u trenutni status ASUS telefon.

| ıII             | <b>Mobilna mreža (na pojedinim modelima)</b><br>Prikazuje jačinu signala mobilne mreže.                          |
|-----------------|----------------------------------------------------------------------------------------------------|
| 1               | <b>Mikro SIM kartica 1</b><br>Pokazuje da je mikro SIM kartica ubačena u prorez 1 za mikro SIM karticu.          |
| 2               | <b>Mikro SIM kartica 2</b><br>Pokazuje da je mikro SIM kartica ubačena u prorez 2 za mikro SIM karticu.          |
|                 | <b>NAPOMENA:</b> Ukoliko je prikazana ikonica SIM kartice zelena, to ukazuje da je podešena na<br>željenu mrežu. |
|                 | <b>Poruke (na pojedinim modelima)</b><br>Prikazuje da imate nepročitanu poruku.                                  |
| (íċ             | <b>Wi-Fi</b><br>Ova ikona prikazuje jačinu signala Wi-Fi veze.                                                   |
| *               | <b>Trajanje baterije</b><br>Ova ikona prikazuje status baterije ASUS telefon.                                    |
| G               | <b>Mikro SD kartica</b><br>Ova ikona prikazuje da je microSD kartica ubačena u ASUS telefon.                     |
| 5               | <b>Snimci ekrana</b><br>Ova ikona prikazuje da ste napravili snimke ekrana ASUS telefon.                         |
|                 | <b>Avionski režim</b><br>Ova ikona prikazuje da je ASUS telefon u režimu rada u avionu.                          |
|                 | <b>Wi-Fi hotspot</b><br>Ova ikona prikazuje da Wi-Fi hotspot ASUS telefon omogućen.                              |
| A               | <b>Avionski režim</b><br>Ova ikona prikazuje da je ASUS telefon u režimu rada u avionu.                          |
| হি              | <b>Wi-Fi hotspot</b><br>Ova ikona prikazuje da Wi-Fi hotspot ASUS telefon omogućen.                              |
| 14              | <b>Režim privremenog isključivanja</b><br>Ova ikona prikazuje da je nečujni režim omogućen                       |
| ı( <b>[]</b> )ı | <b>Režim vibracije</b><br>Prikazuje da je režim vibracije omogućen.                                              |
| Ļ               | <b>Status preuzimanja</b><br>Ova ikona prikazuje status preuzimanja aplikacije ili datoteke.                     |

## Brza podešavanja

Tabla sa obaveštenjima brzih podešavanja pruža pristup određenim bežičnim funkcijama i podešavanjima ASUS telefon pomoću samo jednog dodira. Svaka od ovih funkcija je predstavljena dugmetom.

Da biste otvoriti tablu brzih podešavanja, prevucite nadole pomoću dva prsta iz gornjeg dela ASUS telefon.

**NAPOMENA:** Plavo dugme ukazuje na to da je funkcija omogućena, dok sivo dugme ukazuje na onemogućenu funkciju. Zelena dugmad se odnose na pojedinačne uslužne programe kojima možete brzo da pristupite putem table sa obaveštenjima brzih podešavanja.

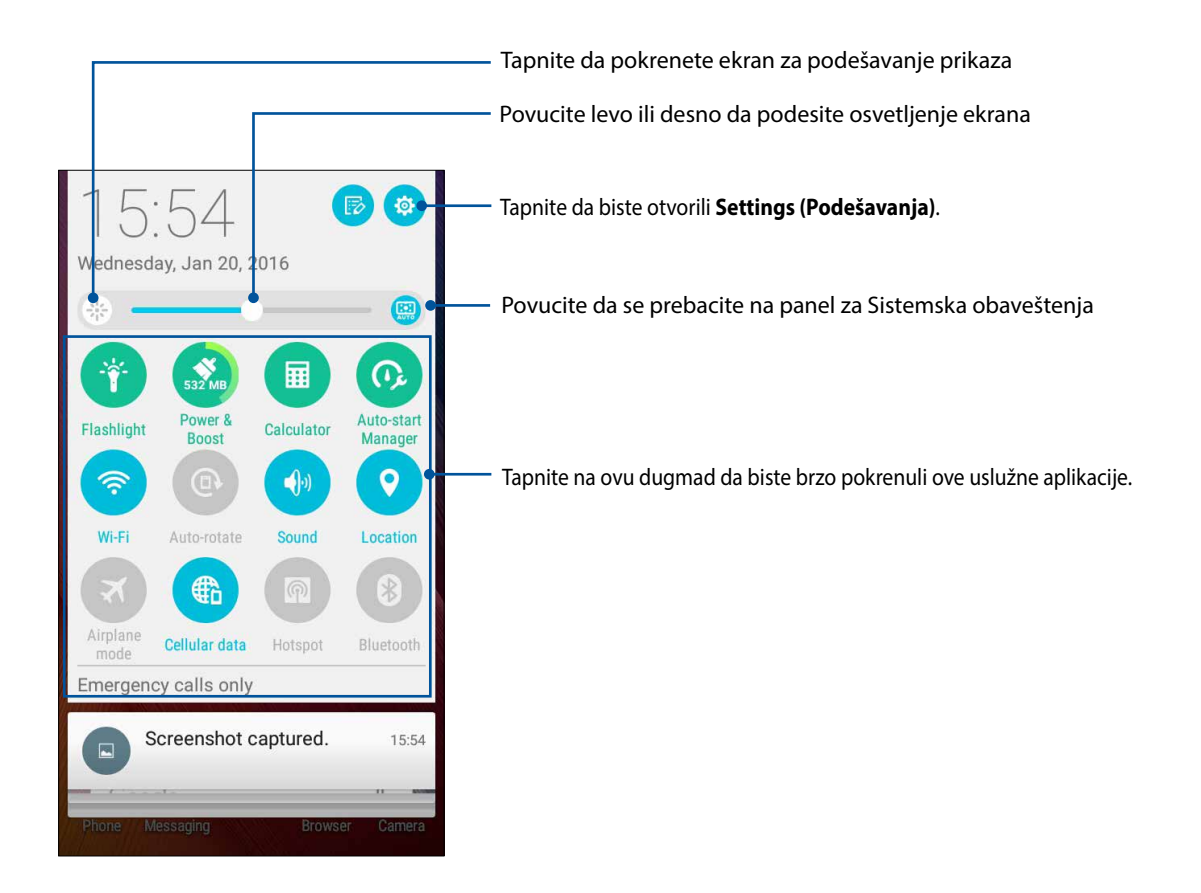

## Korišćenje sistemskih obaveštenja

Unutar sistemskih obaveštenja možete da vidite poslednja obavljena ažuriranja i promene sistema načinjene na ASUS telefonu. Većina ovih promena je vezana za podatke i sistem.

Da biste otvorili tablu sa sistemskim obaveštenjima, povucite nadole iz gornjeg levog ugla ASUS telefon.

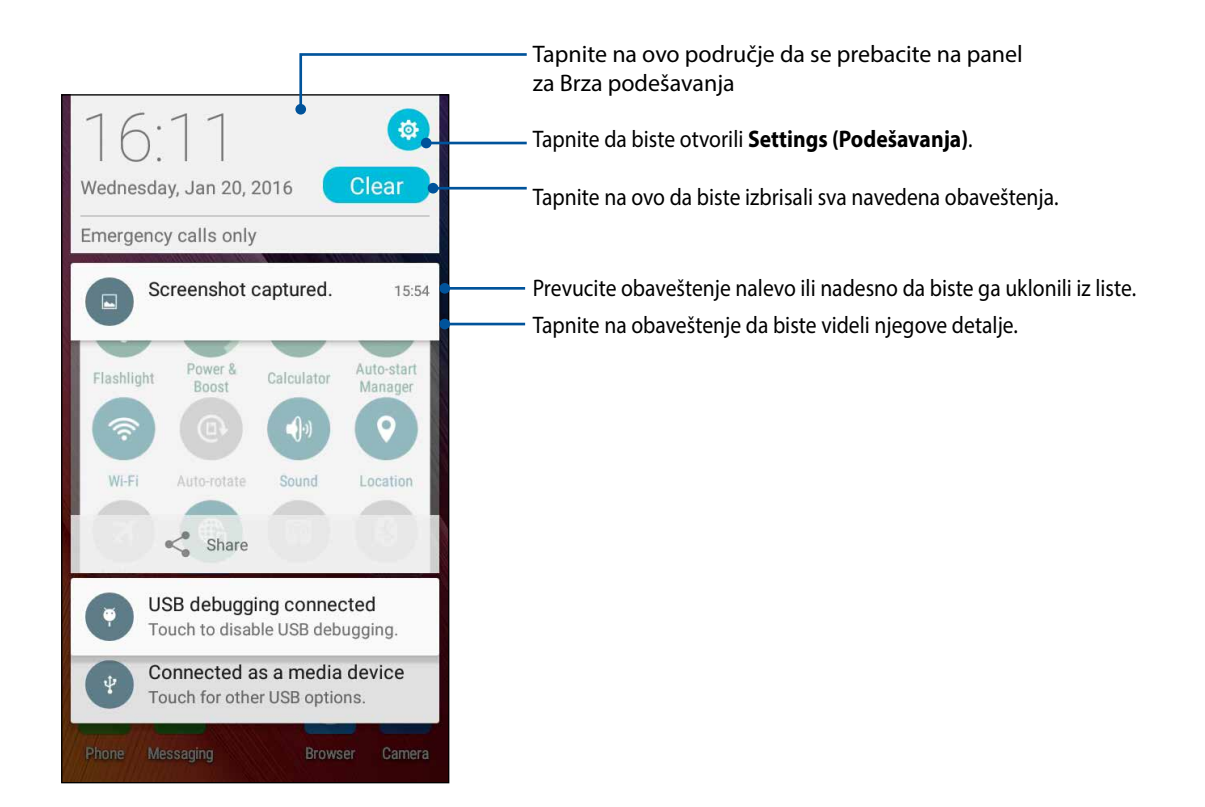

# Personalizacija početnog ekrana

Dajte lični pečat početnom ekranu. Izaberite privlačan dizajn kao pozadinu, dodajte prečice za brzi pristup omiljenim aplikacijama i dodajte vidžete za brzi pregled važnih informacija. Možete i da dodate više stranica kako biste mogli da dodate više aplikacija ili vidžeta na početni ekran radi pristupanja njima ili njihovog pregleda.Da pokrenete ekran Manage Home (Upravljaj početnom stranicom):

- Tapnite i držite prazno područje na Početnom ekranu:
- Povucite naviše sa dna ekrana na Početnom ekranu.

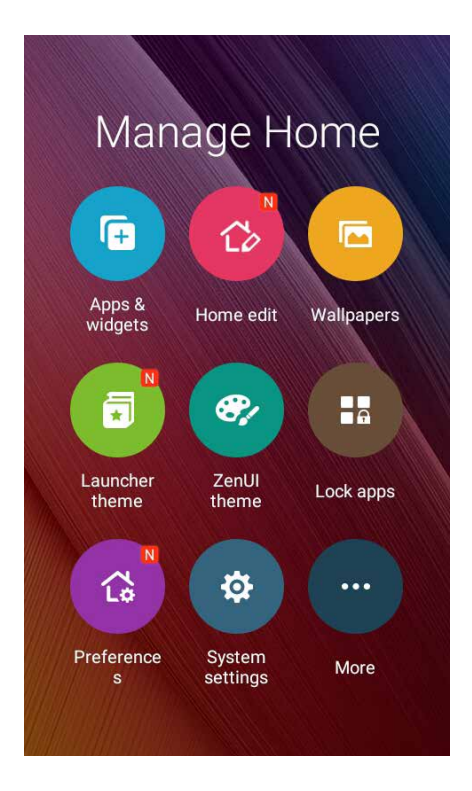

### App & Widgets(Aplikacije & vidžeti)

Prečice za aplikacije čine da je jednostavnije da brzo pristupite vašim često korišćenim ili omiljenim aplikacijama sa svog Početnog ekrana. Možete da dodate, uklonite ili grupišete svoje aplikacije u jedan folder.

YMožete da stavite vidžete, koji su male, dinamičke aplikacije, na svoj Početni ekran.Vidžeti vam daju brzi pregled vremenske prognoze, informacije o događajima u kalendaru, statusu baterije i još toga.

#### Dodavanje prečica za aplikacije ili vidžete

Da dodate prečicu za aplikaciju ili vidžet:

- 1. Tapnite i držite prazno područje na Početnom ekranu i odaberite **Apps & Widgets(Aplikacije & Vidžete)**.
- 2. Sa spiska All Apps (Sve aplikacije) ili sa ekrana Widgets (Vidžeti), tapnite i držite aplikaciju ili vidđet i potom ih prevucite na prazno područje na svom Početnom ekranu.

#### Uklanjanje prečica za aplikacije ili vidžete

Sa svog Početnog ekrana, tapnite i držite aplikaciju ili vidžet, a potom ih prevucite na **Remove(Ukloni)** na vrhu ekrana. Aplikacija koju ste uklonili sa svog Početnog ekrana će ostati na ekranu All Apps (Sve aplikacije).

#### Grupisanje prečica do aplikacija u jednu fasciklu

Kreirajte fascikle da biste organizovali prečice do aplikacija na početnom ekranu.

- 1. Na svom Početnom ekranu, tapnite i povucite aplikaciju preko druge aplikacije i folder će se pojaviti sa automatski dodeljenim imenom.
- 2. Ukoliko želite da promenite ime foldera, tapnite na folder i tapnite na ime foldera da dodelite novo ime ovom folderu.

#### Pozadine

Omogućava da vaše aplikacije, ikone i drugi Zen elementi borave na privlačno dizajniranoj pozadini. Možete da dodate prozirnu pozadinsku nijansu radi bolje čitljivosti i jasnoće. Možete i da izaberete animiranu pozadinu kako biste oživeli ekran.

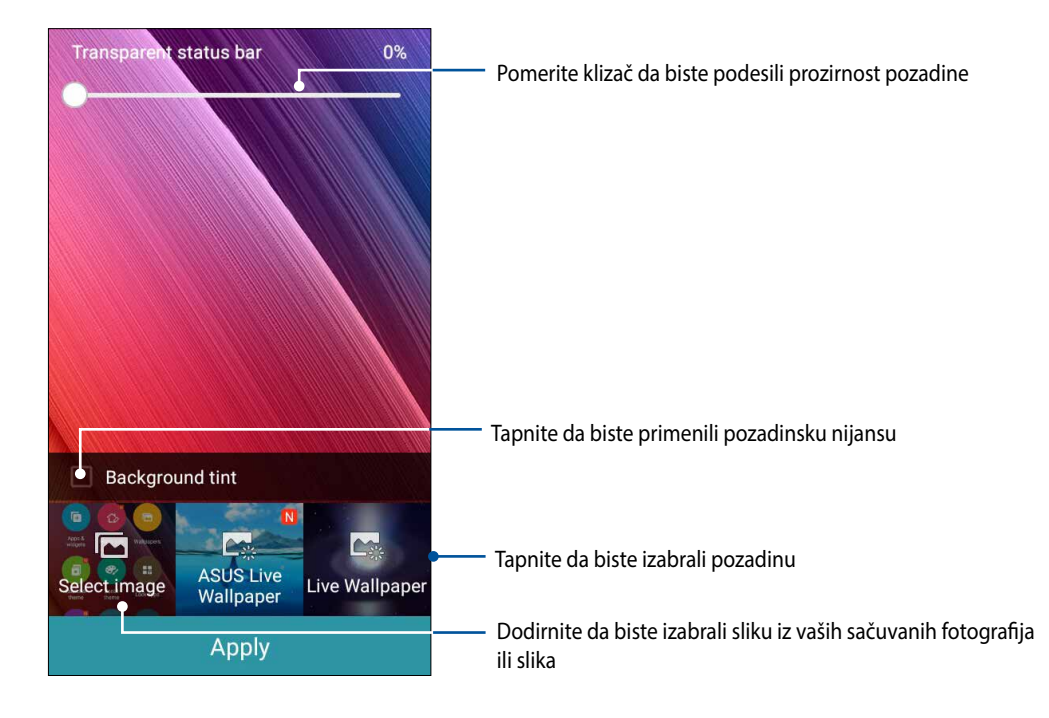

#### Primena pozadine i pozadinske nijanse

Da biste primenili pozadinu i pozadinsku nijansu:

- 1. Tapnite i držite praznu oblast na početnom ekranu i izaberite Wallpapers (Pozadine).
- 2. Označite Background tint (Pozadinska nijansa), pa podesite nivo prozirnosti.
- 3. Tapnite na 🧖, pa izaberite boju.
- 4. Izaberite pozadinu, pa tapnite na Apply (Primeni).

#### Primena animirane pozadine

Da biste primenili animiranu pozadinu:

- 1. Tapnite i držite praznu oblast na početnom ekranu i izaberite Wallpapers (Pozadine).
- 2. Izaberite gde želite pozadinu: samo na **početnom ekranu**, ili i na **početnom ekranu** i na **zaključanom ekranu**.
- 3. Izaberite animiranu pozadinu, pa tapnite na Apply (Primeni).

NAPOMENA: Podešavanje pozadine možete da obavite i na ekranu **Settings (Podešavanja)** > Display (Prikaz).

## Prošireni početni ekran

#### Proširivanje početnog ekrana

Možete da dodate još stranica da biste proširili početni ekran i postavili još prečica do aplikacija na početni ekran.

- 1. Dodirnite i držite praznu oblast na početnom ekranu i odaberite opciju **Edit page (Uredi** stranicu).
- 2. Dodirnite + da biste dodali novu stranicu. Ako želite da izbrišete prošireni početni ekran, izaberite i zatim ga prevucite i otpustite na 🛄.

## Podešavanje datuma i vremena

Podrazumevano, datum i vreme koji se prikazuju na početnom ekranu se automatski sinhronizuju kada ste povezani na internet.

Da biste promenili podešavanja vremena i datuma:

- 1. Otvorite ekran podešavanja na sledeći način:
  - Otvorite brza podešavanja i zatim dodirnite (<sup>3</sup>/<sup>2</sup>).
  - Dodirnite **Settings (Podešavanja)**.
- 2. Pomerite ekran Podešavanja nadole i izaberite Date & time (Datum i vreme).
- 3. Podesite Automatic date & time(Automatski datum i vreme) i and Automatic time zone (Automatsku vremensku zonu) na Off(Isključeno).
- 4. Izaberite vremensku zonu i ručno podesite datum i vreme.
- 5. Ako želite, možete izabrati da koristite 24-časovni format.
- 6. Izaberite format datuma koji želite da prikažete.

NAPOMENA: Pogledajte i <u>Sat</u>.

#### Podešavanje zvukova za melodiju zvona i upozorenja

Podesite ton za zvono vašeg telefona, obaveštenja poput SMS poruka, email poruka i obaveštenja o događajima. Takođe možete da odaberete da aktivirate ili deaktivirate zvuk za dodir brojčane tastature, zvukove za dodir, zvuk za zaključavanje ekrana ili možete da odaberete da vaš ASUS telefon vibrira kada tapnete na njega.

Da biste podesili zvuk:

- 1. Otvorite ekran podešavanja na sledeći način:
  - Otvorite brza podešavanja i zatim dodirnite 🥸.
  - Dodirnite **Settings (Podešavanja)**.
- 2. Prevucite nadole ekran podešavanja i izaberite Sound & notification (Zvuk i obaveštenja).
- 3. Podesite vaša željena podešavanja zvuka.

# Zaključani ekran

Zaključani ekran se podrazumevano pojavljuje nakon uključivanja uređaja i tokom njegovog buđenja iz režima spavanja. Sa zaključanog ekrana možete da nastavite do Android<sup>®</sup> sistema uređaja prevlačenjem po dodirnom ekranu.

Zaključani ekran uređaja možete i da prilagodite kako biste regulisali pristup podacima i aplikacijama na mobilnom uređaju.

### Prilagođavanje ekrana za zaključavanje

Ako želite da promenite podešavanja zaključanog ekrana sa podrazumevane opcije **Swipe (Prevlačenje)**, pratite sledeće korake:

- 1. Otvorite brza podešavanja pa tapnite na 🕸
- 2. Pomerite ekran Settings (Podešavanja) nadole i izaberite Lock screen (Zaključani ekran).

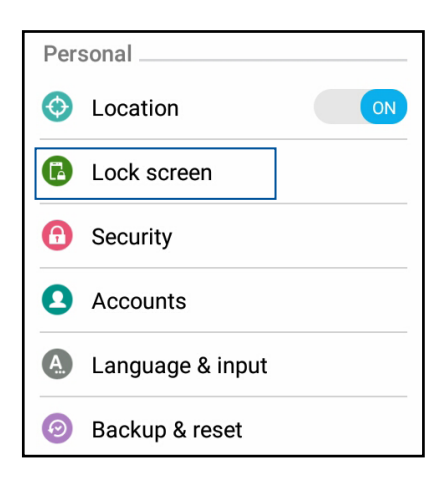

3. Na sledećem ekranu tapnite na Screen lock (Zaključavanje ekrana).

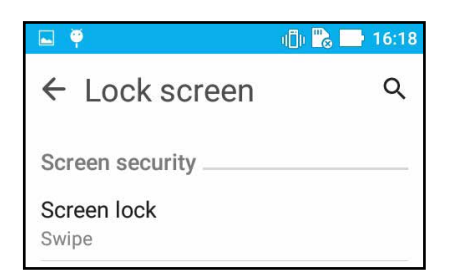

4. Tapnite na opciju zaključavanja ekrana koju želite da koristite.

NAPOMENA: Za više detalja pogledajte Obezbeđivanje ASUS telefon.

## Prilagođavanje dugmadi za brzi pristup

Podrazumevano, zaključani ekran uključuje dugmad za brzi pristup za ove aplikacije: Razmena poruka i Kamera. Promenite ova podrazumevana podešavanja i prilagodite ovu dugmad za pokretanje drugih aplikacija na zaključanom ekranu pomoću sledećih koraka:

- 1. Otvorite brza podešavanja pa tapnite na 🔅.
- 2. Pomerite ekran Settings (Podešavanja) nadole i izaberite Lock screen (Zaključani ekran).
- 3. Na ekranu brzog pristupa, izaberite dugme koje želite da prilagodite.

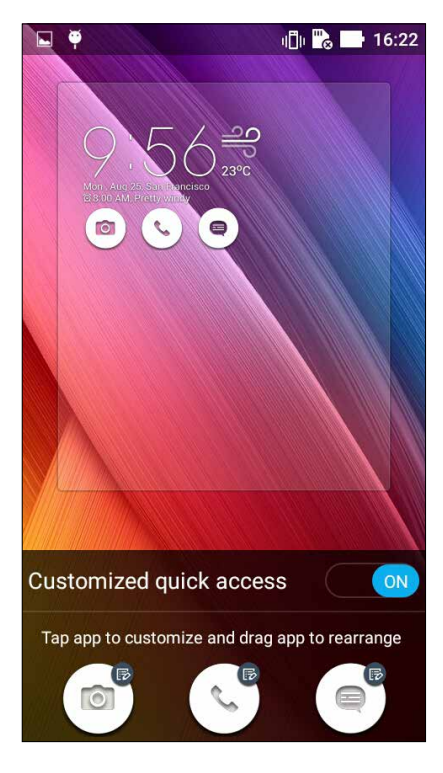

4. Dodirnite aplikaciju koju želite da unapred podesite na dugmetu za brzi pristup koje ste izabrali za konfiguraciju.

**NAPOMENA:** Pomerite nagore ili nadole da biste pogledali trenutnu listu aplikacija koje možete unapred da podesite.

| ← Select App as shortcut  |
|---------------------------|
| Do It Later               |
| ★<br>★<br>→<br>Calculator |
| 25 Calendar               |
| Phone                     |
| Contacts                  |

5. Držite i povucite taster za brz pristup da podesite redosled.

# Naporan rad traži predah

# 3

# Pretraživač

Vrhunski mehanizam pretraživača zasnovan na Chromium mehanizmu omogućava vam da surfujete internetom uz brzo učitavanje sadržaja. Njegov pregledan i intuitivan Zen interfejs zasnovan na tehnologiji ponovnog protoka teksta optimizuje veb-sadržaj kako bi se bolje uklopio na ekran ASUS telefon. Uz svoj režim prikaza časopisa preko funkcije Smart Reader (Pametni čitač) možete udobno da čitate omiljeni veb-sadržaj na mreži ili van nje, a da vam pri tom pažnju ne odvlače sadržaji poput reklamnih natpisa. Takođe možete da obeležite zanimljivu stranicu kao zadatak za kasnije čitanje koji možete da preuzmete iz aplikacije Ostavite za kasnije i čitate onda kada vam je to zgodno.

**VAŽNO!** Pre surfovanja internetom ili drugih aktivnosti u vezi sa internetom, uverite se da je vaš ASUS telefon povezan s Wi-Fi mrežom. Za detaljnije informacije pogledajte odeljak <u>Staving connected (Ostanite na vezi).</u>

## Pokretanje aplikacije Pretraživač

Uradite nešto od sledećeg s početnog ekrana da biste pokrenuli aplikaciju Pretraživač:

- Dodirnite 🌐
- Dodirnite > Browser (Pretraživač).

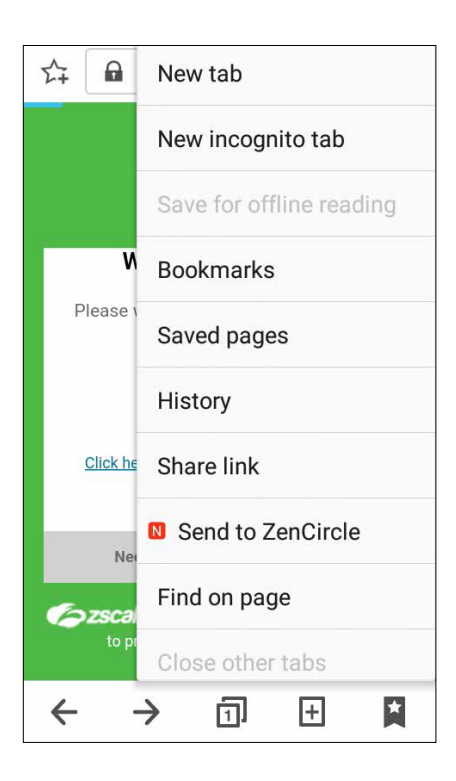

## Deljenje stranice

Podelite zanimljive stranice s ASUS telefon s drugima preko naloga e-pošte, naloga za skladištenje u oblaku, Bluetooth veze ili drugih aplikacija ASUS telefon.

- 1. Otvorite pretraživač.
- 2. Sa veb-stranice dodirnite > Share page (Deli stranicu).
- 3. Dodirnite nalog ili aplikaciju koju želite da koristite kao sredstvo za deljenje stranice.

### Obeležavanje stranica

Obeležite svoje omiljene stranice ili veb-sajtove da biste mogli da ih ponovo pregledate.

Da biste obeležili stranicu:

Na stranici dodirnite **Save to bookmarks (Sačuvaj u obeleživače)**. Sledeći put kada otvorite pretraživač, možete brzo da dodirnete obeleženu stranicu.

## Brisanje keša pretraživača

Obrišite keš pretraživača da biste izbrisali privremene internet datoteke, veb-sajtove i kolačiće privremeno sačuvane na ASUS telefonu. Ovo pomaže da se skrati vreme učitavanja pretraživača.

- 1. Otvorite pretraživač.
- 2. Dodirnite > Settings (Podešavanja) > Privacy & security (Privatnost i bezbednost) > Clear cache (Obriši keš).
- 3. Kliknite na dugme **OK (Potvrdi)** u poruci za potvrdu.

# Email (E-pošta)

Dodajte Exchange, Gmail, Yahoo! Mail, Outlook.com, POP3/IMAP naloge kako biste mogli da primate, pišete i pregledate imejlove direktno sa uređaja. Možete i da sinhronizujete imejl kontakte sa ovih naloga na ASUS telefon.

**VAŽNO!** ASUS telefon mora biti povezan sa Wi-Fi ili mobilnom mrežom kako biste mogli da dodate nalog e-pošte ili da šaljete i primate e-poštu sa dodatih naloga. Za detaljnije informacije pogledajte odeljak <u>Ostanite na vezi.</u>

#### Podešavanje naloga e-pošte

Podesite postojeći lični ili poslovni nalog e-pošte da biste mogli da primate, čitate i šaljete e-poštu s ASUS telefon.

- 1. Na početnom ekranu tapnite na Email (Imejl) da biste pokrenuli aplikaciju Imejl.
- 2. Tapnite na dobavljača pošte kog želite da podesite.
- 3. Unesite imejl adresu i lozinku, pa tapnite na Next (Dalje).

NAPOMENA: Sačekajte dok uređaj automatski proveriti podešavanja servera za dolaznu i odlaznu poštu.

- 4. Konfigurišite **Account settings (Podešavanja naloga)** kao što su učestalost provere prijemnog sandučeta, dani kada će se vršiti sinhronizacija ili obaveštenje za dolazeće imejlove. Kada završite, tapnite na **Next (Dalje)**.
- 5. Unesite ime naloga koje želite da se prikazuje u odlaznim porukama, a zatim tapnite na **Next** (**Dalje**) da biste se prijavili u prijemno sanduče.

**NAPOMENA:** Ako želite da podesite poslovni nalog na ASUS telefonu, zatražite podešavanja e-pošte od administratora mreže.

#### Dodavanje naloga e-pošte

Ako nemate postojeći nalog e-pošte, možete da napravite nalog tako da možete da primate, čitate i šaljete e-poštu direktno sa ASUS telefon.

- 1. Na početnom ekranu tapnite na Email (Imejl) da biste pokrenuli aplikaciju Imejl.
- 2. Tapnite na > Settings (Podešavanja), pa dodajte imejl nalog.
- 3. Tapnite na dobavljača pošte kog želite da podesite.
- 4. Sledite uputstva da biste završili podešavanje novog imejl naloga.

**NAPOMENA:** Možete i da pogledate korake od 3. do 5. u odeljku <u>Podešavanje naloga e-pošte</u> u okviru ovog priručnika da biste završili podešavanje.

## Podešavanje Gmail naloga

Pomoću aplikacije Gmail možete da otvorite novi Gmail nalog ili sinhronizujete postojeći Gmail nalog kako biste mogli da šaljete, primate i pregledate imejlove direktno sa uređaja.

- 1. Tapnite na Google, pa tapnite na Gmail.
- 2. Tapnite na **Existing (Postojeće)** i unesite ime i lozinku za svoj postojeći Gmal nalog, a potom tapnite na .

#### NAPOMENA:

- Tapnite na New (Nov) ukoliko nemate Gmail nalog.
- When signing in, you have to wait while your device communicates with Google servers to setup your account.
- 3. Koristite svoj Google nalog za pravljenje rezervnih kopija i za vraćanje podešavanja i podataka.
  Tapnite na log.

**VAŽNO!** Ako pored Gmail naloga imate i druge naloge e-pošte, koristite Email da biste uštedeli na vremenu i pristupili svim nalozima istovremeno.

#### Slanje email pozivnica na događaje

Pozivnice za događaj možete da pošaljete direktno sa svog ASUS telefona, kao i da postavite podsetnik za obaveštenje o događaju.

- 1. Sa početnog ekrana, tapnite na **Email**.
- 2. Tapnite na >Meeting invitation (Poziv na sastanak).
- 3. U polju Event name (Ime događaja), unesite ime događaja.
- 4. U polju **Location (Lokacija)**, unesite ime ulice, sela/grada/regiona, države i poštanski broj lokacije za ovaj događaj.
- 5. Postavite odbrojavanje na **ON (Uključeno)**. Dobićete obaveštenje o odbrojavanju u panelu za Sistemska obaveštenja o tome koliko je dana ostalo do događaja.

**NAPOMENA:** Za detalje o panelu Sistemska obaveštenja, pogledajte <u>System notifications (Sistemska</u><u>obaveštenja).</u>

6 U polju **Reminders (Podsetnici)**, odaberite vreme u koje želite da dobijete obaveštenje ili podsetnik za događaj.

**NAPOMENA:** Dobićete obaveštenje o događaju kao svoju What's Next (Šta je sledeće) aktivnost. Za više detalja, pogledajte <u>What's Next (Šta je sledeće)</u>.

- 7. Tapnite na polje Guests (Gosti) i odaberite kontakte kojima želite da pošaljete pozivnicu.
- 8. Kada završite, tapnite na 🗸 da sačuvate i izađete.

**NAPOMENA:**Takođe možete da pošaljete pozivnice sa aplikacije Calendar (Kalendar). Za detalje, pogledajte <u>Creating events (Kreiranje događaja)</u>.

## Slanje email poruka kasnije

Kada primite email, možete da ga podesite kao pošalji email kasnije zadatak i možete da odgovorite na ovaj email u vreme kada vama odgovara sa aplikacije Do It Later (Uradi kasnije).

- 1. Sa početnog ekrana, tapnite na **Email**.
- 2. Odaberite email na koji želite da odgovorite kasnije iz svog prijemnog sandučeta.
- 3. Tapnite na > Reply Later (Odgovori kasnije).
- 4. Da pristupite email poruci, tapnite na **Asus > Do It Later** sa početnog ekrana.

**NAPOMENA:**Za detalje o odgovaranju na vaše poruke na koje ste planirali da odgovorite kasnije, pogledajte **Emailing now (Slanje email poruka sada).** 

# Kalendar

Aplikacija Kalendar vam omogućava da vodite računa o važnim događajima pomoću ASUS telefon. Zajedno sa pravljenjem događaja, takođe možete i da podešavate podsetnike ili pravite obaveštenje sa odbrojavanjem, kako ne biste zaboravili na važne događaje. Takođe snima događaje, kao što su rođendani i godišnjice koje ste podesili za VIP kontakte.

### Pravljenje događaja

Da biste napravili događaj:

- 1. Tapnite na ASUS > Calendar (Kalendar).
- 2. Tapnite na 🛨 da biste započeli pravljenje novog događaja.
- 3. Na ekranu "New event (Novi događaj)" unesite sve potrebne detalje događaja.
- 4. Prebacite Odbrojavanje na **ON (Uključeno)**. Prikazaće vam se obaveštenje sa odbrojavanjem na tabli sistemskih obaveštenja u vidu dana preostalih do ovog događaja.

NAPOMENA: Za detaljnije informacije o tabli sistemskih obaveštenja pogledajte Korišćenje sistemskih obaveštenja.

- 5 U polju **Reminders (Podsetnici)** izaberite vreme u koje želite da dobijete upozorenje ili podsetnik za događaj.
- 6. Kada završite, tapnite na Done (Gotovo) da biste sačuvali i izašli.

### Dodavanje naloga na Kalendar

Pored pravljenja događaja evidentiranog na ASUS telefonu, možete i da koristite Kalendar za pravljenje događaja koji se automatski sinhronizuju sa vašim onlajn nalozima. Pre toga morate da dodate te naloge na Kalendar na sledeći način:

- 1. Tapnite na ASUS > Calendar (Kalendar).
- 2. Tapnite na > Accounts (Nalozi) > +.
- 3. Tapnite na nalog koji želite da dodate.
- 4. Sledite uputstva na ekranu da biste završili dodavanje novog naloga na Kalendar.
# Pravljenje događaja na nalogu

Kada dodate onlajn naloge koje želite da sinhronizujete sa Kalendarom, ASUS telefon možete da koristite za pravljenje obaveštenja za te onlajn naloge na sledeći način:

- 1. Tapnite na ASUS > Calendar (Kalendar).
- 2. Tapnite na New Event (Novi događaj) da biste započeli pravljenje novog događaja.
- 3. Na ekranu "New event (Novi događaj)", tapnite na **My Calendar (Moj kalendar)** da biste pregledali sve naloge koji su trenutno sinhronizovani sa Kalendarom.
- 4. Tapnite na nalog na kom želite da napravite novi događaj.
- 5. Na ekranu Novi događaj, unesite sve potrebne detalje događaja i dodirnite Done (Završeno).

**NAPOMENA**: Vaš nalog na mreži mora već biti dodat u aplikaciju Kalendar da biste mogli da nastavite sa sledećim koracima. Za detaljnije informacije pogledajte <u>Dodavanje naloga na Kalendar</u>.

## Omogućavanje podsetnika za događaje

Uključite funkciju upozorenja u aplikaciji Kalendar da biste dobijali podsetnike i obaveštenja o posebnim događajima kao što su rođendani, godišnjice, sastanci i drugi važni događaji koji su vam bitni.

- 1. Tapnite na ASUS > Calendar (Kalendar).
- 2. Tapnite na > Accounts (Nalozi).
- 3. Dodirnite naloge od kojih želite da dobijate podsetnike.

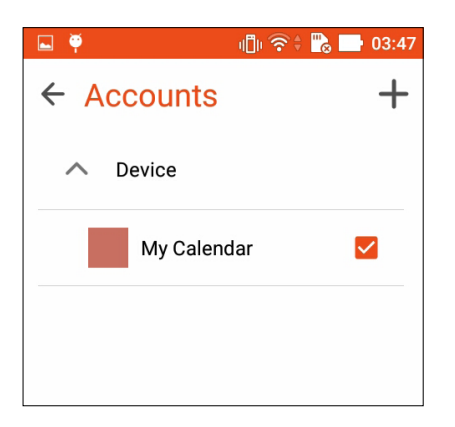

**NAPOMENA:** Za detaljnije informacije o podešavanju upozorenja za događaje u vezi s vašim VIP kontaktima pogledajte <u>Dodavanje događaja VIP kontaktu</u>.

# Uraditi kasnije

Ne zaboravite ni na najtrivijalnije stvari u svom zauzetom životu.Čak i kada ste zauzeti, odgovorite na emailove ili dodajte druge važne zadatke koje treba da obavite, u vreme koje vama odgovara.

Označite svoje nepročitane emailove sa **(Odgovori kasnije)** ili **Read Later** (Pročitaj kasnije). Ove označene stavke će biti dodate u vaše Do It Later (Uradi kasnije) zadatke i njima se možete pozabaviti u vreme koje vama odgovara.

#### NAPOMENA:

- Popularne aplikacije trećih strana koje podržavaju Do It Later (Uraditi kasnije) uključuju Google mape, Google Chrome, Google Play, YouTube i iMDb.
- Ne podržavaju sve aplikacije deljenje i dodavanje zadataka u Do It Later (Uraditi kasnije).

## Dodavanje zadataka koje treba uraditi

Kreirajte važne zadatke koje treba uraditi da biste organizovali posao ili društvene aktivnosti u vašem poslovnom ili društvenom životu.

- 1. Na početnom ekranu, dodirnite ASUS > Do It Later (Ostavite za kasnije).
- 2. Dodirnite + i zatim popunite potrebne informacije.
- 3. Ako želite da podesite nivo važnosti, izaberite High (Visoka) u polju Važnost.
- 4. Kada završite, dodirnite OK (Potvrdi).

## Određivanje prioriteta zadataka koje treba uraditi

Podesite nivo važnosti vaših zadataka koje treba uraditi kako biste mogli da im određujete prioritet i da postupate u skladu s tim.

- 1. Na početnom ekranu, dodirnite ASUS > Do It Later (Ostavite za kasnije).
- 2. Dodirnite zadatak za koji želite da podesite najviši prioritet.
- 3. U polju Važnost na ekranu zadatka izaberite High (Visoka).
- 4. Kada završite, dodirnite OK (Potvrdi).

**NAPOMENA**: Zadaci s visokim prioritetom koje treba uraditi obeleženi su sa **U** na vašoj listi zadataka koje treba uraditi. Ovo vam omogućava da brzo odredite koji zadaci koje treba uraditi zahtevaju trenutno delovanje.

# Slanje email poruke sada

Možete da označite email kao zadatak da na njega odgovorite kasnije i možete da na njega odgovorite kasnije preko aplikacije Do It Later (Uradi kasnije).

- 1. Sa početnog ekrana, tapnite na ASUS > Do It Later (Uradi kasnije).
- 2. Odaberite email na koji želite da odgovorite sada, potom tapnite na **Reply now (Odgovori sada)**.
- 3. Kada završite, tapnite na 🗸 da označite da je zadatak završen.

**NAPOMENA:**Za detalje o podešavanju vaših email poruka kao zadataka da na njih odgovorite kasnije, pogledajte **Emailing later (Slanje email poruke kasnije).** 

## Brisanje zadataka koje treba uraditi

Možete da izbrišete sve završene, prekoračene ili nepotrebne zadatke koje treba uraditi iz aplikacije Ostavite za kasnije.

- 1. Na početnom ekranu, dodirnite ASUS > Do It Later (Ostavite za kasnije).
- 2. Prevucite zadatak koji želite da uklonite sa spiska na levo/desno.

# File Manager (Menadžer datoteke)

Korišćenje Menadžera datoteka vam omogućava da s lakoćom pronađete podatke na internom skladištu ASUS telefon i povezanim eksternim uređajima za skladištenje i upravljate njima.

## Pristup internoj memoriji

Da biste pristupili internoj memoriji:

- 1. Tapnite na File Manager (Menadžer datoteka).
- 2. Tapnite na => Internal Storage (Interna memorija) da biste videli sadržaj ASUS telefon, pa tapnite na stavku da biste je izabrali.

## Pristup eksternom uređaju za skladištenje

Da biste pristupili eksternom uređaju za skladištenje:

- 1. Ubacite microSD karticu u ASUS telefon.
- 2. Tapnite na File Manager (Menadžer datoteka).
- 3. Tapnite na **—** > **MicroSD** da biste videli sadržaj microSD kartice.

## Pristup klaud skladištu

**VAŽNO!** Obezbedite da Wi-Fi ili mobilna mreža (na pojedinim modelima) budu omogućeni na vašem ASUS telefonu. Za detaljnije informacije pogledajte <u>Ostanite na vezi</u>.

Da biste pristupili datotekama sačuvanim na nalozima za klaud skladištenje:

- 1. Tapnite na File Manager (Menadžer datoteka).
- 2. Tapnite na —, pa tapnite na lokaciju klaud skladišta pod Cloud Storage (Klaud skladište).

# Klaud

Pravite rezervnu kopiju podataka, sinhronizujte datoteke između različitih uređaja i bezbedno i privatno delite datoteke putem klaud naloga kao što su ASUS WebStorage, Disk, OneDrive i Dropbox.

# ASUS WebStorage

Registrujte se ili prijavite na ASUS WebStorage i dobijte besplatno skladište u oblaku. Automatski otpremajte nove fotografije kako biste odmah mogli da ih delite, da sinhronizujete datoteke između različitih uređaja ili delite datoteke putem ASUS WebStorage naloga.

**NAPOMENA:** Da biste uživali u funkciji automatskog otpremanja, omogućite Instant Upload (Momentalno otpremanje) na ekranu **Settings (Podešavanja)** > **Instant Upload (Momentalno otpremanje)** na ASUS WebStorageu.

**VAŽNO!** Obezbedite da Wi-Fi ili mobilna mreža (na pojedinim modelima) budu omogućeni na vašem ASUS telefonu. Za detaljnije informacije pogledajte <u>Ostanite na vezi</u>.

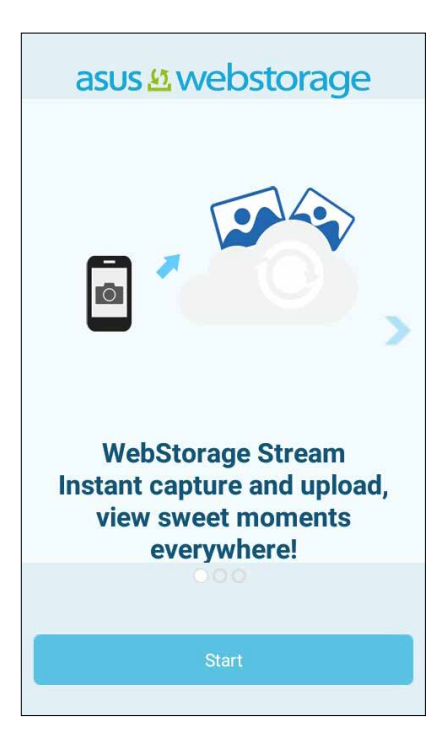

# ASUS Support(ASUS podrška)

Pronađite odgovore u odeljku FAQ (Često postavljana pitanja) ili stupite u direktan kontakt sa drugim Zen UI korisnicima da pronađete rešenja za Zen UI 2.0 aplikacije.

Da pristupite pomoći za ASUS Support(ASUS podrška):

- 1. Tapnite na **ASUS Support(ASUS podrška)**
- 2. Tapnite na tabelu **ZenUI FAQs(Često postavljana pitanja)** > **ZenUI apps(Aplikacije)**, a potom izaberite aplikaciju za koju želite da nađete pomoć.

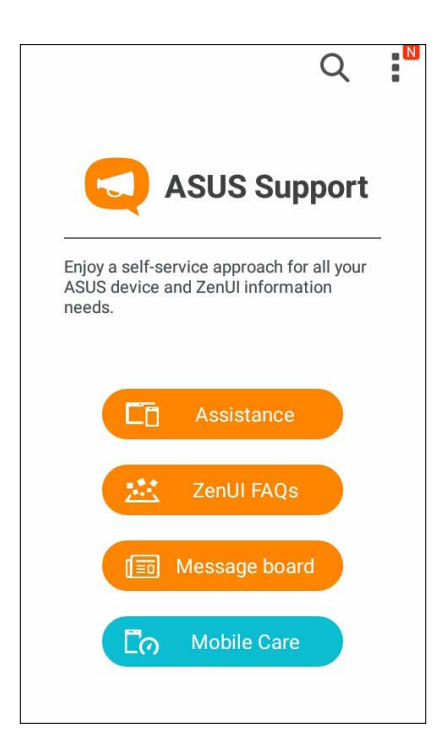

# Budite u kontaktu

# 4

# Pozivajte sa stilom

# Opcija za dupli SIM

Opcija za dupli SIM vašeg ASUS telefona vam dozvoljava da upravljate podešavanjima instaliranih mikro SIM kartica. Sa ovom opcijom, možete da aktivirate/deaktivirate mikro SIM kartice ili da podesite jednu od željenih mreža.

| 🗳 🏺                                                  | ାଣି। 🛜 🕆 🔀 🔜 04:31     |  |
|------------------------------------------------------|------------------------|--|
| ← Dual SIM                                           | card settings          |  |
|                                                      | NS SIM 2               |  |
| SIM 1<br>Not installed                               | SIM 2<br>Not installed |  |
| SIM card information                                 |                        |  |
| SIM 1 name: SIM<br>Unknown carrier<br>Unknown number | 11                     |  |
| SIM 2 name: SIN<br>Unknown carrier<br>Unknown number | 12                     |  |
| Preferred SIM car                                    | d                      |  |
| Voice call<br>Always ask                             |                        |  |

## Dodeljivanje željene mikro SIM kartice

Dodelite mikro SIM karticu kao svoju preferiranu SIM karticu za SMS poruke, pozive i podatke.

## SIM kartica za usluge prenosa podataka

Da dodelite mikro SIM karticu za usluge prenosa podataka, tapnite na **Cellular data(Mrežne podatke)** i potom izaberite **SIM1** ili **SIM2**.

| Select a SIM for data |         |
|-----------------------|---------|
| ۵                     | CMCC    |
| 2                     | СМСС    |
| Yar cre               | ry unic |

### SIM kartica za pozive

Kada obavljate poziv, vaš ASUS telefon automatski koristi željenu mikro SIM karticu da uspostavi poziv.

Da dodelite mikro SIM karticu za pozive, tapnite na **Calls (Pozivi)** i potom tapnite na SIM koji želite da koristite..

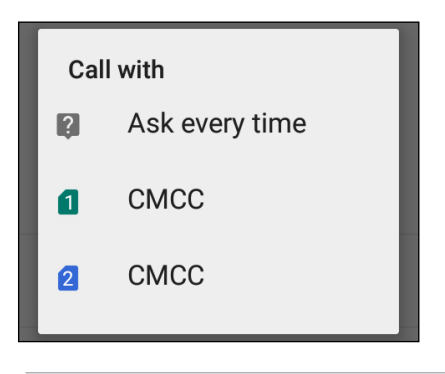

VAŽNO! Ovu opciju možete da koristite samo ukoliko pozivate kontakte iz svoje kontakt liste.

## SIM kartica za SMS poruke

Da dodelite mikro SIM karticu za SMS poruke, tapnite na **SMS messages(SMS poruke)** i potom tapnite na SIM koji želite da koristite.

| Select SIM card |                |
|-----------------|----------------|
| 2               | Ask every time |
| 1               | CMCC           |
| 2               | СМСС           |

# Obavljanje poziva

ASUS telefon vam omogućava različite načine za obavljanje poziva. Pozivajte prijatelje sa liste kontakata, koristite pametno pozivanje za brzo obavljanje poziva ili unesite broj za brzo pozivanje kontakta kojeg često pozivate.

**NAPOMENA**: Kontakte organizujete u aplikaciji Kontakti. Za detaljnije informacije pogledajte <u>Upravljanje</u> kontaktima.

## Pokretanje aplikacije Telefon

Uradite nešto od sledećeg s početnog ekrana da biste pokrenuli aplikaciju Telefon:

- Dodirnite 🔽
- Dodirnite

## Pozivanje broja telefona

Koristite aplikaciju Telefon da biste direktno pozvali broj mobilnog telefona.

- 1. Na početnom ekranu dodirnite **ASUS > Contacts (Kontakti)** i zatim dodirujte tastere za unos brojeva.
- 2. Odaberite između tastera za pozivanje SIM1 i SIM2 da pozovete broj.

**NAPOMENA:** Oznake dugmadi za pozivanje mogu se razlikovati u zavisnosti od unetih podešavanja mikro SIM kartica. Za više detalja, pogledajte **Dual SIM feature (Opciju za dupli SIM)**.

## Pozivanje broja lokala

Kada je potrebno da pozovete broj lokala, možete da izvršite bilo koji od ovih koraka kako biste preskočili glasovne upite.

## Upit za potvrdu broja lokala

Možete da unesete upit za potvrdu za broj lokala posle pozivanja glavnog broja.

- 1. U aplikaciji Telefon unesite glavni broj.
- 2. Dodirnite i držite # da biste uneli upit potvrde, koji se označava tačkom i zarezom (;).
- 3. Odaberite između tastera za pozivanje SIM1 i SIM2 da obavite poziv.
- 4. Kada se pojavi upit, dodirnite Yes (Da) da biste potvrdili broj lokala.

## Automatsko pozivanje broja lokala

Možete da unesete kratku ili dugu pauzu posle pozivanja glavnog broja, posle čega se broj lokala automatski bira.

- 1. U aplikaciji Telefon unesite glavni broj.
- 2. Dodirnite i držite \* da biste uneli pauzu, koja se označava zarezom (,).

NAPOMENA: Ako želite dužu pauzu, ponovo dodirnite i držite \*.

- 3. Unesite broj lokala.
- 4. Odaberite između tastera za pozivanje SIM1 i SIM2 da pozovete.
- 5. Dodirnite 🔼 da biste završili razgovor.

## Pametno biranje kontakata

Kada unesite prvih nekoliko brojeva ili slova imena kontakta, pametno pozivanje filtrira listu kontakata ili evidenciju poziva i prikazuje vam moguća podudaranja. Možete da proverite da li je kontakt kojeg želite da pozovete na listi mogućih poklapanja i zatim da brzo obavite poziv.

- 1. Pokrenite aplikaciju Telefon i unesite broj ili ime kontakta.
- 2. Sa liste mogućih podudaranja, dodirnite kontakt koji želite da pozovete. Ako kontakt nije na listi, unesite potpuni broj ili ime kontakta.
- 3. Odaberite između tastera za pozivanje SIM1 i SIM2 da obavite poziv..

**NAPOMENA:** Oznake dugmadi za pozivanje mogu se razlikovati u zavisnosti od izvršenih podešavanja mikro SIM kartica. Za više detalja, pogledajte **Dual SIM feature (Opciju za dupli SIM)**.

## Pozivanje iz aplikacije Kontakti

Koristite aplikaciju Kontakti da biste obavili poziv s liste kontakata.

- 1. Otvorite aplikaciju Kontakti.
- 2. Dodirnite ime kontakta i zatim dodirnite broj koji želite da pozovete.
- 3. Ukoliko su instalirane dve SIM kartice, tapnite na SIM karticu sa koje želite da obavite poziv.
- 4. Dodirnite 🔼 da biste završili razgovor.

NAPOMENA: Da biste pogledali sve kontakte iz svih naloga kontakata, dodirnite padajuću listu Contacts to display (Kontakti za prikaz) i zatim izaberite sve naloge.

## Pozivanje omiljenih kontakata

Kada dodate kontakt na listu omiljenih kontakata, možete brzo da pozovete kontakt iz aplikacije Telefon.

- 1. Pokrenite aplikaciju Kontakti ili aplikaciju Telefon.
- 2. Dodirnite 📩 da biste prikazali listu omiljenih kontakata, a zatim dodirnite omiljeni kontakt koji želite da pozovete.
- 3. Dodirnite 🙆 da biste završili razgovor.

## Prijem poziva

Dodirni ekran ASUS telefon se uključuje u slučaju dolaznog poziva. Prikaz dolaznog poziva se takođe razlikuje u zavisnosti od statusa ASUS telefon.

## Odgovaranje na pozive

Postoje dva načina da se odgovori na poziv u zavisnosti od statusa ASUS telefon:

- Ako je uređaj aktivan, dodirnite Answer (Odgovori) ili, da biste odbili poziv, dodirnite Decline (Odbij).
- Ako je uređaj zaključan, prevucite 🖸 na 🥄 da biste odgovorili ili na 🗖 da biste odbili poziv.

## Upravljanje evidencijom poziva

U evidenciji poziva možete da pozovete propuštene pozive, sačuvate pozive na listu kontakata, blokirate pozivaoce ili ponovo pozovete nedavno pozivani broj ili kontakt.

## Snimanje poziva u kontakte

Možete da dodate poziv iz evidencije poziva na listu kontakata.

- 1. U aplikaciji Telefon, dodirnite da biste prikazali evidenciju poziva.
- 2. Dodirnite i zadržite poziv iz evidencije poziva, zatim dodirnite **Add to contacts (Dodaj u kontakte)**.
- 3. Dodirnite **Create new contact (Napravi novi kontakt)** da biste dodali novi unos na listu kontakata.

Tapnite na kontakt, potom tapnite na **OK** ukoliko želite da napišete novi broj preko broja kontakta.

## Ponovno pozivanje poslednjeg pozvanog broja

Da biste ponovo pozvali poslednji pozvani broj:

- 1. U aplikaciji Telefon, dodirnite da biste prikazali evidenciju poziva.
- Dodirnite Call (Pozovi) da biste prikazali poslednji pozvani broj, zatim dodirnite ponovo Call (Pozovi) da biste ponovo birali broj.

3. Dodirnite 🙆 da biste završili razgovor.

# Druge opcije poziva

Tokom aktivnog poziva, dodirnite 📖 i dodirnite bilo koju od mogućih opcija poziva kada je poziv u toku.

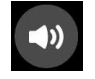

## Mikrofon

Uključuje ili isključuje mikrofon za aktivni poziv. Kada je mikrofon isključen ili u režimu privremenog isključivanja, možete da čujete pozivaoca, ali on vas ne može čuti.

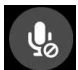

#### Spikerfon

Uključuje ili isključuje spikerfon.

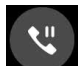

#### Poziv na čekanju

Stavlja aktivni poziv na čekanje.

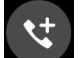

#### Konferencijski poziv

Ako ste pretplaćeni na uslugu konferencijskog poziva kod mobilnog operatera, ova ikona vam omogućava da dodate kontakt ili kontakte u aktivni poziv.

#### NAPOMENA:

- Broj učesnika u konferencijskom pozivu zavisi od vaše pretplate na uslugu konferencijskog poziva. Možete se raspitati kod mobilnog operatera o ovoj usluzi.
- Za detaljnije informacije o konferencijskom pozivu pogledajte Upravljanje sa više poziva.

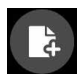

#### SuperNote

Pokreće aplikaciju SuperNote, koja vam omogućava da hvatate beleške tokom aktivnog poziva.

NAPOMENA: Za više detalja pogledajte SuperNote.

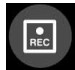

#### Snimanje

Snimanje aktivnog poziva.

VAŽNO! Pre snimanja aktivnog poziva, većina lokalnih zakonskih propisa zahteva da zatražite dozvolu od druge osobe ili osoba na drugoj liniji.

NAPOMENA: Za detaljnije informacije pogledajte odeljak Snimanje poziva.

# Upravljanje sa više poziva

ASUS telefon vam pruža pogodnost da obavite ili primite dva poziva. Pored toga, možete da uspostavite konferencijski poziv koji je pogodan za poslovne sastanke, deljene linije i druge grupne pozive.

## Odgovaranje na drugi poziv

Dok razgovarate koristeći ASUS telefon, možete da čujete zvučni signal koji označava drugi dolazni poziv. Dodirnite **Answer (Odgovori)** na dodirnom ekranu da biste primili dolazni poziv za vreme aktivnog poziva.

## Snimanje poziva

ASUS telefon vam omogućava da snimite razgovor za buduću upotrebu ili u informativne svrhe.

- 1. Pozovite kontakt ili broj.
- 2. Dodirnite 🔳 da biste snimili poziv.

VAŽNO! Pre snimanja poziva, obezbedite saglasnost druge strane ili strana.

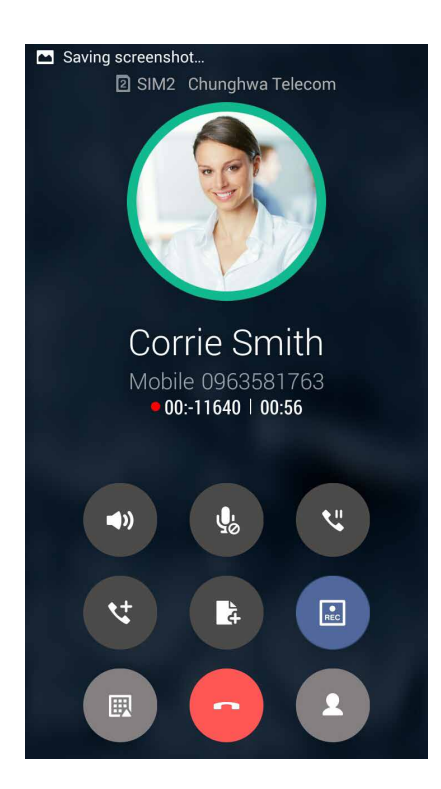

- 3. Da biste zaustavili snimanje, dodirnite 💷. Ikona 📧 se pojavljuje na traci sa sistemskim obaveštenjima.
- 4. Idite na File Manager (Upravljač datotekama) > Internal storage(Interno skladište) > PhoneRecord(Telefonski razgovori) da vidite snimljene razgovore..

# Upravljanje kontaktima

Organizujte kontakte i ostanite s njima u vezi putem poziva , SMS poruka , e-pošte ili društvenih mreža. Grupišite kontakte kao omiljene kontakte da biste brzo stupili u vezu s njima ili ih grupišite kao VIP kontakte da biste dobijali obaveštenje o svim budućim događajima, propuštenim pozivima ili nepročitanim porukama.

Pored toga, možete i da sinhronizujete kontakte s nalozima e-pošte ili društvenih mreža, povežete informacije kontakata na jednom mestu za lak pristup ili da filtrirate kontakte s kojima želite da budete u kontaktu.

Da pokrenete aplikaciju Contacts (Kontakti), tapnite na ASUS > Contacts (Kontakti).

## Podešavanja kontakata

Izaberite način prikaza kontakata iz podešavanja kontakata. Takve opcije prikaza uključuju prikaz samo onih kontakata s brojem telefona, sortiranje liste po imenu/prezimenu ili prikaz imena kontakata prvo po imenu/prezimenu. Takođe možete da izaberete koje od sledećih kartica treba prikazati na ekranu kontakata. **Favorites (Omiljeni)**, **Groups (Grupe)**.

Da biste podesili kontakte, dodirnite > Settings (Podešavanja) iz aplikacije Kontakti.

## Podešavanje profila

Personalizujte ASUS telefon i podesite informacije o profilu.

1. Pokrenite aplikaciju Kontakti i zatim dodirnite Set up my profile (Podesi moj profil) ili ME (JA).

NAPOMENA: JA se pojavljuje kada ste podesili Google nalog na ASUS telefonu.

2. Popunite informacije kao što su mobilni ili kućni broj.

## Dodavanje kontakata

Dodajte kontakte na uređaj, poslovne, Google ili druge naloge e-pošte i popunite važne kontakt informacije kao što su kontakt brojevi, adrese e-pošte, specijalni događaji za VIP kontakte i još toga.

- 1. Otvorite aplikaciju Kontakti 🕂 .
- 2. Izaberite Device (Uređaj).

#### NAPOMENA:

- Takođe možete i da sačuvate kontakt na SIM karticu (na pojedinim modelima) ili nalog e-pošte.
- Ako nemate imejl nalog, tapnite na Add account (Dodaj nalog) i napravite ga.
- 3. Popunite potrebne informacije kao što su broj mobilnog ili kućnog telefona, adresa e-pošte ili grupa u koju želite da stavite kontakt.
- 4. Kada ste završili sa informacijama, tapnite na 🗸 .

## Dodavanje broja lokala broju kontakta

Možete da dodate lokal kontakata koji pozivate da biste izbegli glasovni upit kada pozivate.

- 1. Na ekranu za infromacije kontakta, unesite glavni broj kontakta i broj lokala na jedan od sledeća dva načina:
  - Unesite zarez (,) nakon glavnog broja, a potom unesite broj lokala kontakta. Doći će do kratke pauze pre nego što broj lokala bude automatski pozvan. Da produžite pauzu, tapnite na Pause (**Pauziraj**) da ubacite drugi zarez.
  - Unesite tačku i zarez (;) nakon glavnog broja, a potom unesite broj lokala kontakta. Kada pozivate broj kontakta, bićete upitani da potvrdite broj lokala. Tapnite na Yes (Da) na poruci za potvrdu.
- 2. Kada završite sa unosom informacija, tapnite na Done (Urađeno).

## Podešavanje VIP kontakata

Grupišite kontakte kao VIP kontakte da biste dobijali obaveštenja o predstojećim godišnjicama, rođendanima i drugim važnim događajima. Takođe ćete dobijati upozorenja za sve nepročitane poruke ili e-poštu od vaših VIP kontakata.

## Podešavanje vašeg VIP-a sa ekrana sa informacijama o kontaktu

- 1. Pokrenite aplikaciju Contacts (Kontakti), tapnite na kontakt koji želite da podesite kao VIP.
- 2. Tapnite na 💋 da prikažete ekran sa informacijama kontakta.
- 3. Na ekranu vašeg izabranog kontakta, odaberite VIP pod poljem Group name (Ime grupe).
- 4. Kada završite, tapnite na 🗸 . Kontakt je dodat u vaš VIP spisak.

## Podesite VIP kontakte sa ekrana VIP kontakata

Da biste podesili VIP kontakte sa ekrana VIP kontakata:

- 1. Otvorite aplikaciju Kontakti.
- 2. Tapnite na 🕺 > **VIP**.
- 3. Na VIP ekranu, tapnite na **Edit (Uredi)** potom tapnite
- 4. Izaberite kontakt ili kontakte koje želite grupišete kao VIP kontakte, zatim dodirnite **Add (Dodaj)**. Kontakt ili kontakti su dodati na listu VIP kontakta.

# Označavanje omiljenih kontakata

Podesite kontakte koje često pozivate kao omiljene, kako biste mogli brzo da ih pozovete sa aplikacije Phone (Telefon).

- 1. Sa početnog ekrana, tapnite na Asus > Contacts (Kontakti).
- 2. Odaberite kontakt koji želite da označite kao favorita.
- 3. Tapnite 🔀. Kontakt je dodat na vaš spisak Omiljenog u aplikaciji Phone (Telefon).

#### NAPOMENA:

- 🔹 Da biste pogledali listu omiljenih kontakta, dodirnite 🗾 sa početnog ekrana i zatim dodirnite 📩
- Za detaljnije informacije pogledajte odeljak Pozivanje omiljenih kontakata.
- Takođe možete i da podesite omiljeni kontakt kao VIP kontakt. Za detaljnije informacije pogledajte odeljak <u>Podešavanje VIP kontakata</u>.

## Uvoz kontakata

Uvoz kontakata i njihovih odgovarajućih podataka iz jednog izvora kontakta na ASUS telefon, nalog e-pošte ili mikro SIM karticu.

- 1. Tapnite na ASUS > Contacts(Kontakti).
- 2. Tapnite na > Import/Export(Uvezi/Izvezi) a potom odaberite da iskopirate kontakte sa sledećih opcija:
  - a. SIM 1 kartica/ SIM 2 kartica
  - b. Telefonski kontakt
  - c. SD kartica
  - d. Skladište telefona
- 3. Tapnite da iskopirate kontakte na sledeće naloge:
  - a. SIM 1 kartica/ SIM 2 kartica
  - b. Telefonski kontakt
- 4. Štiklirajde da odaberete kontakte koje želite da uvezete i kada završite, tapnite na **OK**.

# Društveno umrežavanje s kontaktima

Integrisanje naloga za društvene mreže vaših kontakta olakšava vam pregled njihovih profila, novosti i fidova s društvenih mreža. Budite u toku sa aktivnostima kontakata u realnom vremenu.

VAŽNO! Pre nego što integrišete naloge za društvene mreže vaših kontakata potrebno je da se prijavite na nalog za društvenu mrežu i sinhronizujete njegova podešavanja.

## Sinhronizacija naloga za društvenu mrežu

Sinhronizujte nalog za društvenu mrežu da biste dodavali naloge za društvene mreže vaših kontakata na ASUS telefon.

- 1. Otvorite ekran podešavanja na sledeći način:
  - Otvorite brza podešavanja i zatim dodirnite (\$\$).
  - Dodirnite **Settings (Podešavanja)**.
- 2. Sa ekrana podešavanja, dodirnite nalog za društvenu mrežu u okviru odeljka Accounts (Nalozi).
- 3. Potvrdite **Contacts (Kontakti)** da biste sinhronizovali naloge za društvene mreže vaših kontakata.
- 4. Pokrenite aplikaciju Kontakti da biste pogledali listu kontakata.
- Da biste pogledali samo kontakte s nalozima za društvenu mrežu, dodirnite Contacts to display (Kontakti za prikaz) i zatim poništite izbor drugih izvora kontakta, ostavljajući naziv društvene mreže potvrđen.
- 6. Kada završite, dodirnite 🕤 ili bilo koje mesto na ekranu.

# Pošaljite poruke i još toga

## Razmena poruka

Razmena poruka vam omogućava da šaljete poruke i odgovarate odmah li kasnije na važne poruke od kontakata na bilo kojoj od SIM kartica koje se nalaze u uređaju. Takodje, mozete poslati e-mailom vase poruke ili konverzaciju drugima.

## Pokretanje aplikacije Razmena poruka

Uradite nešto od sledećeg s početnog ekrana, da biste pokrenuli aplikaciju Razmena poruka:

- Dodirnite 🚍.
- Dodirnite > Messaging (Razmena poruka)

## Slanje poruka

- 1. Otvorite aplikaciju Razmena poruka i zatim dodirnite 🛒
- 2. U polju **Type name or number(Ukucajte ime ili broj)**, unesite broj ili tapnite na tda odaberete kontakt sa svog spiska.
- 3. Započnite pisanje poruke u polju Type message (Otkucajte poruku).
- 4. Kada završite, izaberite SIM nalog sa kog želite da pošaljete poruku.

## Odgovaranje na poruke

- 1. Dodirnite obaveštenje o novoj poruci na početnom ili zaključanom ekranu.
- 2. Započnite pisanje poruke u polju Type message (Otkucajte poruku).
- 3. Kada završite, izaberite SIM nalog sa kog želite da pošaljete odgovor.

# Prosleđivanje prepiski

Možete da prosledite poruke ili prepisku drugima, kao i da podesite upozorenje kako biste mogli da odgovorite na važne poruke u prikladno vreme.

- 1. Na Home screen (Početnom ekranu), dodirnite 🚍.
- 2. Dodirnite prepisku i zatim dodirnite > Forward SMS conversation (Prosledi SMS prepisku).
- 3. Tapnite na Select All (Izaberi sve) ili na bilo koju poruku , pa tapnite na Forward (Prosledi).
- 4. U polju **To (Kome)** tapnite na + da biste izabrali imejl adresu ili broj mobilnog telefona kontakta.
- 5. Kada završite, izaberite SIM nalog sa kog želite da pošaljete poruku. Prepiska će biti prosleđena kao MMS (Multimedia Messaging Service servis multimedijalnih poruka) poruka.

#### NAPOMENA:

- Proverite da li ste pretplaćeni na MMS kod mobilnog operatera.
- Prosleđivanje prepiski drugima se vrši prema tarifama za mobilni prenos podataka i razmenu poruka.

## Druge opcije razmene poruka

Kada se nalazite u aktivnoj prepisci ili kada pišete poruku možete da dodirnete **a**i da izaberete bilo koju drugu opciju u nastavku.

| Add subject (Dodaj<br>naslov)             | Dodirnite da biste dodali naslov poruke.           |
|-------------------------------------------|----------------------------------------------------|
| Insert contact<br>(Ubacite kontakt)       | Ubacite informacije kontakta u svoju poruku.       |
| Insert quick text<br>(Ubacite brzi tekst) | Ubacite unapred napisani odgovor u sadržaj poruke. |
| Discard (Odbaci)                          | Tapnite na ovu opciju da odbacite trenutnu poruku. |

# Zabava

# 5

# Korišćenje slušalica

Steknite slobodu da radite druge stvari dok razgovarate ili uživajte u slušanju omiljene muzike koristeći slušalice.

# Povezivanje audio priključka

Umetnite priključak slušalica od 3,5 mm u audio port uređaja.

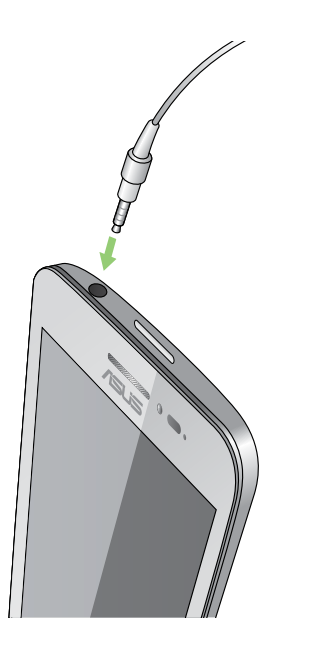

#### **UPOZORENJE!**

- Ne umećite druge predmete u port za audio priključak.
- Ne umećite kabl sa strujnim izlazom u port za audio priključak.
- Duže slušanje zvuka velike jačine može da ošteti vaš sluh.

#### NAPOMENA:

- Preporučujemo da koristite samo kompatibilne slušalice za ovaj uređaj.
- Ako izvučete audio priključak tokom slušanja muzike, muzika koja se reprodukuje će automatski biti pauzirana.
- Ako izvučete audio priključak tokom gledanja videa, video koji se reprodukuje će automatski biti pauziran.

# Muzika

Aplikacija Muzika pretražuje muzičke datoteke na unutrašnjim i spoljašnjim skladištima na vašem ASUS telefonu. Možete da organizujete ove muzičke datoteke u plejlistu ili da ih dodate u red za sekvencijalno reprodukovanje. Pored toga, možete da vršite striming muzike s naloga u oblaku kao što su ASUS WebStorage, Dropbox, OneDrive i Drive.

VAŽNO! Pre vršenja striminga muzike s naloga u oblaku, uverite se da je ASUS telefon povezan sa Wi-Fi ili mobilnom mrežom. Za detaljnije informacije pogledajte odeljak Ostanite na vezi.

# Pokretanje Muzike

Da biste pokrenuli Muziku, tapnite na > Music (Muzika).

# Reprodukovanje pesama

Da biste reprodukovali pesmu:

- U aplikaciji Muzika, dodirnite Music (Muzika) i zatim izaberite opciju Songs (Pesme). Takođe možete i da izaberete druge opcije za način na koji želite da pretražujete muzičke datoteke: Album, Artist (Umetnik), Genres (Žanrovi), Composer (Kompozitor) ili Folder (Fascikla).
- 2. Na listi dodirnite pesmu koju želite da reprodukujete. Dodirnite **Play All (Reprodukuj sve)** ako želite da reprodukujete sve pesme.
- 3. Prevucite nagore sa naslovne trake pesme da biste dobili puni ekran pesme koja se trenutno reprodukuje.

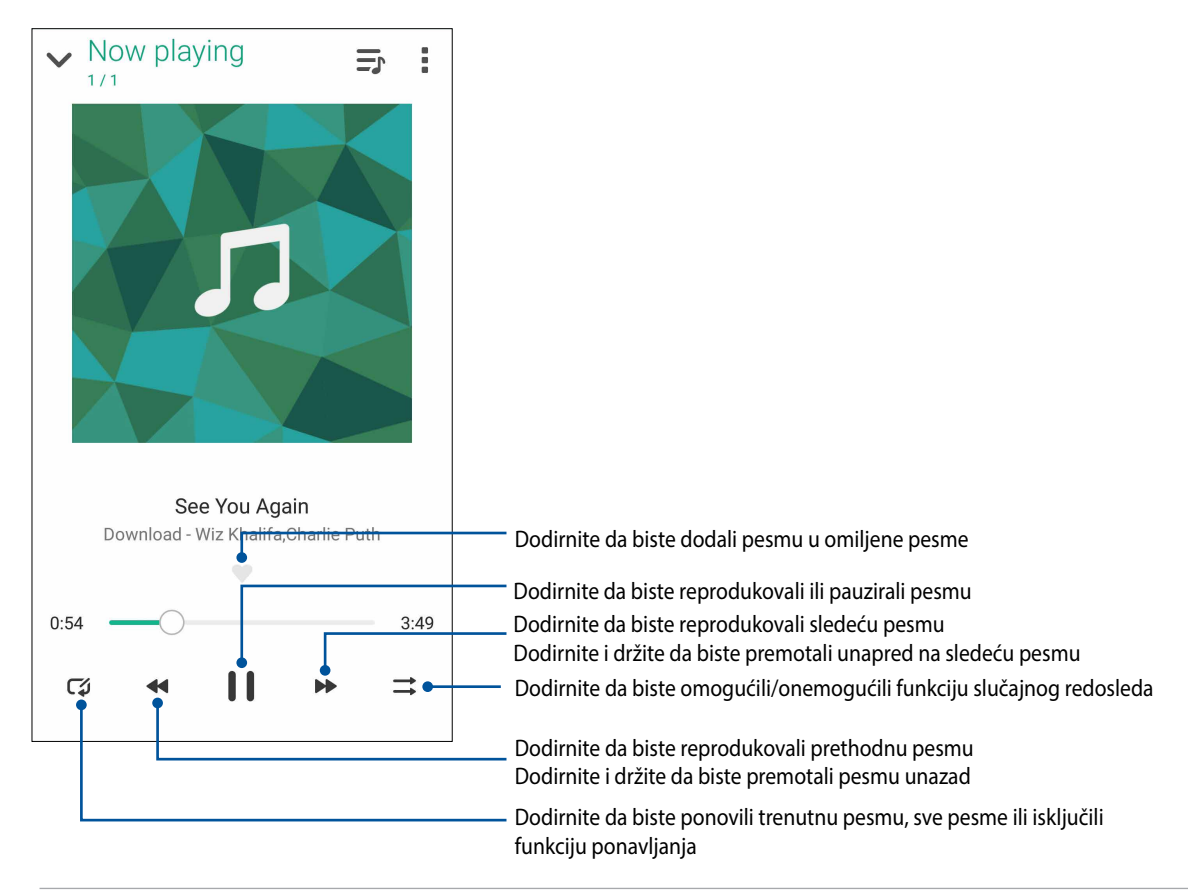

NAPOMENA: Da biste dodali više pesama na postojeću plejlistu pogledajte Dodavanje pesama na plejlistu.

## Druge opcije reprodukcije

Tokom reprodukcije možete da dodirnete 🖬 i izvršite neku od sledećih opcija u nastavku.

| Add to playlist<br>(Dodaj na plejlistu)                                            | Dodirnite da biste dodali pesmu na postojeću plejlistu ili napravili novu na koju<br>ćete dodati pesmu.                                                                                       |
|------------------------------------------------------------------------------------|----------------------------------------------------------------------------------------------------|
| Edit info (Uredi<br>informacije)                                                   | Dodirnite da biste dodali neke detalje o pesmi.                                                                                                    |
| Edit lyrics (Uredite<br>tekst pesme)                                               | Tapnite da uredite tekst pesme.                                                                                                    |
| Share (Deljenje)                                                                   | Dodirnite da biste delili pesmu preko drugih aplikacija ili naloga u oblaku.                                                                                                    |
| Set as ringtone<br>(Podesite kao ton<br>zvona)                                     | Tapnite da koristite pesmu kao ton zvona.                                                                                                    |
| Add to queue / Clear<br>queue (Dodaj u red<br>za čekanje/očisti red<br>za čekanje) | Tapnite na <b>Add to queue(Dodaj u red za čekanje)</b> da dodate pesmu<br>u red za čekanje.Tapnite na <b>Clear queue (Očisti red za čekanje)</b> da<br>uklonite sve pesme iz reda za čekanje. |
| Equalizer (Ekvilajzer)                                                             | Dodirnite da biste konfigurisali podešavanja ekvilajzera i dobili bolji zvuk za vaše pesme.                                                                                                   |
| Sleep timer<br>(Tajmer spavanja)                                                   | Podesite vreme kada treba da prestane reprodukcija muzike.                                                                                                    |
| Settings (Podešavanja)                                                             | Dodirnite da biste konfigurisali podešavanja ekvilajzera i dobili bolji zvuk za vaše pesme.                                                                                                   |
| Feedback & Help<br>(Povratne informacije i<br>pomoć)                               | Dobijte odgovore na vaša pitanja i možete nam poslati vaše povratne informacije.                                                                                                    |

## Striming muzike u oblaku

Registrujte se ili prijavite na nalog u oblaku i strimujte muziku s vašeg naloga u oblaku na ASUS telefon.

**VAŽNO!** Obezbedite da Wi-Fi ili mobilna mreža budu omogućeni na vašem ASUS telefonu. Za detaljnije informacije pogledajte Ostanite na vezi.

## Dodavanje naloga skladištenja u oblaku

Da biste dodali nalog skladištenja u oblaku:

- 1. Na početnom ekranu aplikacije Muzika dodirnite —.
- 2. U okviru opcije Muzika u oblaku, dodirnite Add cloud service (Dodaj uslugu u oblaku).
- 3. Izaberite uslugu skladištenja u oblaku odakle želite da reprodukujete muziku.
- 4. Sledite naredna uputstva da biste dovršili prijavu na nalog skladištenja u oblaku.

## Strimovanje muzike iz oblaka

Da biste strimovali muziku s naloga u oblaku:

- 1. Na početnom ekranu aplikacije Muzika dodirnite 💻.
- 2. U okviru opcije **Cloud Music (Muzika u oblaku)**, dodirnite nalog u oblaku odakle želite da strimujete muziku.
- 3. Odaberite pesmu i zatim je dodirnite da biste je reprodukovali.

## Pravljenje plejliste

Preuzmite vaše omiljene pesme iz različitih izvora kao što su unutrašnje skladište, spoljašnje skladište ili nalog u oblaku i organizujte ih u plejlistu.

1. Na početnom ekranu aplikacije Muzika dodirnite 💻.

- 2. U okviru opcije **Playlist (Plejlista)**, dodirnite **My playlist (Moja plejlista)** i zatim dodirnite +.
- 3. Dodelite ime plejlisti i zatim dodirnite Save (Sačuvaj).

## Dodavanje pesama na plejlistu

Možete istovremeno da dodate više pesama na plejlistu iz lokalnog izvora (unutrašnjeg i spoljašnjeg skladišta) ili naloga u oblaku.

- 1. Na početnom ekranu aplikacije Muzika dodirnite 💻.
- 2. U okviru opcije **Playlist (Plejlista)**, dodirnite **My playlist (Moja plejlista)** i zatim dodirnite ime vaše plejliste.
- 3. Dodirnite > Add songs (Dodaj pesme).
- 4. Dodirnite izvor muzike iz kojeg želite da preuzmete pesme i dodate ih na plejlistu.
- 5. Izaberite kako želite da prikazujete muziku: Album, Artist (Umetnik), Genres (Žanrovi), Composer (Kompozitor), Songs (Pesme) ili Folder (Fascikla).
- 6. Izaberite pesme koje želite da dodate na vašu plejlistu. Dodirnite **Select All (Izaberi sve)** ako želite da dodate sve pesme s vaše muzičke liste, iz albuma, fascikle ili od omiljenih umetnika.

**NAPOMENA**: Možete takođe da dodate pesmu koja se trenutno reprodukuje na postojeću plejlistu. Za detaljnije informacije pogledajte <u>Druge opcije reprodukcije</u>.

# Vaši najvažniji momenti

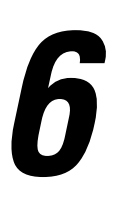

# Zabeležite trenutke

## Otvaranje aplikacije Kamera

Snimajte slike i video-snimke pomoću aplikacije Kamera ASUS telefon. Aplikaciju Kamera možete da otvorite na neki od sledećih načina.

## Sa zaključanog ekrana

Povlačite **O** nadole dok se aplikacija Kamera ne pokrene.

## Sa početnog ekrana

Tapnite na 🧿

## Prvo korišćenje aplikacije Kamera

Dve uzastopne funkcije će se pojaviti da vam olakšaju prve korake kada prvi put pokrenete Kameru: "Tutorial (Vodič)" i "Image locations (Lokacije slika)".

## Vodič

Ako po prvi put koristite kameru ASUS telefon, naići ćete na sledeći ekran vodiča nakon pokretanja aplikacije **Camera (Kamera)**. Pratite sledeće korake da biste nastavili sa ovog ekrana.

- 1. Na ekranu "Tutorial (Vodič)" tapnite na **Skip (Preskoči)** ako želite da preskočite gledanje ili **Start** (**Započni)** da biste videli osnovni vodič o korišćenju Kamere.
- 2. Nakon što tapnete na neku od ovih opcija, naći ćete se na ekranu "Image locations (Lokacije slika)".

## Lokacije slika

Posle prolaska kroz ekran Tutorial (Uputstvo), prikazuje se ekran Remember Photo Locations (Pamćenje lokacija fotografija) kako bi vam pomogao da kreirate oznake lokacije za vaše slike. Pratite sledeće korake da biste nastavili sa ovog ekrana:

- Na ekranu Remember Photo Locations (Pamćenje lokacija fotografija), dodirnite No thanks (Ne, hvala) da biste nastavili na ekran kamere ili Yes (Da) da biste podesili označavanje lokacije za snimljene slike.
- 2. Pomerite Location Access (Pristup lokaciji) na ON (DA) da biste omogućili funkciju označavanja lokacije.
- 3. Na sledećem ekranu tapnite na **Agree (Prihvatam)** da biste potpuno omogućili funkciju i nastavili do ekrana kamere.

## Početni ekran Kamere

Kamera ASUS telefon opremljena je funkcijom automatske detekcije scene i automatske stabilizacije slike. Takođe poseduje funkciju stabilizacije video zapisa koja pomaže u sprečavanju potresa prilikom snimanja videa.

Tapkajte na ikone da biste započeli sa korišćenjem kamere i istraživali slikovne i video funkcije ASUS telefon.

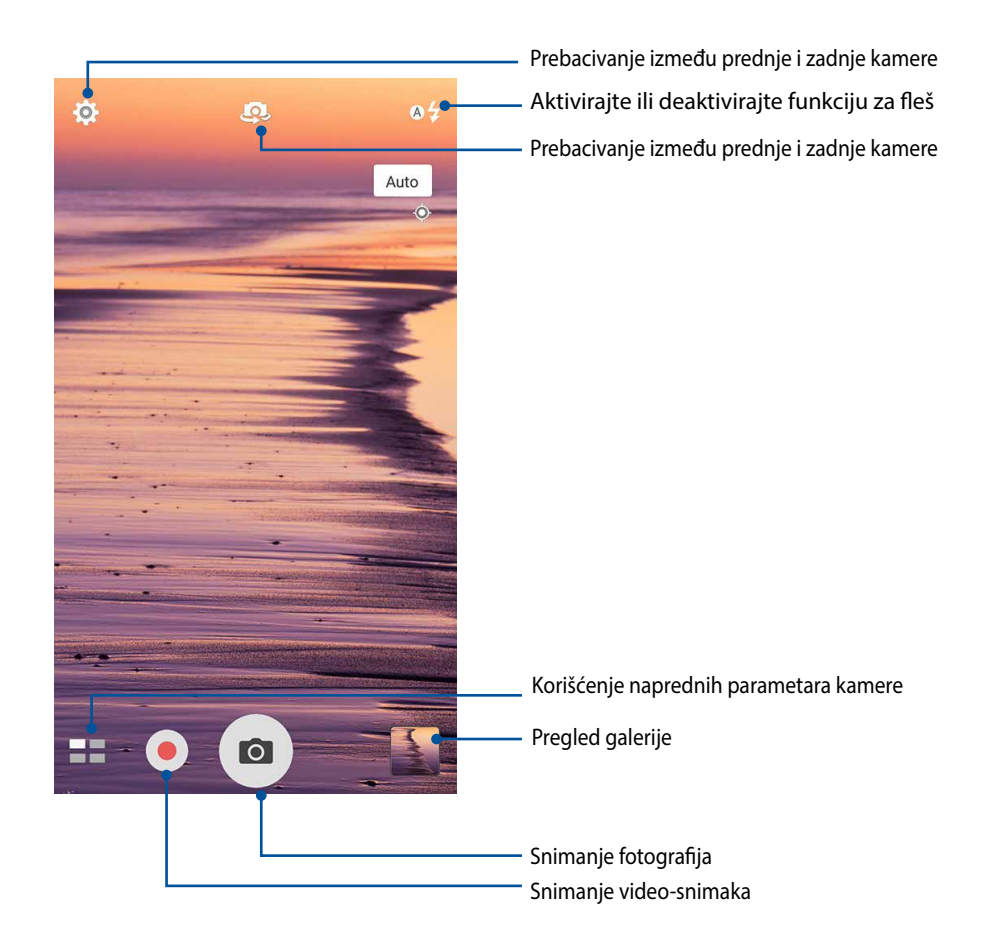

## Parametri slike

Podesite izgled snimljenih slika konfigurisanjem parametara kamere na sledeći način.

VAŽNO! Primenite parametre pre snimanja slika.

- 1. Na početnom ekranu kamere tapnite na 2 >  $\Box$  .
- 2. Pomerite sadržaj nadole i konfigurišite dostupne opcije.

## Slika

Konfigurišite kvalitet slike pomoću ovih opcija.

| 0                     | : ع |
|-----------------------|-----|
| Camera                |     |
| Image                 |     |
| White balance<br>Auto | ~   |
| ISO<br>Auto           | ~   |
| Exposure value        | ~   |
| Optimization          | ~   |

### Režim snimanja

U okviru ove opcije podesite brzinu okidača u režim **Timer (Tajmer)**, omogućite **Touch shutter (Dodirni** okidač) ili promenite brzinu **Burst (Okidanja)**.

| Shoot mode           |   |
|----------------------|---|
| Touch shutter<br>Off |   |
| Self timer           | ~ |
| Burst<br>Fast        | ~ |

### Focus & exposure (Fokus i ekspozicija)

U okviru ove opcije omogućite stavku **Touch auto-exposure (Automatska ekspozicija na dodir)** ili **Face detection (Otkrivanje lica)**, ili podesite **režim Metering (Merenje)** i **Focus mode (Režim fokusa)**.

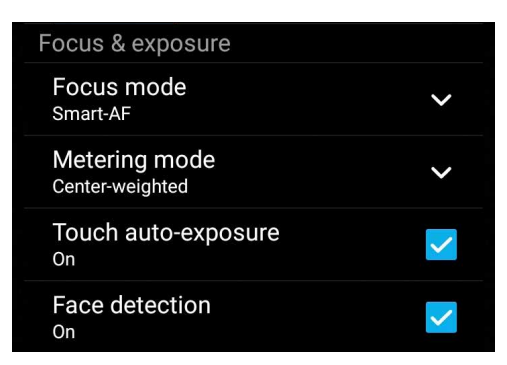

## Parametri videa

Podesite izgled snimljenih video-snimaka konfigurisanjem parametara kamere na sledeći način.

VAŽNO! Primenite parametre pre snimanja slika.

- 1. Na početnom ekranu kamere tapnite na 🍄 > 🗖
- 2. Pomerite sadržaj nadole i konfigurišite dostupne opcije.

## Slika

Konfigurišite kvalitet videa pomoću ovih opcija.

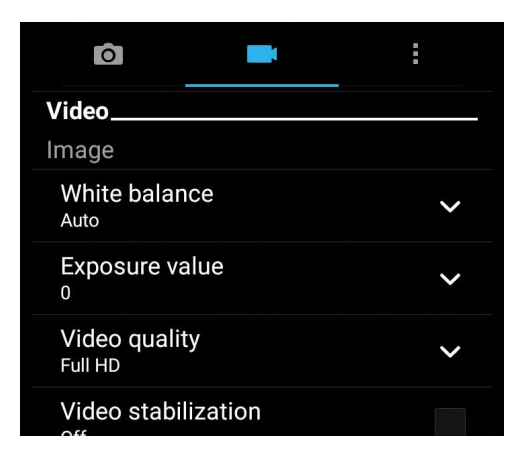

### Focus & exposure (Fokus i ekspozicija)

Omogućite Touch auto-exposure (Automatska ekspozicija na dodir) pod ovom opcijom.

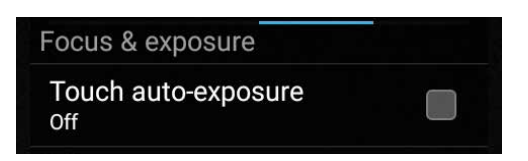

# Napredne funkcije kamere

Istražite nove načine za snimanje slika ili videa i učinite uhvaćene trenutke zaista posebnima pomoću naprednih funkcija kamere ASUS telefon.

VAŽNO! Primenite parametre pre snimanja slika. Dostupne funkcija se mogu razlikovati u zavisnosti od modela.

## Premotavanje vremena

Nakon što odaberete **Time Rewind (Premotavanje vremena)**, vaša kamera počinje da snima dve sekunde pre nego što pritisnete taster. Kao rezultat toga, dobijate vremenski prikaz slika gde možete da odaberete najbolju sliku da je sačuvate u Galeriji.

NAPOMENA: Opcija Time Rewind (Premotavanje vremena) može da se koristi samo za kameru pozadi.

## Snimanje slika sa opcijom Time Rewind (Premotavanje vremena)

- 1. Sa početnog ekrana aplikacije za kameru, tapnite na **Time Rewind (Premotavanje vremena)**.
- 2. Tapnite na 🖸 da počnete da snimate slike.
- 3. Podesite vreme (u seekundama) tokom koga želite da se vaše slike reprodukuju u obrnutom ili premotanom režimu.
- 4. Tapnite na 🛛 kada završite.

## Korišćenje pregledača za Time Rewind (Premotavanje vremena)

1. Nakon pritiskanja okidača, pregledač za Time Rewind (Premotavanje vremena) se pojavljuje na ekranu, preko snimljene fotografije. Okrenite taster na pregledaču da pregledate slike koje ste upravo snimili.

**NAPOMENA:** Tapnite na **Best (Najbolje)** da vidite najbolje predložene slike koje su vremenski snimljene.

2. Odaberite sliku i potom tapnite na Done (Završeno) da je sačuvate u Galeriji.

## HDR

Funkcija velikog dinamičkog opsega (High-dynamic-range, HDR) vam omogućava da pravite detaljnije slike u scenama sa slabim osvetljenjem i velikim kontrastom. Korišćenje HDR-a se preporučuje za snimanje slika na dobro osvetljenim lokacijama, jer pomaže da boje na slici budu izbalansirane.

## Snimanje fotografija u režimu "HDR"

1. Na početnom ekranu aplikacije Kamera tapnite na **HDR**.

2. Dodirnite 🖸 da biste počeli da snimate fotografiju.

## Panorama

Pravite slike iz različitih uglova korišćenjem Panorame. Slike napravljene iz širokougaone perspektive se automatski ušivaju jedna za drugu pomoću ove funkcije.

## Snimanje fotografija u režimu "Panorama"

- 1. Na početnom ekranu aplikacije Kamera tapnite na **Panorama**.
- 2. Dodirnite 🖸 i zatim pomerajte ASUS telefon nalevo ili nadesno da biste snimili pozadinu.

**NAPOMENA:** Dok pomerate ASUS telefon, vremenska linija sličica će se dopunjavati u donjem delu ekrana kako se pejzaž bude snimao.

3. Tapnite na 🔗 kada završite.

## Selfi

Iskoristite veliki broj piksela zadnje kamere bez brige o pritiskanju dugmeta okidača. Korišćenjem funkcije detekcije lica možete da podesite ASUS telefon da detektuje do četiri lica korišćenjem zadnje kamere, pa da automatski snimi vaš selfi ili grupni selfi.

## Snimanje fotografija u režimu "Selfi"

- 1. Sa ekrana za Kameru, tapnite na **22**.
- 2. Tapnite na **Selfie**.
- 3. Tapnite na 🕰 da biste odabrali koliko ljudi treba da bude na fotografiji.
- 4. Upotrebite zadnju kameru za detekciju lica i sačekajte da ASUS telefon počne da daje zvučni signal, odbrojavajući do pravljenja fotografije.
- 5. Dodirnite 🧭 da biste sačuvali fotografiju.

## Depth of field(Dubina polja)

Snimite makro snimke sa mekom pozadinom koristeći Depth of field (Dubinu polja). Ova opcija je pogodna za slike osoba iz blizine, za definisaniji ili dramatičniji rezultat.

## Snimanje slika sa dubinom polja

- 1. Sa ekrana aplikacije Camera (Kamera), tapnite na **Depth of field(Dubina polja)**.
- 2. Tapnite na ot da počnete da snimate makro slike..

## Miniature (Minijatura)

Simulirajte "tilt-shift" efekat DSLR objektiva preko opcije Miniature (Minijatura). Upotreba ove funkcije vam omogućava da se fokusirate na određene delove vaše teme, dodavajući "bokeh" efekat koji se može koristiti i na fotografijama i video snimcima koristeći vaš ASUS telefon.

## Snimanje fotografija minijatura

- 1. Sa ekrana aplikacije Camera (Kamera), dodirnite **20** > **Miniature (Minijatura)**.
- 2. Dodirnite 💭 ili 🗰 da biste izabrali oblast fokusa, a zatim koristite dva prsta da biste prilagodili veličinu i poziciju oblasti fokusa.
- 3. Dodirnite 👍 ili 🕒 da biste povećali ili smanjili zamućenost pozadine. Dodirnite 📭 ili 💽 da biste povećali ili smanjili zasićenost.
- 4. Dodirnite 🖸 da biste snimili fotografije minijature.

## Pametno uklanjanje

Eliminišite neželjene detalje odmah nakon snimanja slike korišćenjem funkcije "Pametno uklanjanje".

Snimanje fotografija u režimu "Pametno uklanjanje"

- 1. Na početnom ekranu aplikacije Kamera tapnite na  **Smart remove (Pametno uklanjanje)**.
- 2. Dodirnite 🖸 da biste počeli da snimate fotografije koje se mogu uređivati pomoću opcije Smart remove (Pametno uklanjanje).
- 3. Na snimljenoj fotografiji, dodirnite okvir oko otkrivenog pokretnog objekta da biste ga izbrisali.
- 4. Dodirnite 🔗 da biste sačuvali fotografiju.

## Samo osmesi

Uhvatite savršen osmeh ili odaberite najluđi izraz lica sa više fotografija korišćenjem funkcije "Samo osmesi". Ova funkcija vam omogućava da napravite pet uzastopnih fotografija nakon pritiska na dugme okidača, automatski otkrivajući lica na slikama radi poređenja.

## Snimanje fotografija u režimu "Samo osmesi"

- 1. Na početnom ekranu aplikacije Kamera tapnite na  **– > All smiles (Samo osmesi)**.
- 2. Dodirnite 🖸 da biste počeli da snimate fotografije koje se mogu uređivati pomoću opcije All Smiles (Svi osmesi).
- 3. Dodirnite lice osobe, a zatim izaberite najbolji izraz lica te osobe.
- 4. Prevucite odgore prema dole, a zatim dodirnite 🔗 da biste snimili fotografiju.

## Ulepšavanje

Zabavite se tokom i posle pravljenja fotografija porodice i prijatelja pomoću funkcije "Ulepšavanje" na ASUS telefonu. Kada je omogućena, ova funkcija vam dopušta da ulepšate lice subjekta neposredno pred pritisak na dugme okidača.

## Snimanje fotografija u režimu "Ulepšavanje"

- 1. Na početnom ekranu aplikacije Kamera tapnite na **20** > **Beautification (Ulepšavanje)**.
- 2. Tapnite na 🖸 da počnete da snimate fotografiju.
- 3. Tapnite na smanjenu sličicu da pregledate fotografiju i prikažete podešavanja za Beautification (Ulepšanje).
- 4. Tapnite na i odaberite svoju željenu opciju za Ulepšanje, a potom tapnite na od da sačuvate fotografiju.

## **GIF** animacija

Pravite GIF (Graphics Interchange Format – format za razmenu grafike) slike direktno sa kamere ASUS telefon pomoću funkcije "GIF animacija".

## Snimanje fotografija u režimu "GIF animacija"

- 1. Na početnom ekranu aplikacije Kamera tapnite na **GIF animation (GIF animacija)**.
- 2. Dugim pritiskom na 🖸 počinjete rafalno snimanje fotografije za GIF animaciju.
- 3. Izvršite željene izmene podešavanja GIF animacije.
- 4. Tapnite na 🔗 kada završite.

## Snimanje s prekidima

Funkcija snimanja videa s prekidima ASUS telefon vam omogućava da snimate kadrove za automatsku reprodukciju sa prekidima. Tako će delovati da se događaji odvijaju ubrzano, a u stvari su se desili i snimljeni su sa velikim vremenskim razmacima.

## Snimanje videa s prekidima

- 1. Na početnom ekranu aplikacije Kamera tapnite na **20** > **Time lapse (Snimanje s prekidima)**.
- 2. Dodirnite 🛄 i zatim izaberite interval snimanja s prekidima.
- 3. Tapnite na 🛑 da biste započeli snimanje videa s prekidima.

# Korišćenje Galerije

Pregledajte slike i reprodukujte video snimke na ASUS telefonu pomoću aplikacije Galerija.

Ova aplikacija vam omogućava da uređujete, delite i brišete slike i video datoteke uskladištene na ASUS telefonu. Iz Galerije možete da pregledate slike kao projekciju slajdova ili da tapnete sliku ili video datoteku da biste je pregledali.

Da biste pokrenuli Galeriju, tapnite na **Gallery (Galerija)**.

## Prikaz datoteka s društvene mreže ili skladišta u oblaku

Galerija podrazumevano prikazuje sve datoteke na ASUS telefonu prema direktorijumima njihovih albuma.

Da biste pregledali fotografije sa drugih lokacija dostupnih putem vašeg ASUS telefon:

- 1. Na ekranu kamere, tapnite na —.
- 2. Tapnite na bilo koju od sledećih lokacija izvora da biste videli njene datoteke.

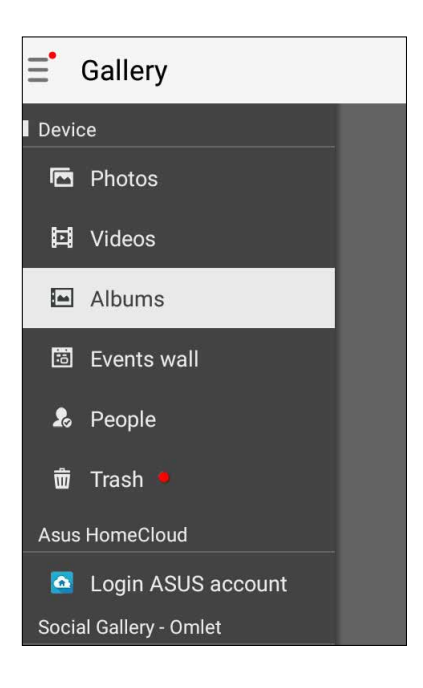

#### NAPOMENA:

- Možete da preuzmete fotografije na ASUS telefon s naloga u oblaku i koristite ih kao pozadinu ili naslovnu sliku kontakta.
- Za detaljnije informacije o korišćenju fotografija ili slika kao pozadina pogledajte <u>Pozadine</u>.

VAŽNO! Veza sa internetom je neophodna za pregled fotografija i videa pod Asus HomeCloud, Social Gallery - Omlet, i My cloud.

# Prikaz lokacije fotografije

Omogućite pristup lokaciji na ASUS telefonu i dobijte detalje lokacije na fotografijama. Detalji lokacije vaših fotografija uključuju mesto gde su snimljene fotografije, kao i mapu lokacije preko Google mapa ili Baidu servisa (samo u Kini).

Da biste prikazali detalje fotografije:

- 1. Uključite pristup lokaciji u **Settings (Podešavanja)** > Location (Lokacija).
- 2. Proverite da li ste podelili svoju lokaciju sa uslugom Google mape ili Baidu.
- 3. Pokrenite aplikaciju Galerija i izaberite fotografiju čije detalje fotografije želite da pogledate.
- 4. Dodirnite fotografiju i zatim dodirnite 🖴 .

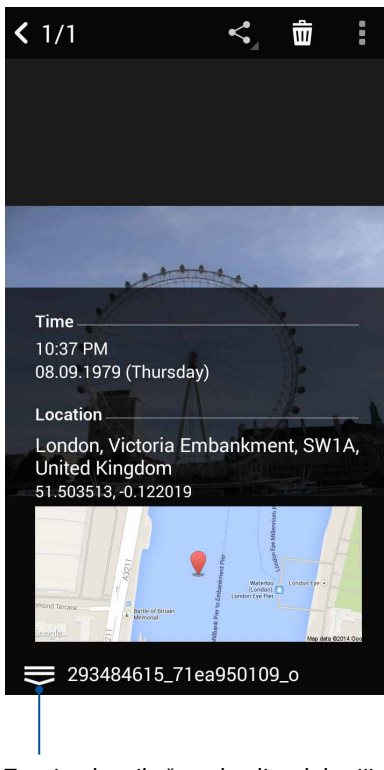

Tapnite da prikažete detalje o lokaciji snimljene fotografije

# Deljenje datoteka iz galerije

- 1. Na ekranu "Gallery (Galerija)" tapnite na direktorijum u kom se nalaze datoteke koje želite da delite.
- 2. Nakon otvaranja direktorijuma tapnite na 🔽 da biste aktivirali izbor datoteka.
- 3. Tapnite na datoteke koje želite da delite. Kvačica će se pojaviti na slici koju izaberete.
- 4. Tapnite na < , pa sa liste izaberite gde želite da delite slike.

## Brisanje datoteka iz galerije

- 1. Na ekranu "Gallery (Galerija)" tapnite na direktorijum u kom se nalaze datoteke koje želite da izbrišete.
- 2. Nakon otvaranja direktorijuma tapnite na 🗰 da biste aktivirali izbor datoteka.
- 3. Tapnite na datoteke koje želite da izbrišete. Kvačica će se pojaviti na slici koju izaberete.
- 4. Tapnite na > **Delete(Obriši)**.

## Izmena slike

Galerija poseduje i sopstvene alatke za izmenu slika koje možete da koristite za poboljšavanje slika sačuvanih na ASUS telefonu.

- 1. Na ekranu "Gallery (Galerija)" tapnite na direktorijum u kom se datoteke nalaze.
- 2. Nakon otvaranja direktorijuma tapnite na sliku koju želite da izmenite.
- 3. Kada otvorite sliku, tapnite na nju još jednom da biste prikazali njene funkcije.
- 4. Tapnite na 🔍 da biste otvorili traku sa alatkama za izmenu slika.
- 5. Tapnite na neku od ikona na traci sa alatkama da biste primenili promene na sliku.

## Objavljivanje fotografija na zid događaja u kalendaru

Omogućavanje ove funkcije u galeriji vam dopušta da gledate fotografije direktno iz događaja Kalendara. Na ovaj način možete odmah da grupišete snimljene slike u skladu sa imenom njihovog određenog događaja.

- 1. Posle snimanja slike pomoću ASUS telefonoa, otvorite aplikaciju Gallery (Galerija).
- 2. Dodirnite -> Events wall (Zid događaja).
- 3. Dodirnite 📃 u gornjem desnom uglu fascikle koja sadrži fotografije snimljene za vreme određenog događaja.
- 4. Izaberite događaj iz kalendara koji želite da integrišete sa fasciklom fotografija.
- 5. Ikona 🛃 će se pojaviti u gornjem desnom uglu fascikle fotografija kako bi naznačila da su fotografije uspešno objavljene na zidu događaja.
- 6. Da biste prikazali fotografije događaja, otvorite događaj iz aplikacije Kalendar i zatim dodirnite

#### VAŽNO!

- Ova funkcija je omogućena samo posle podešavanja događaja u kalendaru. Za detaljnije informacije o tome kako da podesite događaje pogledajte <u>Kalendar</u>.
- Samo fotografije koje su snimljene pomoću kamere ASUS telefon na isti datum i u isto vreme kao i događaj kalendara mogu da koriste ovu funkciju.

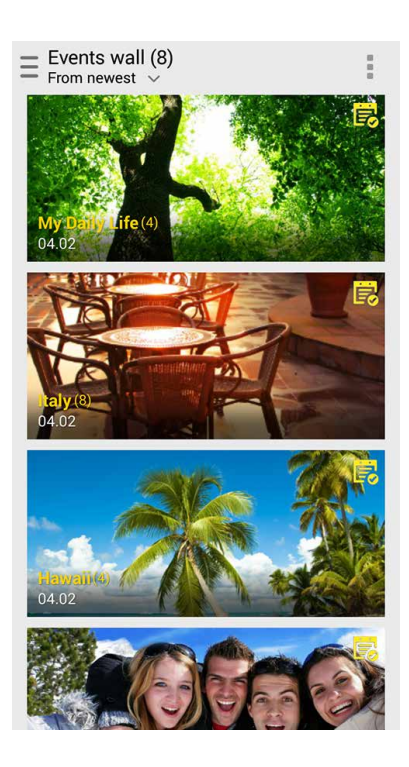

# Upotreba funkcije MiniMovie (Mini film)

Pretvorite fotografije u kreativnu projekciju slajdova pomoću funkcije MiniMovie (Mini film) aplikacije Galerija. Funkcija MiniMovie (Mini film) sadrži temu prezentacija projekcije slajdova koje odmah možete da primenite na izabrane fotografije.

Da biste napravili mikrofilm od fascikle sa fotografijama:

- 1. Pokrenite aplikaciju Galerija i zatim dodirnite da biste izabrali lokaciju fascikle s fotografijama.
- 2. Izaberite fasciklu s fotografijama i zatim dodirnite > Auto MiniMovie (Mini film).
- 3. Izaberite temu MiniMovie (Mini film) koju želite da koristite za projekciju slajdova fotografija.

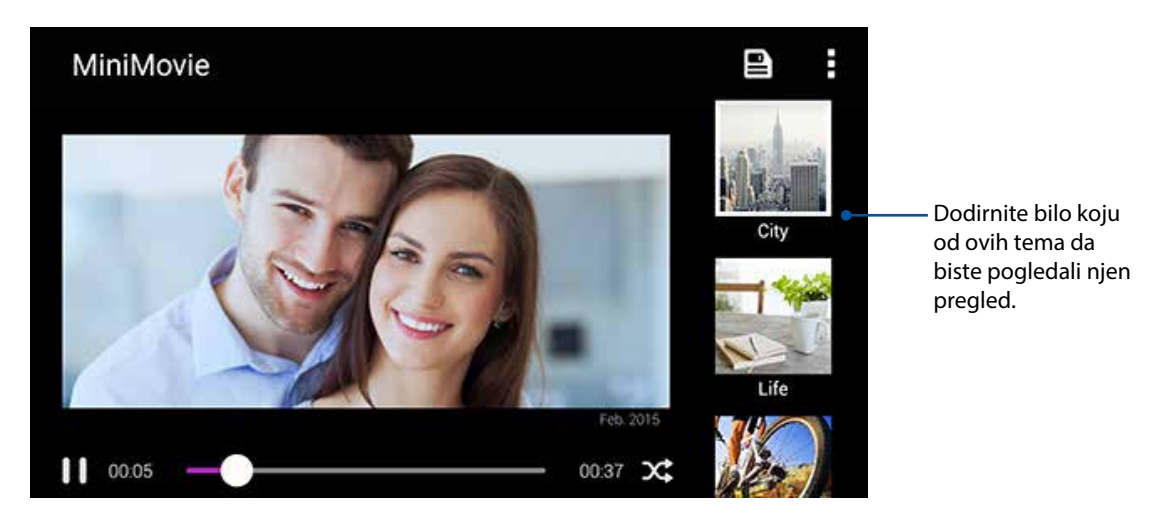

- 4. Nakon što izaberete temu, dodirnite da biste sačuvali projekciju slajdova. Sačuvanim projekcijama slajdova možete da pristupite preko ASUS > File Manager (Menadžer datoteka) > Movies (Filmovi) > MiniMovie (Mini film).
- 5. Zatim možete da sačuvate projekciju slajdova na lokacije društvene mreže ili aplikacije za razmenu trenutnih poruka kao što su Facebook, Google Plus ili Omlet Chat.

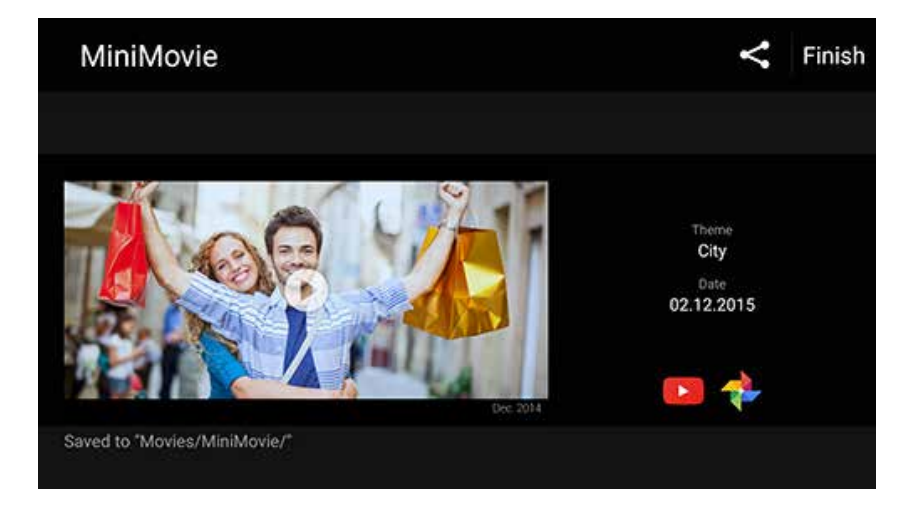
## Naporan rad traži predah

# 7

#### Mobilna mreža

Kada nema dostupne bežične mreže za koju možete da se povežete, možete da aktivirate svoj pristup podacima mobilne mreže za internet vezu.

#### Aktiviranje mobilne mreže

- 1. Uradite bilo šta od sledećeg da pokrenete ekran Settings (Podešavanja):
  - Pokrenite Quick settings (Brza podešavanja) a potom tapnite na (<sup>36</sup>).
  - Tapnite na **Settings (Podešavanja)**.
- 2. Tapnite na More (Još)... > Cellular networks (Mobilne mreže).
- 3. Konfigurišite podešavanja za mobilnu mrežu, ukoliko je potrebno.

#### NAPOMENE:

- Ukoliko pristupite internetu preko svoje mobilne mreže, to će vas dodatno koštati u zavisnosti od vašeg ugovora sa mobilnim provajderom.
- Za više detalja o ceni koju vaš mrežni provajder naplaćuje i podešavanjima kontaktirajte svog provajdera mobilnih usluga.

#### Wi-Fi

Wi-Fi tehnologija ASUS telefon vas povezuje sa bežičnim svetom. Ažurirajte naloge na društvenim mrežama, pregledajte internet i razmenjujte podatke i poruke bežičnim putem pomoću ASUS telefon.

#### Omogućavanje Wi-Fi funkcije

- 1. Otvorite ekran podešavanja na sledeći način:
  - Otvorite brza podešavanja i zatim dodirnite 🥸
  - Dodirnite **Settings (Podešavanja)**.
- 2. Prevucite Wi-Fi prekidač nadesno da biste uključili Wi-Fi.

**NAPOMENA:** Wi-Fi možete da omogućite i na ekranu "Quick Settings (Brza podešavanja)". Detalje o načinu otvaranja ekrana "Quick Settings (Brza podešavanja)" potražite u odeljku <u>Brza podešavanja</u>.

#### Povezivanje sa Wi-Fi mrežom

- 1. Na ekranu "Settings (Podešavanja)" tapnite na Wi-Fi da biste prikazali sve otkrivene Wi-Fi mreže.
- 2. Tapnite na ime mreže da biste se povezali sa njom. U slučaju zaštićene mreže, od vas će možda biti zatraženo da unesete lozinku ili druge bezbednosne akreditive.

#### NAPOMENA:

- ASUS telefon se automatski ponovo povezuje sa mrežom sa kojom ste prethodno bili povezani.
- Isključite Wi-Fi funkciju kako biste smanjili potrošnju baterije.

#### Onemogućavanje Wi-Fi funkcije

Da biste onemogućili Wi-Fi:

- 1. Otvorite ekran podešavanja na sledeći način:
  - Otvorite brza podešavanja i zatim dodirnite
  - Dodirnite **Settings (Podešavanja)**.
- 2. Prevucite Wi-Fi prekidač nalevo da biste isključili Wi-Fi.

**NAPOMENA:** Wi-Fi možete da onemogućite i na ekranu "Quick Settings (Brza podešavanja)". Detalje o načinu otvaranja ekrana "Quick Settings (Brza podešavanja)" potražite u odeljku <u>Brza podešavanja</u>.

#### **Bluetooth®**

Koristite Bluetooth funkciju ASUS telefon za slanje i primanje datoteka i strimovanje multimedijalnih datoteka sa drugim uređajima na maloj udaljenosti. Bluetooth vam omogućava da delite multimedijalne datoteke sa pametnim uređajima prijatelja, šaljete podatke za štampanje Bluetooth štampaču ili reprodukujete muzičke datoteke na Bluetooth zvučnik.

#### Omogućavanje Bluetooth® funkcije

- 1. Otvorite ekran podešavanja na sledeći način:

  - Dodirnite > Settings (Podešavanja).
- 2. Prevucite Bluetooth prekidač nadesno da biste uključili Bluetooth.

**NAPOMENA:** Bluetooth možete da omogućite i na ekranu "Quick Settings (Brza podešavanja)". Detalje o načinu otvaranja ekrana "Quick Settings (Brza podešavanja)" potražite u odeljku <u>Brza podešavanja</u>.

#### Uparivanje ASUS telefon sa Bluetooth® uređajem

Pre korišćenja Bluetooth funkcije ASUS telefon u punoj meri, potrebno je da ga prvo uparite sa Bluetooth uređajem. ASUS telefon automatski skladišti uparenu vezu sa Bluetooth uređajem.

1. Na ekranu "Settings (Podešavanja)" tapnite na **Bluetooth** da biste prikazali sve dostupne uređaje.

#### VAŽNO!

- Ako se uređaj koji želite da uparite ne nalazi na listi, proverite da li je njegova Bluetooth funkcija uključena i da li je vidljiv.
- Pogledajte uputstvo za korišćenje koje ste dobili uz uređaj da biste saznali kako da omogućite njegov Bluetooth i kako da podesite da bude vidljiv.
- 2. Tapnite na > **Refresh (Osvežite)** da biste potražili još Bluetooth uređaja.
- 3. Na spisku dostupnih uređaja, tapnite na Bluetooth uređaj sa kojim želite da se uparite.
- 4. Uverite se da je isti pristupni ključ prikazan na oba uređaja, a zatim dodirnite Pair (Upari).

NAPOMENA: Isključite Bluetooth funkciju kako biste smanjili potrošnju baterije.

#### Rasparivanje ASUS telefon od Bluetooth® uređaja

- 1. Na ekranu "Settings (Podešavanja)" tapnite na Bluetooth da biste prikazali sve dostupne i uparene uređaje.
- 2. U listi uparenih uređaja tapnite na pored Bluetooth uređaja od kog želite da se rasparite, pa tapnite na **FORGET(ZABORAVI)**.

#### Privezivanje

Kada Wi-Fi usluga nije dostupna, možete da koristite ASUS telefon kao modem ili da ga pretvorite u Wi-Fi hotspot da biste dobili internet pristup na laptopu, tabletu i drugim mobilnim uređajima.

VAŽNO! Većina mobilnih operatera može da zahteva da imate tarifni paket za prenos podataka da biste mogli da koristite funkciju privezivanja. Obratite se svom mobilnom operateru da biste dobili informacije o raspoloživosti takvog tarifnog paketa.

#### NAPOMENA:

- Internet pristup putem privezivanja može da bude sporiji od standardne Wi-Fi ili mobilne veze.
- Samo ograničen broj mobilnih uređaja može da se priveže sa ASUS telefonom u cilju dobijanja internet pristupa.
- Isključite funkciju privezivanja kada je ne koristite kako biste sačuvali bateriju.

#### Wi-Fi hotspot

Pretvorite svoj ASUS telefon u bežičnu pristupnu tačku da podelite svoju internet vezu sa drugim uređajima.

- 1. Otvorite ekran podešavanja na sledeći način:
  - Otvorite brza podešavanja i zatim dodirnite ( 🌞 )
  - Dodirnite **Settings (Podešavanja)**.
- Tapnite na More (Još) > Tethering (Koriščenje uređaja kao modema)> Portable Wi-Fi hotspot(Prenosna Wi-Fi pristupna tačka) da aktivirate pristupnu tačku, a potom tapnite na Set up Wi-Fi hotspot(Podesi Wi-Fi pristupnu tačku).
- 3. Unesite ime mreže, odaberite vrstu bezbednosti i unesite lozinku.

| © ♥ ı[]ı 🎇 🛃 00:4                   |                 |  |  |  |  |  |
|-------------------------------------|-----------------|--|--|--|--|--|
| Set up Wi-Fi hotspot                |                 |  |  |  |  |  |
| My ASUS                             |                 |  |  |  |  |  |
| Security                            |                 |  |  |  |  |  |
| WPA2 PSK 🗸                          |                 |  |  |  |  |  |
| Password                            |                 |  |  |  |  |  |
| <b> </b> ••••••                     |                 |  |  |  |  |  |
| The password must characters.       | have at least 8 |  |  |  |  |  |
| Show password                       |                 |  |  |  |  |  |
| Disable Wi-Fi hotspot when inactive |                 |  |  |  |  |  |
| After 8 minute                      | s 🗸             |  |  |  |  |  |
| Cancel                              | Save            |  |  |  |  |  |

#### Bluetooth privezivanje

Aktivirajte Bluetooth na svom ASUS telefonu i koristite ga kao modem za internet pristup na svojim mobilnim uređajima sa aktiviranim Bluetooth-om, poput laptopa ili tableta.

- 1. Omogućite Bluetooth na ASUS telefonu i na drugom uređaju.
- 2. Uparite oba uređaja.

NAPOMENA: Za detaljnije informacije pogledajte Uparivanje ASUS telefon sa Bluetooth® uređajem.

 Sa ekrana Settings (Podešavanja), tapnite na More (Još)... > Tethering (Korišćenja uređaja kao modema), a potom povucite Bluetooth tethering (Korišćenja uređaja kao modema preko Bluetooth-a) na ON (Uključeno). Sada možete da surfujete internetom ili da ovaljate aktivnosti vezane za internet na svom ASUS telefonu.

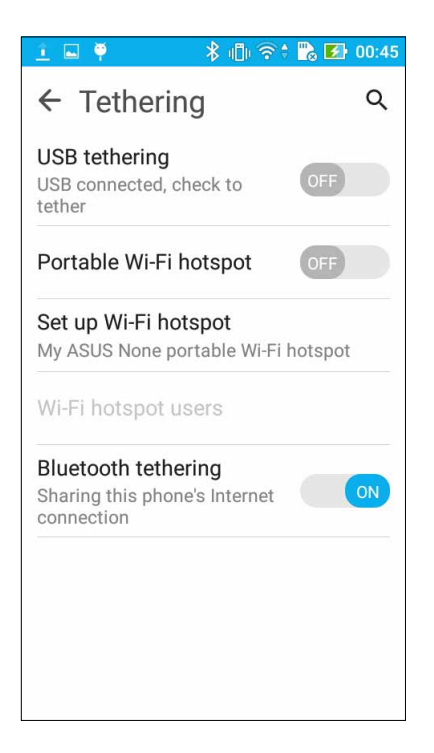

## Putovanje i mape

## 8

#### Vremenska prognoza

Dobijte ažuriranja vremenske prognoze u realnom vremenu direktno na ASUS telefonu koristeći aplikaciju za vremensku prognozu. Aplikacija Vremenska prognoza vam omogućava i da pregledate druge detalje o vremenskim prilikama širom sveta.

#### Pokretanje aplikacije Vremenska prognoza

Sa početnog ekrana pokrenite aplikaciju Vremenska prognoza koristeći jednu od sledećih opcija:

- Dodirnite > Weather (Vremenska prognoza).
- Na početnom ekranu vašeg ASUS telefon dodirnite ikonu vremenske prognoze.

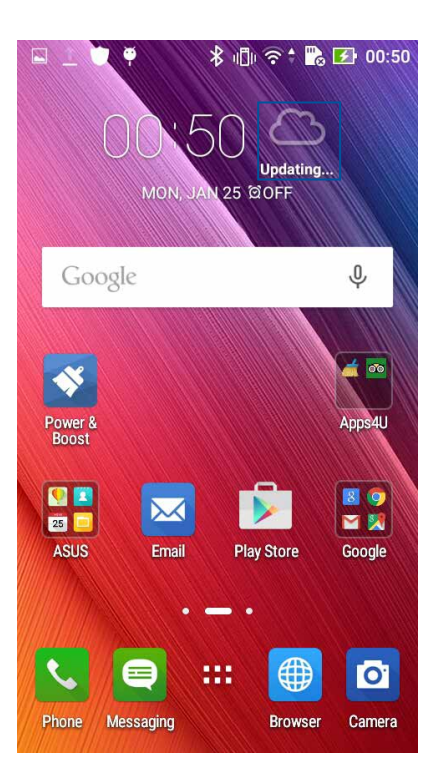

#### Početni ekran Vremenske prognoze

Podesite i preuzmite ažuriranja vremenske prognoze za vašu trenutnu lokaciju kao i za druge delove sveta. Možete da prikažete ažuriranja vremenske prognoze ili dnevnu vremensku prognozu na aplikaciji Kalendar.

NAPOMENA: Za više detalja pogledajte: Preuzimanje ažuriranja vremenske prognoze

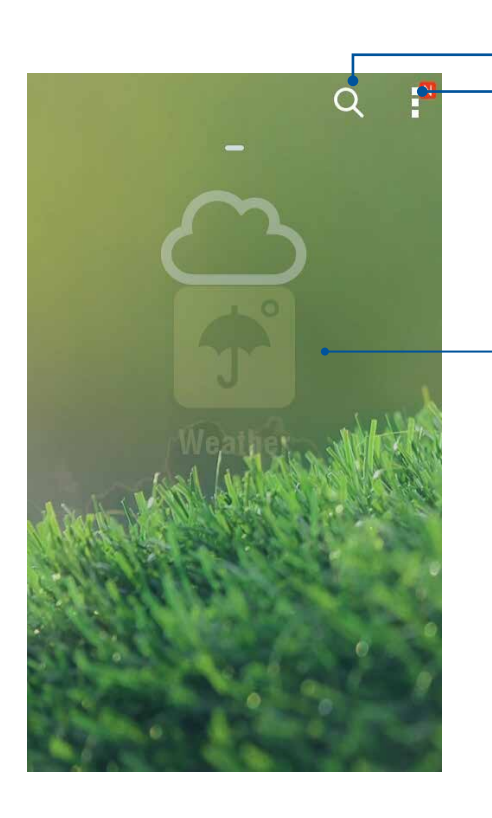

Dodirnite da biste pretražili informacije o vremenskim prilikama za određeni grad Dodirnite da biste dobili trenutne informacije o vremenskim prilikama to oblasti, osvožili informacija o vremenskim

prilikama te oblasti, osvežili informacije o vremenskim prilikama, uredili listu lokacija ili konfigurisali podešavanja vremenskih prilika.

Prevucite nagore da biste videli druge informacije o vremenskim prilikama.

Prevucite nalevo ili nadesno da biste pogledali informacije o vremenskim prilikama drugih gradova na vašoj listi lokacija.

#### Sat

Prilagodite podešavanja vremenske zone ASUS telefon, podesite alarme i koristite ASUS telefon kao štopericu pomoću aplikacije Sat.

#### Pokretanje Sata

Pokrenite aplikaciju Sat na neki od sledećih načina:

- Tapnite na > Clock (Sat).
- Na početnom ekranu ASUS telefon tapnite na digitalni prikaz sata.

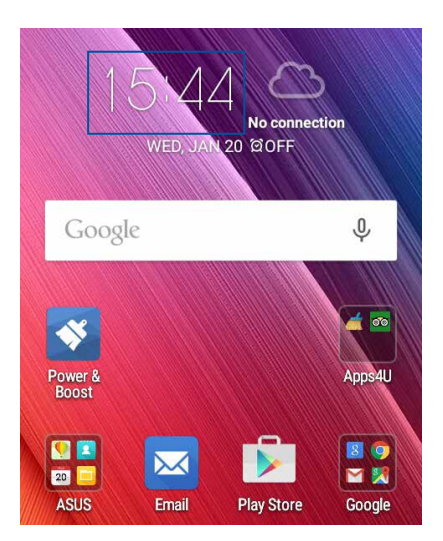

#### Vreme u svetu

Tapnite na 🖤 da biste pristupili podešavanjima vremena u svetu na ASUS telefonu.

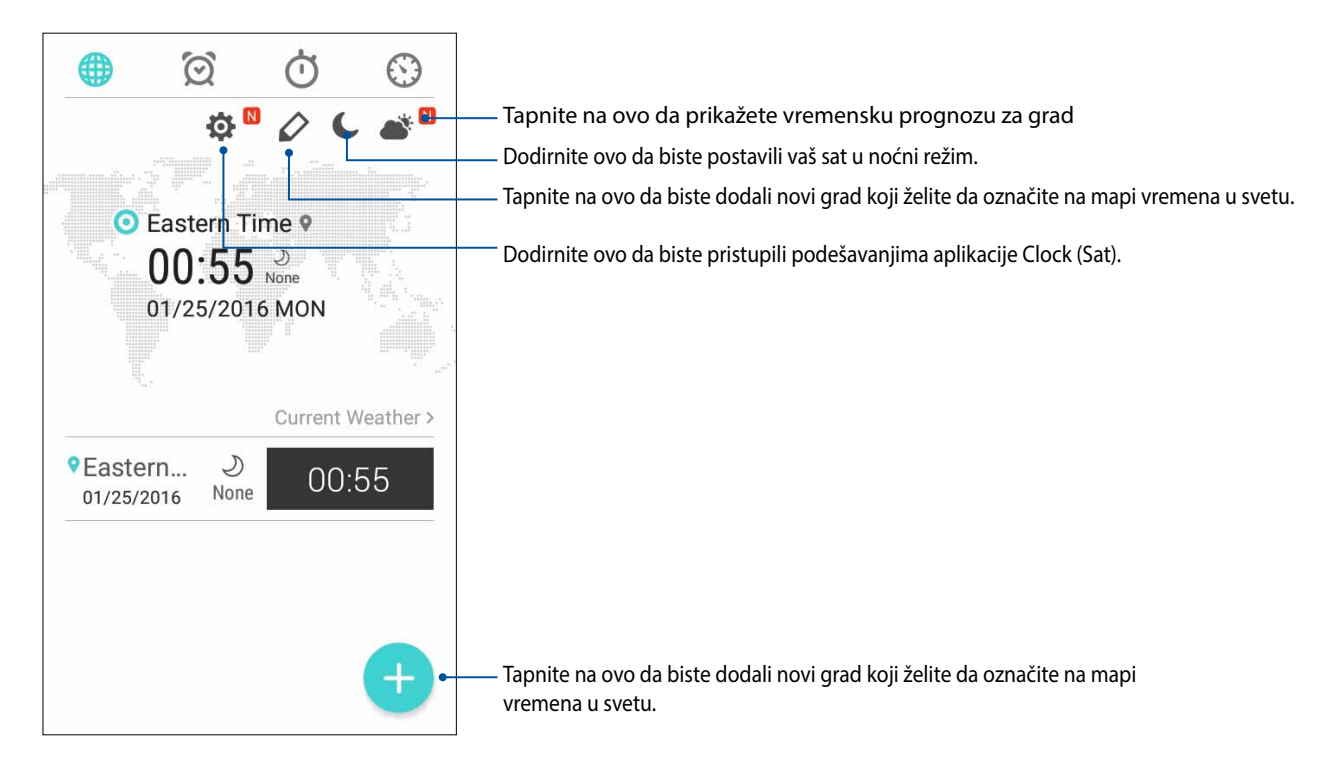

#### Alarm

Tapnite na 🖾 da biste pristupili podešavanjima alarma na ASUS telefonu.

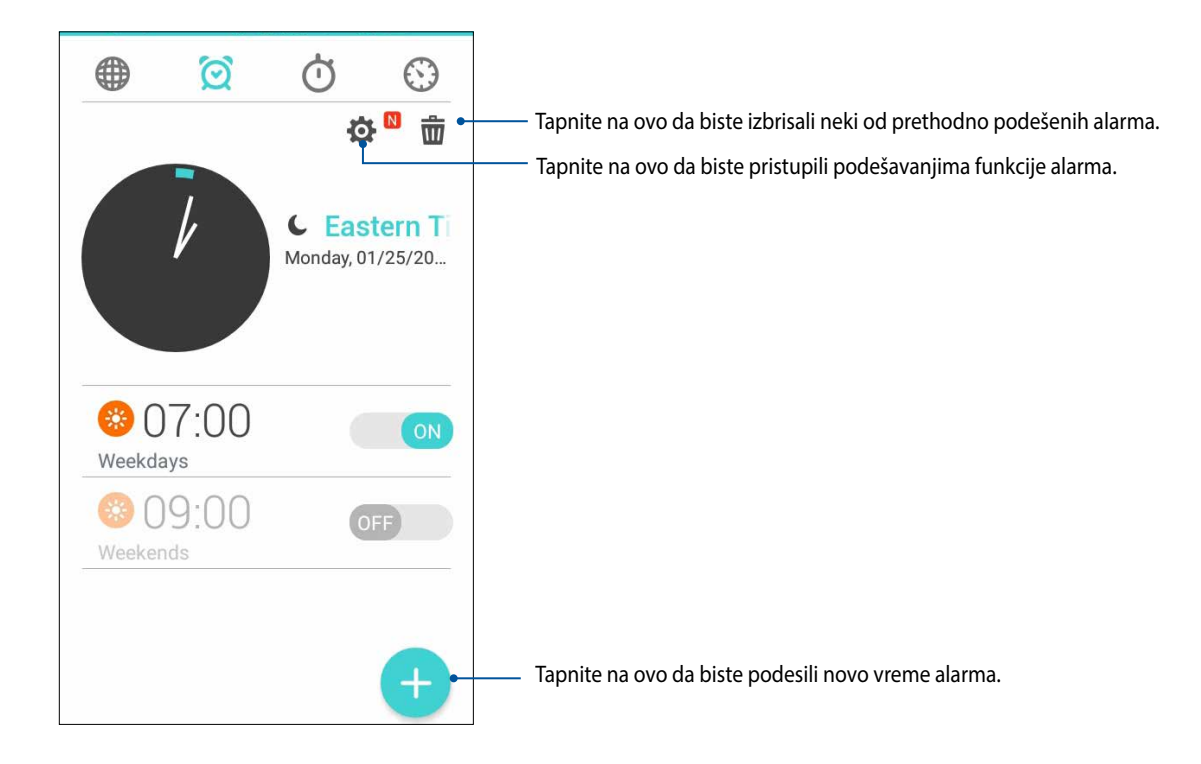

### Štoperica

Tapnite na 💛 da biste koristili ASUS telefon kao štopericu.

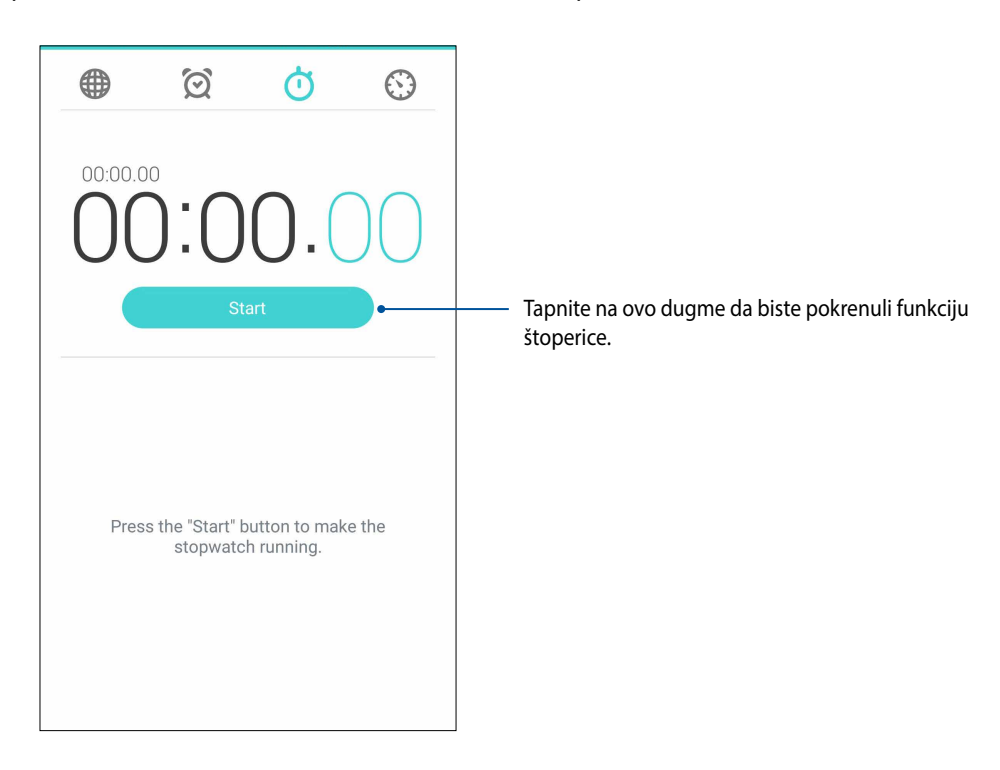

#### Tajmer

Možete da podesite više opcija tajmera za ASUS telefon. Da biste to uradili, pratite sledeće korake:

#### Podešavanje tajmera

1. Tapnite na 🙆 da biste pristupili funkciji tajmera na ASUS telefonu.

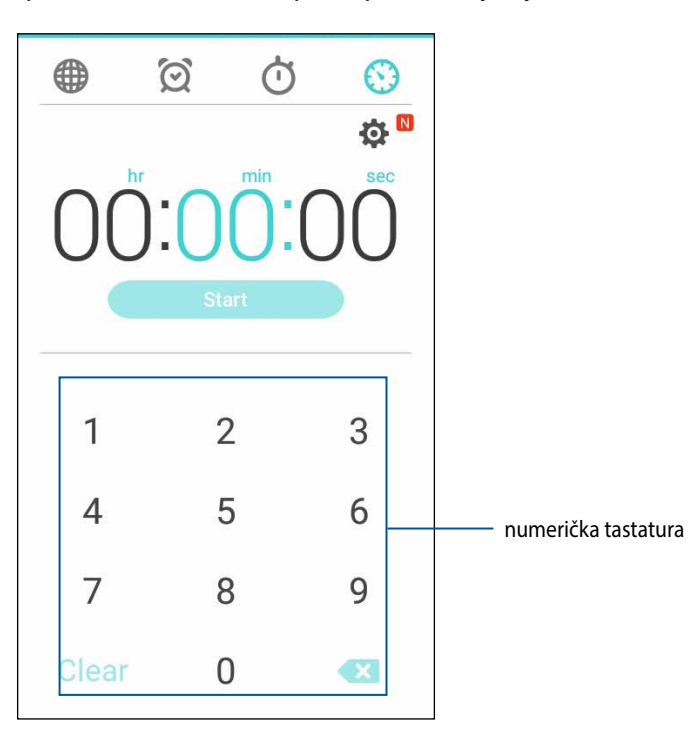

2. Koristite numeričku tastaturu za unos ciljnog vremena, pa tapnite na "Start (Pokreni)" da biste pokrenuli tajmer.

## ZenLink

## **g**

#### Upoznavanje ZenLinka

Ostanite na vezi uz pomoć ZenLinka, ekskluzivnog za ASUS, za maksimalnu produktivnost. Pomoću ovih ZenLink aplikacija možete da se povežete s drugim uređajima i delite i primate datoteke.

ZenLink se sastoji od sledećih aplikacija: hare Link i Remote Link

NAPOMENA: Neke od ovih ZenLink aplikacija možda neće biti dostupne na vašem ASUS telefonu.

#### Aplikacija Share Link

Delite i primajte datoteke, aplikacije ili medijski sadržaj sa Android mobilnih uređaja pomoću aplikacije Share Link (za ASUS mobilne uređaje) ili aplikacije SHAREit (za druge mobilne uređaje) preko Wi-Fi hotspota. Pomoću ove aplikacije možete da šaljete i primate datoteke koje su veće od 100 MB i možete da delite i primate više datoteka istovremeno. Share Link aplikacija šalje i prima datoteke brže nego preko Bluetooth veze.

#### Deljenje datoteka

- 1. Na početnom ekranu, dodirnite **ASUS** > **Share Link**.
- 2. Dodirnite **Send file (Pošalji datoteku)** i zatim izaberite među opcijama koje se pojave na ekranu.

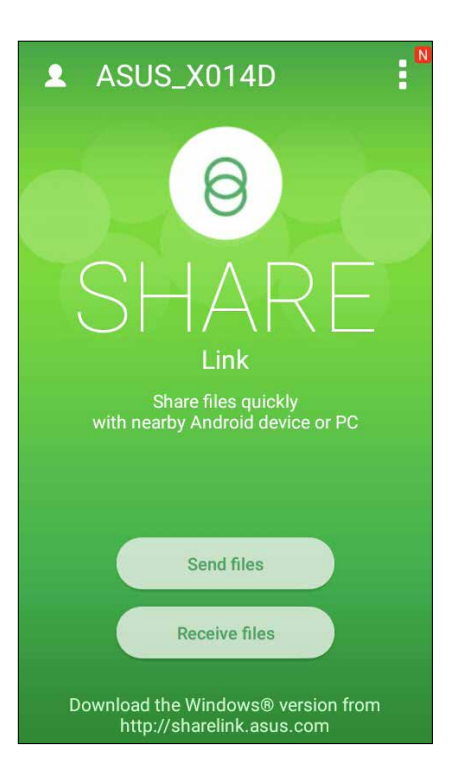

- 3. Dodirnite datoteke koje želite da pošaljete i zatim dodirnite Done (Završeno).
- 4. Nakon što ASUS telefon otkrije druge uređaje, dodirnite uređaj s kojim želite da delite datoteke.

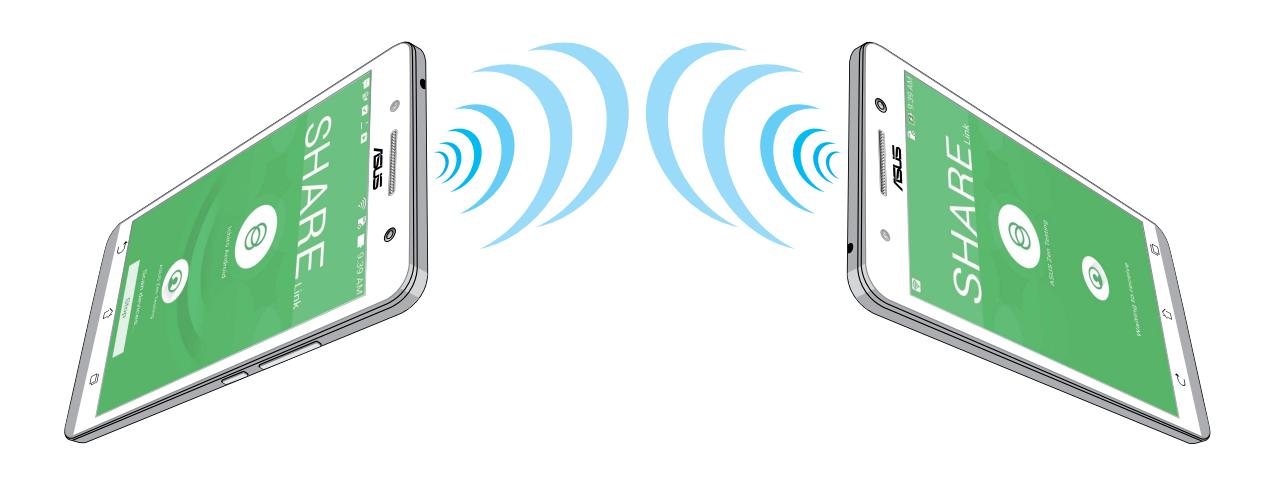

#### Prijem datoteka

Da biste primili datoteke:

- 1. Na početnom ekranu dodirnite **1** i zatim dodirnite aplikaciju **Share Link**.
- 2. Dodirnite Receive file (Primi datoteku) da biste primili datoteke od pošiljaoca.

#### Aplikacija Remote Link

Pretvorite vaš ASUS telefon u bežični uređaj za unos i alat za prezentaciju. Koristeći ovu aplikaciju, možete da koristite svoj ASUS telefon kao tablu osetljivu na dodir, panel za ekran osetljiv na dodir, laserski pokazivač za prezentacije i Windows<sup>®</sup> Media Player kontroler dok ste povezani za svoj kompjuter preko bluetooth-a.

#### NAPOMENA:

- Pre korišćenja aplikacije Remote Link, ne zaboravite da instalirate Remote Link na računar. Idite na stranicu <u>http://remotelink.asus.com</u> da biste preuzeli i instalirali Remote Link na računar.
- Pre korišćenja aplikacije Remote Link, prvo proverite da li ste uparili računar i ASUS telefon.

#### Korišćenje aplikacije Remote Link

Da biste koristili aplikaciju Remote Link:

- 1. Na početnom ekranu dodirnite **Remote Link**.
- 2. Dodirnite **Search device (Pretraga uređaja)** i zatim izaberite uređaj s kojim želite da se povežete.

#### Remote Link tačped

Dodirnite 😑 da biste aktivirali ASUS Smart Gesture i upravljali računarom.

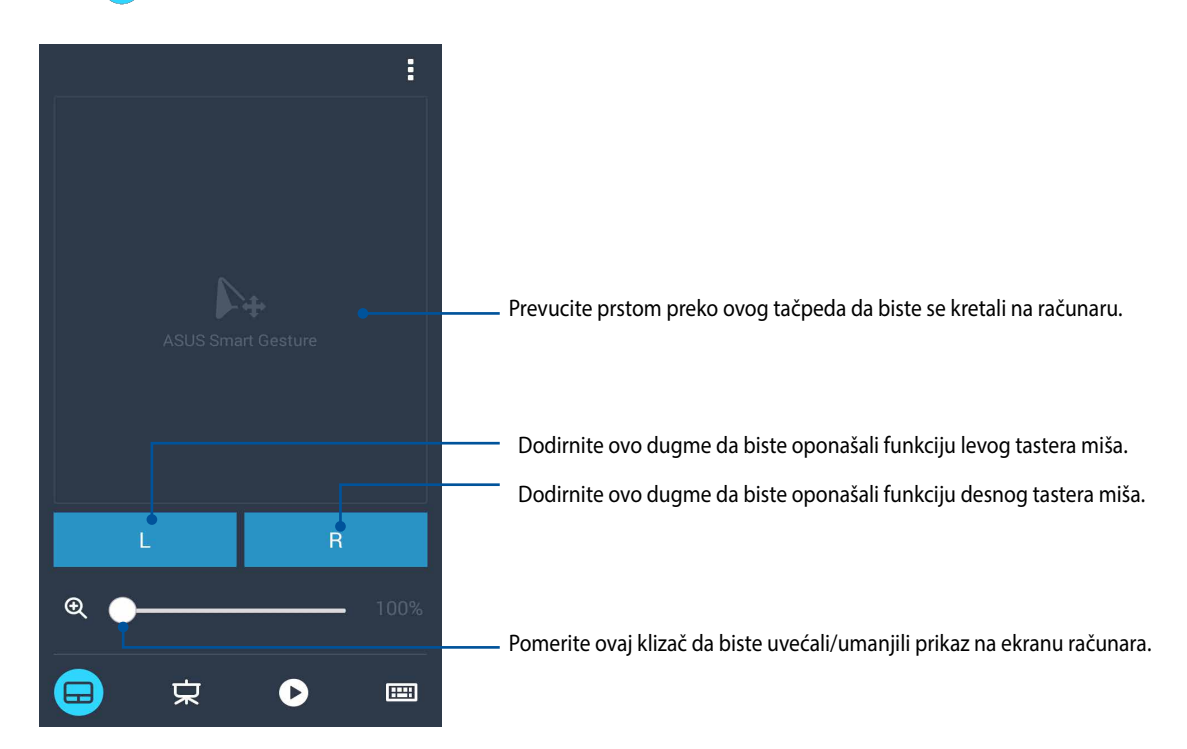

#### Remote Link kontroler za prezentaciju

Dodirnite 😾 da biste kontrolisali slajdove za prezentaciju na vašem računaru.

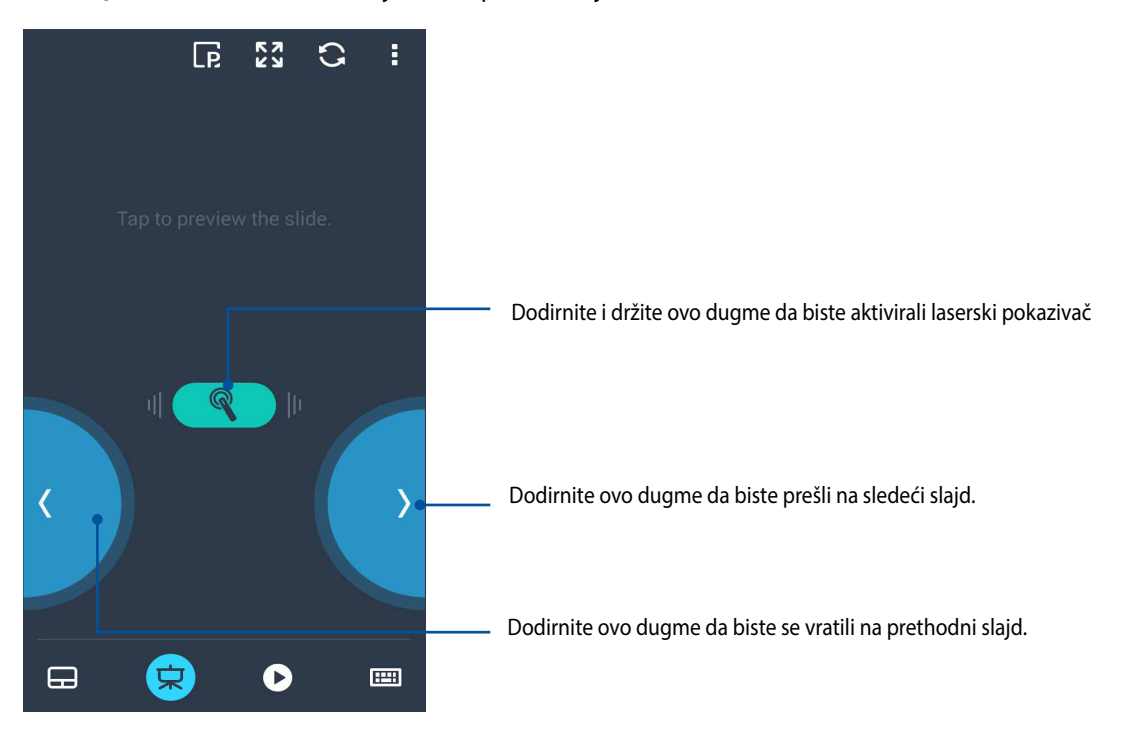

#### Remote Link kontroler za Windows® Media Player

Dodirnite 🕑 da biste kontrolisali Windows® Media Player.

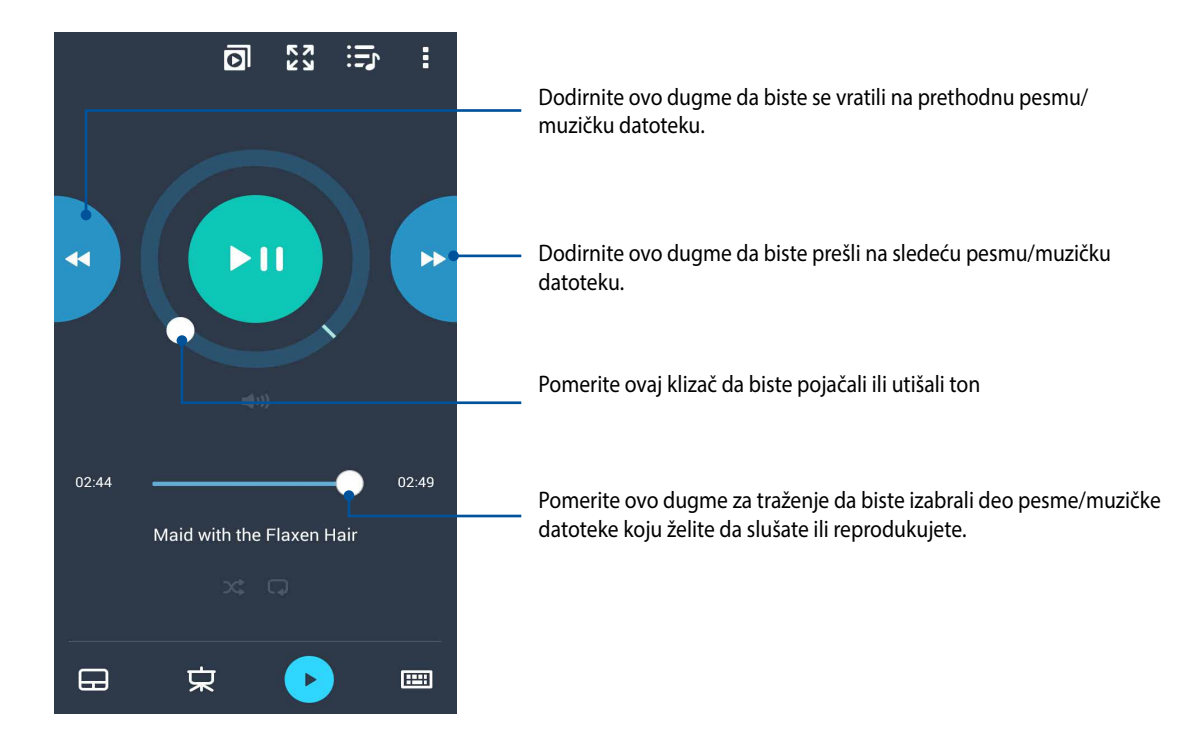

#### Remote Link unos sa tastature

Dodirnite 回 da biste koristili unos sa stastature. Takođe možete da koristite mikrofon za unos glasom.

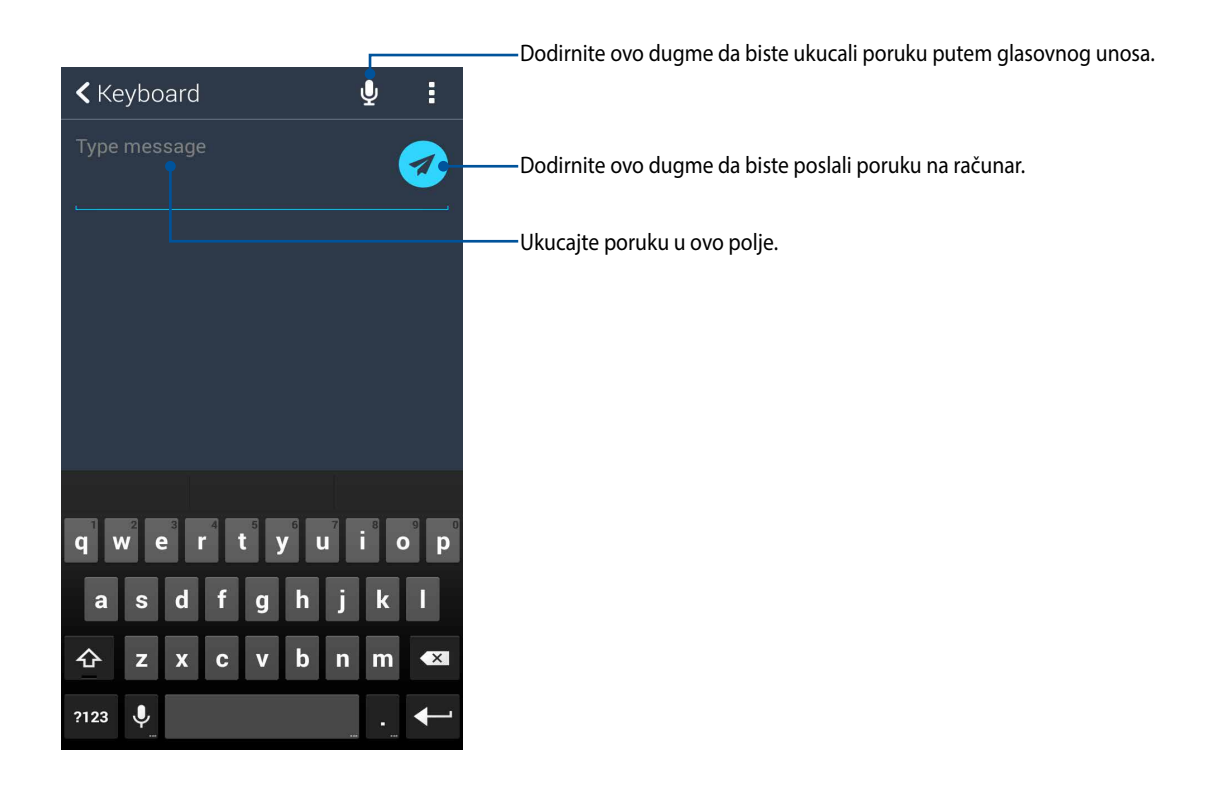

## Zen svuda

# 10

#### Posebni Zen alati

#### Lampa

Možete da pretvorite svoj ASUS telefon u instant lampu pokretanjem svog panela Quick settings (Brza podešavanja) sa bilo kog ekrana ili sa bilo koje otvorene aplikacije. Sa panela Quick settings (Brza podešavanja), jednostavno tapnite na ikonicu Flashlight (Lampa) da je aktivirate.

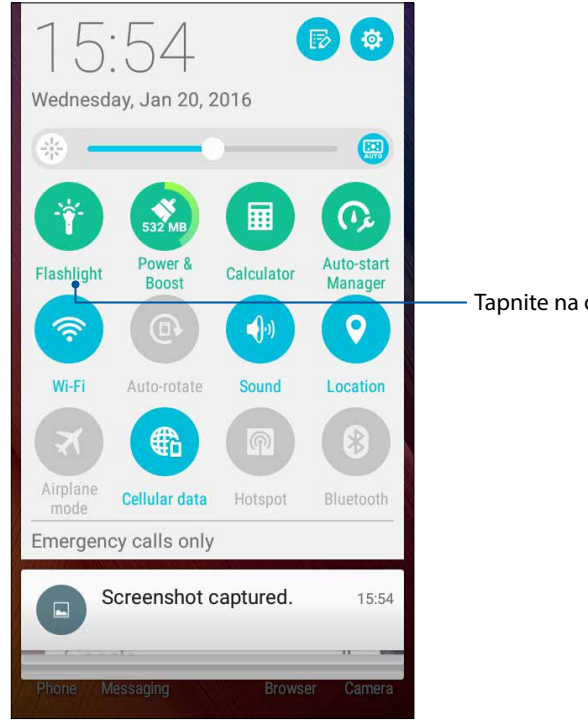

Tapnite na ovo da aktivirate lampu.

#### Meni opcije za lampu

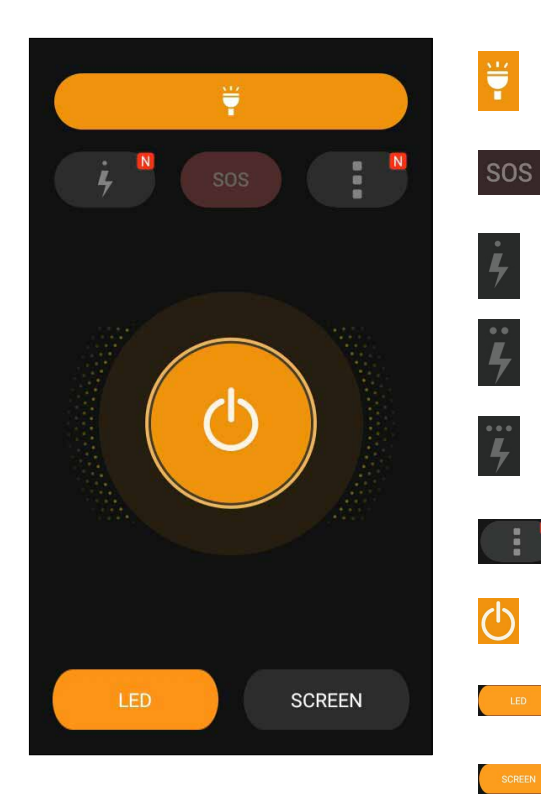

Tapnite na ovo da aktivirate ili deaktivirate režim za lampu.

Tapnite na ovo da aktivirate ili deaktivirate SOS režim.

Tapnite na bilo koju od ovih ikonica da se prebacite između brzina lampe dok treperi.

Tapnite da pristupite podešavanjima za Flashlight (Baterijsku lampu)..

Tapnite na ovo da uključite ili isključite svetlo.

Tapnite na ovo da aktivirate LED baterijsku lampu.

Tapnite na ovo da aktivirate baterijsku lampu ekrana.

#### Kalkulator

Jedno prevlačenje i dodir dovoljni su za pokretanje aplikacije Kalkulator. Kada otvorite tablu brzih podešavanja, ikona aplikacije Kalkulator lako je vidljiva na vrhu liste. Dodirnite je da biste počeli sa izračunavanjem.

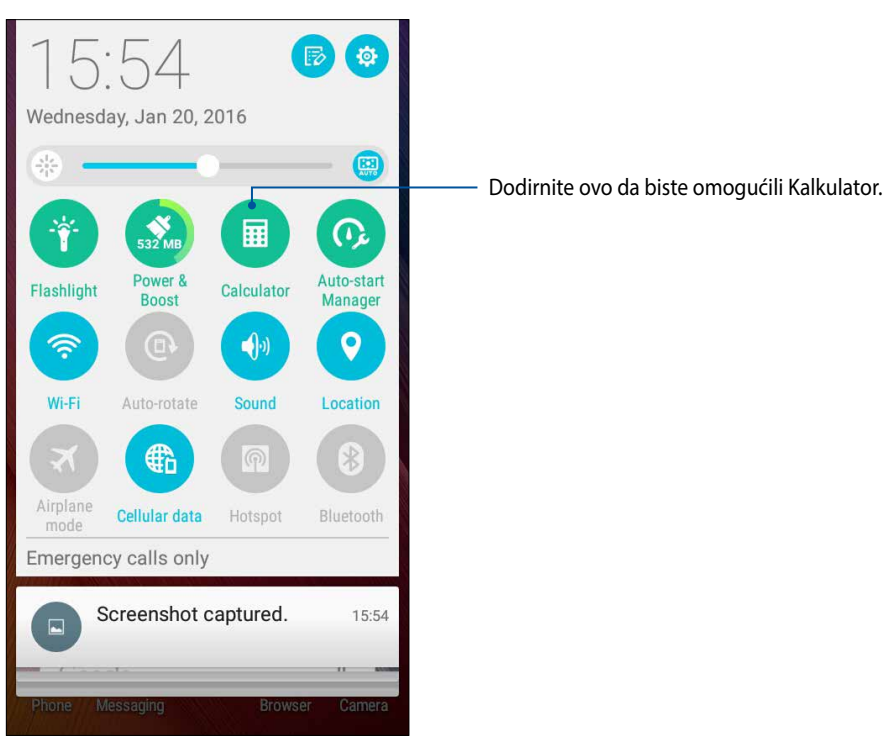

#### Ekran kalkulatora

| 🖬 🏺 | >        | \$ ₀[]₀ ?? € [] | 02:40 |
|-----|----------|-----------------|-------|
|     | lculator | è.              | N     |
| Deg |          |                 |       |
| С   | +/-      | %               | DEL   |
| 7   | 8        | 9               | ÷     |
| 4   | 5        | 6               | ×     |
| 1   | 2        | 3               |       |
| 0   | 2        | =               | +     |

#### Aplikacija Quick Memo

Quick Memo je alat za hvatanje beleški i daje vam slobodu da rukom pišete ili ukucate važne beleške koje morate da zapamtite. Posle pravljenja beleški, možete da ih podelite preko aplikacije Share Link i sajtova društvenih medija ili da ih pretvorite u zadatak unutar aplikacije Ostavite za kasnije.

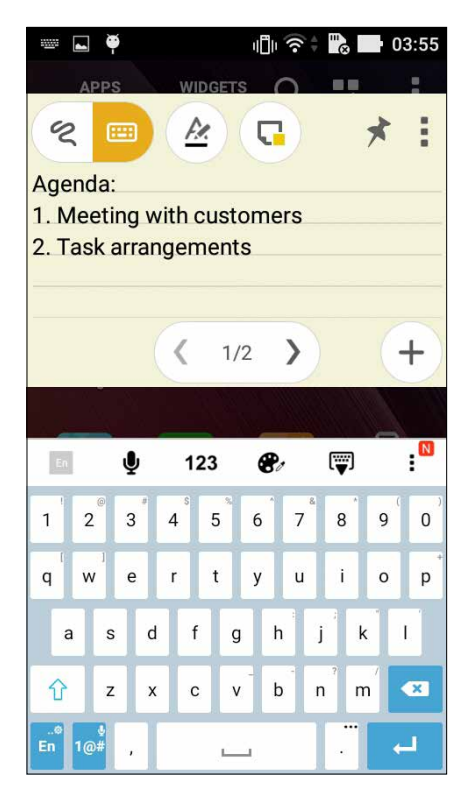

#### Pravljenje lepljive beleške

Beleške iz aplikacije Quick Memo možete da pretvorite u lepljive beleške tako da ih možete videti bilo gde na vašem ASUS telefonu. Da biste napravili lepljivu belešku, samo dodirnite ikonu za kačenje u gornjem desnom uglu aplikacije Quick Memo posle pravljenja beleške.

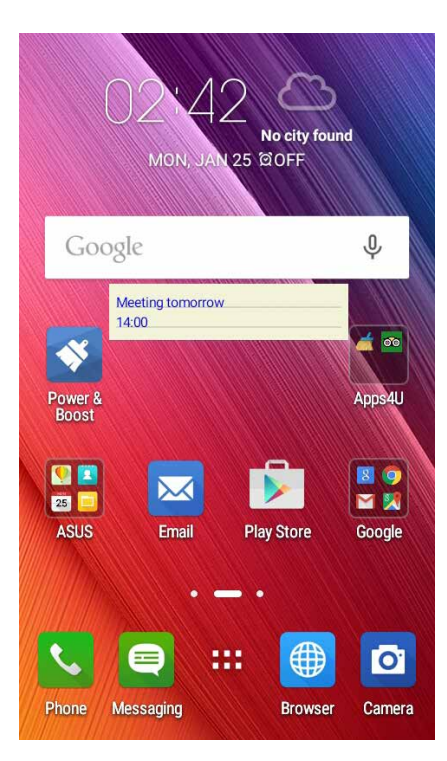

90 Chapter 10: Zen Everywhere

#### Snimač zvuka

Snimajte audio datoteke pomoću ASUS telefon omogućavanjem aplikacije Snimač zvuka.

#### Pokretanje Snimača zvuka

Da biste pokrenuli Snimač zvuka, tapnite na **Sound Recorder (Snimač zvuka)**.

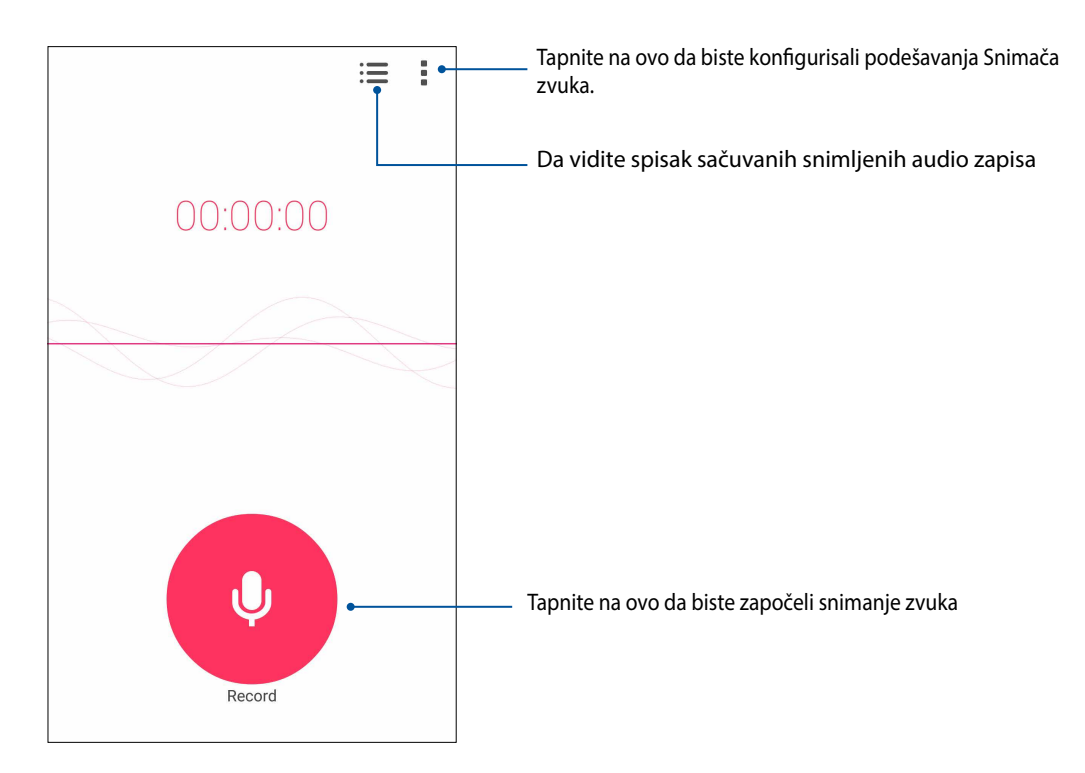

#### Pauziranje snimanja

Tokom pauziranog snimanja, možete izabrati da nastavite, izbrišete ili sačuvate snimak.

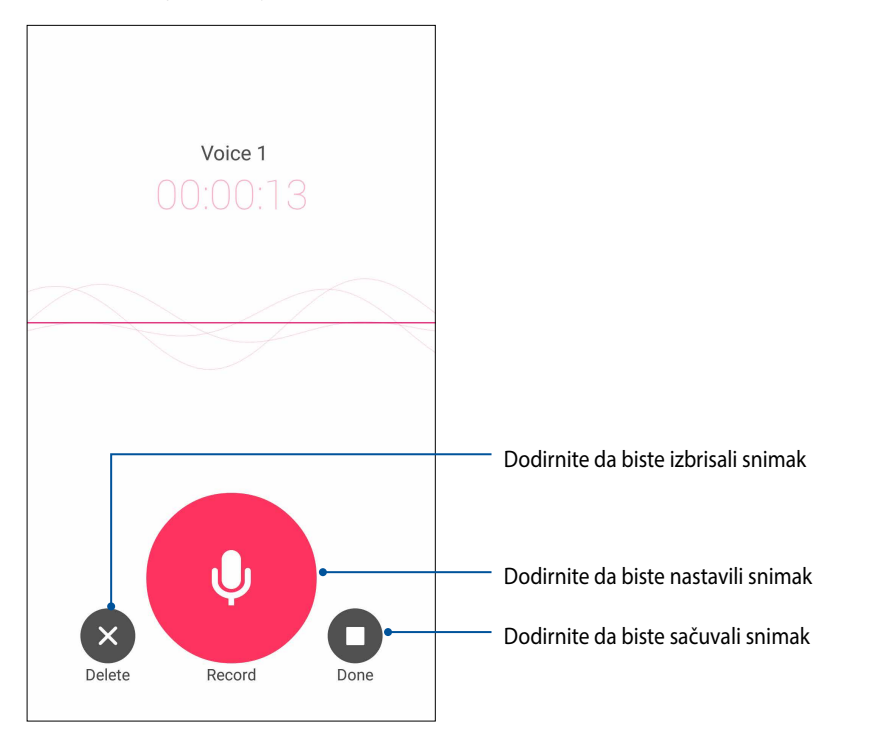

#### Lista snimaka

Sa liste snimaka možete da reprodukujete, preimenujete, podelite ili izbrišete sačuvanu datoteku audio snimka. Pogledajte svoju listu snimaka na dnu glavnog ekrana snimača zvuka.

Da vidite spisak snimljenih audio zapisa, tapnite na 🔳 sa glavnog ekrana Sound Recorder (Snimač zvuka).

| ← Recording List               |                   |
|--------------------------------|-------------------|
| Call recording                 |                   |
| Message recording              | 9                 |
| Voice 1<br>2/6/2015 04:53 545K | 00:00:13          |
|                                |                   |
|                                |                   |
|                                |                   |
|                                |                   |
|                                |                   |
|                                |                   |
| Voice 1 C                      | 00:00:00/00:00:13 |

#### Vaš Zen može da uradi još stvari

#### ASUS poklopac

Zamenite poklopac pozadi na svom ASUS telefonu ovim ekskluzivnim ASUS dodatkom i proverite važne informacije bez otvaranja poklopca.

**NAPOMENA:** Ovaj dodatak ste možda dobili sa svojim ASUS telefonom ili možete da ga kupite odvojeno.

#### Instaliranje ASUS poklopca

Da instalirate ASUS poklopac:

- 1. Isključite svoj ASUS telefon.
- 2. Otvorite poklopac sa žleba u donjem, desnom uglu i potom skinite poklopac.

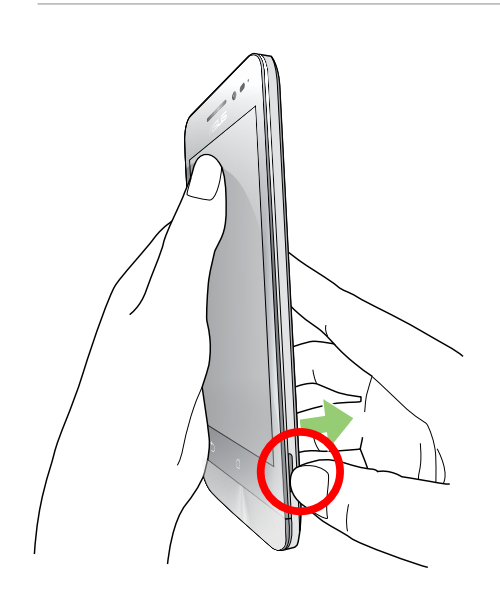

**OPREZ!** Pazite kada otvarate poklopac.

3. Zamenite poklopac pozadi svojim ASUS poklopcem.

## Održavajte Zen

# 11

#### Održavanje uređaja ažurnim

Održavajte ASUS telefon u toku sa ažuriranjima sistema Android i nadograđenim aplikacijama i funkcijama.

#### Ažuriranje sistema

Da biste ažurirali ASUS telefon:

- 1. Tapnite na , pa tapnite na Settings (Podešavanja).
- 2. Na ekranu "Settings (Podešavanja)" pomerite sadržaj nadole da biste videli ostale stavke i tapnite na **About (O uređaju)**.
- 3. Tapnite na System update (Ažuriranje sistema), pa tapnite na Check Update (Proveri ažuriranja).

**NAPOMENA:** Možete da pregledate kada je poslednji put sistem vašeg ASUS telefon bio ažuriran u odeljku Last check for update (Poslednja provera ažuriranja).

#### Skladištenje

Možete da skladištite podatke, aplikacije ili datoteke na ASUS telefonu (interno skladište), na eksternom skladištu ili na onlajn skladištu. Za prenos ili preuzimanje datoteka sa onlajn skladišta vam je potrebna veza sa internetom. Koristite priloženi USB kabl da biste kopirali datoteke sa računara na ASUS telefon i obrnuto.

#### Pravljenje rezervne kopije i vraćanje na početne vrednosti

Pravite rezervne kopije podataka, Wi-Fi lozinki i drugih podešavanja na Google serverima pomoću ASUS telefon. Da to uradite:

- 1. Tapnite na , pa tapnite na Settings (Podešavanja) > Backup and reset (Pravljenje rezervne kopije i vraćanje na početne vrednosti).
- 2. U prozoru "Backup & reset (Pravljenje rezervne kopije i vraćanje na početne vrednosti)" su vam dostupne sledeće opcije:
  - Backup my data (Pravljenje rezervne kopije mojih podataka): Ova funkcija, kada je omogućena, pravi rezervnu kopiju vaših podataka, Wi-Fi lozinki i drugih podešavanja na Google servere.
  - Backup account: (Rezervna kopija naloga): Omogućava vam da navedete nalog koji želite da bude povezan kada čuvate rezervnu kopiju.
  - Automatic Restore (Automatsko vraćanje): Ova funkcija vrši vraćanje rezervne kopije podešavanja i podataka kada ponovo instalirate aplikaciju.
  - DRM reset(DRM resetovanje): Briše sve DRM licence.
  - Factory data reset (Vraćanje fabričkih podataka): Briše sve podatke sa telefon.

#### Obezbeđivanje ASUS telefon

Koristite bezbednosne funkcije ASUS telefon da sprečite neovlašćeni pristup informacijama.

#### Otključavanje ekrana

Kada je ekran zaključan, možete ga otključati pomoću opcija za bezbedno otključavanje koje vam nudi ASUS telefon.

- 1. Tapnite na , pa tapnite na Settings (Podešavanja) > Lock Screen (Zaključani ekran).
- 2. Tapnite na Screen lock (Zaključavanje ekrana), pa izaberite opciju za otključavanje ASUS telefon.

#### NAPOMENA:

- Više informaciaj potražite u odeljku Unlock screen options (Opcije otključavanja ekrana).
- Da biste deaktivirali podešenu opciju otključavanja ekrana, na ekranu "Choose screen lock (Izbor zaključavanja ekrana)" tapnite na None (Ništa).

#### Opcije otključavanja ekrana

Odaberite neku od sledećih opcija za otključavanje ASUS telefon.

#### Prevlačenje

Prevucite da biste otključali ASUS telefon.

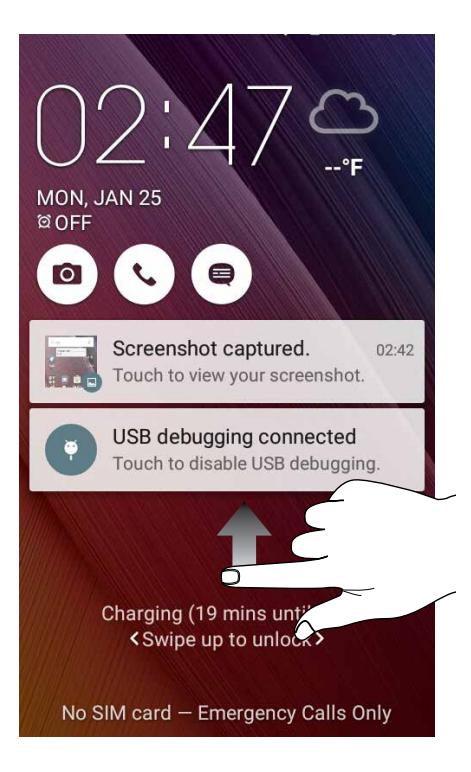

PIN

Unesite najmanje četiri cifre da biste podesili PIN.

| Setup your PIN           |   |      |  |  |  |  |
|--------------------------|---|------|--|--|--|--|
| Touch Continue when done |   |      |  |  |  |  |
| ••••                     |   |      |  |  |  |  |
|                          |   |      |  |  |  |  |
|                          |   |      |  |  |  |  |
| Cancel Continue          |   |      |  |  |  |  |
| 1                        | 2 | 3    |  |  |  |  |
| 4                        | 5 | 6    |  |  |  |  |
| 7                        | 8 | 9    |  |  |  |  |
| ×                        | 0 | Next |  |  |  |  |

VAŽNO! Obavezno upamtite PIN koji ste napravili kako biste mogli da otključate uređaj.

#### Pattern (Šablon)

Prevucite prst po tačkama i napravite šablon.

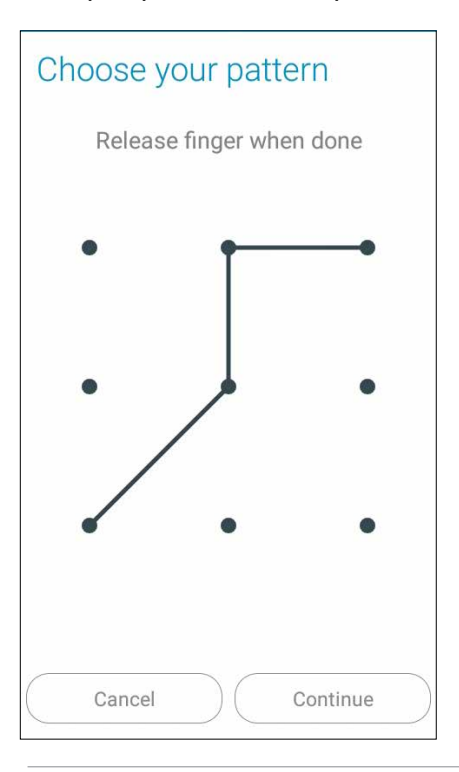

VAŽNO! Šablon mora da sadrži najmanje četiri tačke. Obavezno upamtite šablon koji ste napravili kako biste mogli da otključate uređaj.

#### Password (Lozinka)

Unesite najmanje četiri znaka da biste napravili lozinku.

| Se                       | etu | ıp y | yo  | ur             | p  | as | sv | VO | rd   |    |      |
|--------------------------|-----|------|-----|----------------|----|----|----|----|------|----|------|
| Touch Continue when done |     |      |     |                |    |    |    |    |      |    |      |
| ••••                     |     |      |     |                |    |    |    |    |      |    |      |
|                          |     |      |     |                |    |    |    |    |      |    |      |
|                          |     | Can  | cel |                |    |    |    | Со | ntin | ue |      |
| En                       |     | Ų    | 0   | 12             | 23 | ¢  | 8  |    | (₩)  |    | :    |
| 1                        | 2   | 3    |     | 4 <sup>°</sup> | 5  | 6  | Î  | 7  | 8    | 9  | 0    |
| q                        | w   | e    | T   | r              | t  | у  | T  | u  | i    | 0  | p    |
| a                        |     | s    | d   | f              |    | g  | h  | j  |      | ĸ  | 1    |
| Û                        |     | z    | x   | с              |    | v  | b  | n  | ŗ    | n  | ×    |
| ®<br>En                  | 1@# | ,    |     |                | L  |    |    |    | •    | N  | lext |

VAŽNO! Obavezno upamtite lozinku koju ste napravili kako biste mogli da otključate uređaj.

#### Konfigurisanje drugih opcija bezbednosti ekrana

Pored režima zaključavanja ekrana, na ekranu "Screen security (Bezbednost ekrana)" možete da podesite i sledeće:

• Quick Access (Brzi pristup): Prevucite prekidač "Quick Access (Brzi pristup)" na ON (DA) da biste pokretali aplikacije sa zaključanog ekrana.

#### Podešavanje identiteta ASUS telefon

Zabeležite informacije o identitetu ASUS telefon kao što su serijski broj, IMEI (međunarodni identitet mobilne opreme) broj ili broj modela.

Ovo je važno, pošto u slučaju da izgubite ASUS telefon, možete se obratiti mobilnom operateru i dostaviti informacije kako bi se zabranila neovlašćena upotreba vašeg ASUS telefon.

Da biste prikazali informacije o identitetu ASUS telefon:

- 1. Dodirnite All Apps (Sve aplikacije) i zatim dodirnite Settings (Podešavanja).
- 2. Na ekranu podešavanja povucite nadole da biste prikazali druge stavke i zatim dodirnite **About** (**Osnovni podaci**). Ekran osnovnih podataka prikazuje status zakonske informacije, broj modela, verziju operativnog sistema, hardver i informacije o softveru ASUS telefon.
- 3. Da biste prikazali serijski broj, broj SIM kontakta (na pojedinim modelima) i IMEI broj vašeg ASUS telefon, dodirnite **Status**..

## Dodatak

### Dodaci

#### EC Deklaracija o usklađenosti

Ovaj proizvod je u saglasnosti sa propisima R&TTE Direktive 1999/5/EC. Deklaraciju o usklađenosti možete da preuzmete sa adrese <u>http://support.asus.com</u>.

#### Sprečavanje gubitka sluha

Da sprečite moguć gubitak sluha, ne slušajte jak nivo tona tokom dužeg vremenskog perioda.

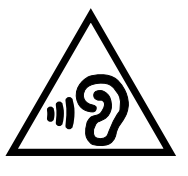

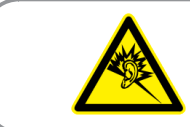

À pleine puissance, l'écoute prolongée du baladeur peut endommager l'oreille de l'utilisateur.

Za Francusku, slušalice za ovaj uređaj su u saglasnosti sa nivoom zvučnog pritiska određenim u primenljivim EN 50332-1:2013 i/ili EN50332-2:2013 standardima, koje zahteva francuski član L.5232-1.

#### Upozorenje CE oznake

## €0560

#### CE oznaka za uređaje sa bežičnim LAN/Bluetooth

Ova oprema je u saglasnosti sa zahtevima direktive 1999/5/EC evropskog parlamenta i komisije od 9. marta 1999 koja se bavi opremom za radio i telekomunikaciju i uzajamno priznavanje konformiteta.

- 0.266 W/Kg (Glava)
- 0.214 W/Kg (Telo)

#### Informacije o izlaganju radio-talasima (SAR) - CE

Ovaj uređaj ispunjava zahteve EU (1999/5/EC) vezane za ograničavanje izlaganja javnosti elektromagnetnim poljima zarad zaštite zdravlja.

Za rad kada se nosi na telu, ovaj uređaj je testiran i ispunjava ICNIRP smernice i evropski standard EN 62209-2, za korišćenje sa za njega namenjenim dodacima. SAR je izmeren za ovaj uređaj pri udaljenosti od tela od 1.5cm, prilikom emitovanja na najvećem sertifikovanom nivou izlazne snage, u svim frekvencionim opsezima za ovaj uređaj. Korišćenje drugih dodataka koji sadrže metale će možda uticati na usaglašenost sa ICNIRP smernicama za izlaganje

#### Zahtev za električnu bezbednost

Proizvodi sa oznakama za električnu struju od do 6A i koji teže više od 3Kg moraju da koriste odgovarajuće, odobrene kablove za struju, jače od ili jednake: H05VV-F, 3G, 0,75mm<sup>2</sup> ili H05VV-F, 2G, 0,75mm<sup>2</sup>.

#### ASUS recikliranje/ servisi za vraćanje

ASUS programi za recikliranje i vraćanje dolaze iz naše potrebe za najvišim standardima radi zaštite našeg okruženja. Mi verujemo da možemo da vam pružimo rešenje kako biste mogli da odgovorno reciklirate naše proizvode, baterije, druge komponente kao i materijale pakovanja. Molimo vas posetite <u>http://csr.asus.com/english/Takeback.htm</u> za detaljne informacije o recikliranju u različitim regionima.

#### Obaveštenje o zaštitnom sloju

VAŽNO! U cilju obezbeđivanja električne izolacije i osiguravanja električne bezbednosti, na uređaj je nanet zaštitni sloj kako bi se izolovao, osim na mesta gde se nalaze ulazni i izlazni portovi.

#### Zelena ASUS napomena

ASUS je posvećen kreiranju proizvoda i pakovanja koji ne štete prirodnoj okolini i koji štite zdravlje korisnika dok minimalizuju uticaj na prirodnu sredinu. Smanjenja broja stranica uputstva u skladu je sa smanjenjem emisije ugljen dioksida.

Detaljno uputstvo za korišćenje i druge povezane informacije potražite u korisničkom priručniku dobijenom uz ASUS telefon ili posetite ASUS sajt za podršku na adresi <u>http://support.asus.com/</u>.

Naziv modela: ASUS\_X014D (ZB452KG)

| Proizvođač                         | ASUSTeK Computer Inc.                             |
|------------------------------------|---------------------------------------------------|
| Adresa:                            | 4F, No.150, LI-TE RD., PEITOU, TAIPEI 112, TAIWAN |
| Ovlašćeni predstavnik<br>u Evropi: | ASUS Computer GmbH                                |
| Adresa:                            | HARKORT STR. 21-23, 40880 RATINGEN, GERMANY       |